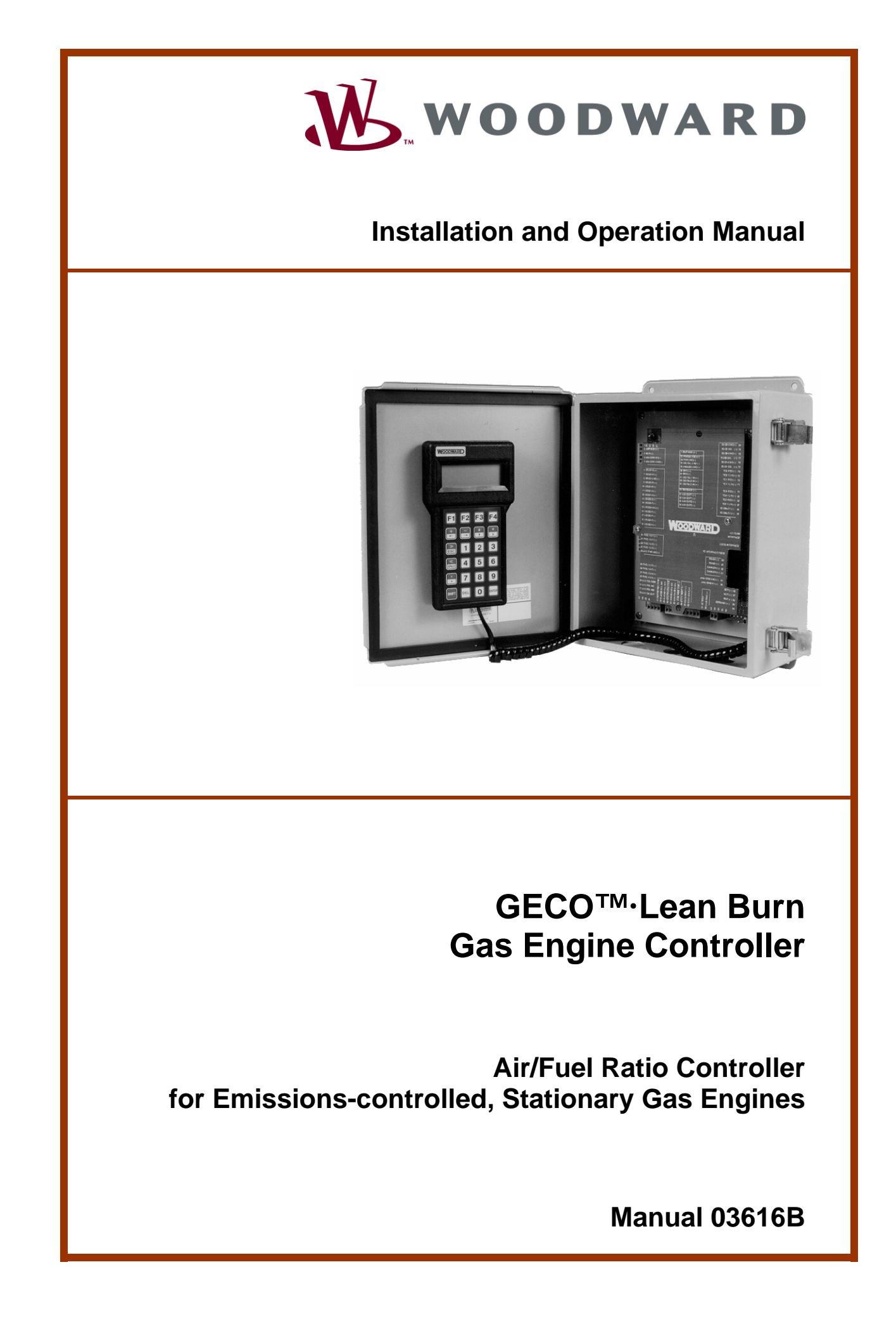

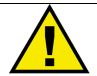

#### WARNING

Read this entire manual and all other publications pertaining to the work to be performed before installing, operating, or servicing this equipment. Practice all plant and safety instructions and precautions. Failure to follow instructions can cause personal injury and/or property damage.

The engine, turbine, or other type of prime mover should be equipped with an overspeed shutdown device to protect against runaway or damage to the prime mover with possible personal injury, loss of life, or property damage.

The overspeed shutdown device must be totally independent of the prime mover control system. An overtemperature or overpressure shutdown device may also be needed for safety, as appropriate.

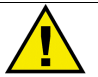

#### CAUTION

To prevent damage to a control system that uses an alternator or battery-charging device, make sure the charging device is turned off before disconnecting the battery from the system.

Electronic controls contain static-sensitive parts. Observe the following precautions to prevent damage to these parts.

- Discharge body static before handling the control (with power to the control turned off, contact a grounded surface and maintain contact while handling the control).
- Avoid all plastic, vinyl, and Styrofoam (except antistatic versions) around printed circuit boards.
- Do not touch the components or conductors on a printed circuit board with your hands or with conductive devices.

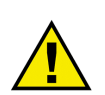

### **IMPORTANT DEFINITIONS**

<u>WARNING</u>—indicates a potentially hazardous situation which, if not avoided, could result in death or serious injury.

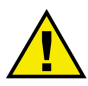

<u>CAUTION</u>—indicates a potentially hazardous situation which, if not avoided, could result in damage to equipment.

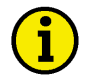

<u>NOTE</u>—provides other helpful information that does not fall under the warning or caution categories.

Woodward Governor Company reserves the right to update any portion of this publication at any time. Information provided by Woodward Governor Company is believed to be correct and reliable. However, no responsibility is assumed by Woodward Governor Company unless otherwise expressly undertaken.

© Woodward 2001 All Rights Reserved

# Contents

| REGULATORY COMPLIANCE NOTES AND WARNINGS                                                                                             | IV            |
|----------------------------------------------------------------------------------------------------|---------------|
| CHAPTER 1. GENERAL INFORMATION                                                                                                    | <b>1</b><br>1 |
| Definitions of Terms and Abbreviations<br>GECO·Lean Burn Control Specifications                                                      | 1<br>2<br>3   |
| GECO·Lean Burn Control Environmental Specifications<br>Flo-Tech™ Valve Specifications<br>Flo-Tech Valve Environmental Specifications | 3<br>3<br>4   |
| CHAPTER 2. ELECTROSTATIC DISCHARGE AWARENESS                                                                                         | 5             |
| CHAPTER 3. SYSTEM DESCRIPTION AND APPLICATION                                                                                        | 6             |
| GECO™·Lean Burn Air/Fuel Ratio Control                                                                                               | 6             |
| Option 1—UEGO Closed Loop Control Mode                                                                                               | 7             |
| Option 2—KW Sensor Closed Loop Control Mode                                                                                          | ð             |
| Valve-Learn Function                                                                                                    | 10            |
| Monitoring and Communications                                                                                                    | 11            |
| Modbus Communication                                                                                                    | 12            |
| System Diagram Examples                                                                                                    | 12            |
| CHAPTER 4 SYSTEM COMPONENTS                                                                                                    | 18            |
| Circuit Board Panel Assembly                                                                                                    | 18            |
| Flo-Tech™ Fuel Control Valve                                                                                                    | 22            |
| Command                                                                                                    | 23            |
| Mounting Flanges                                                                                                    | 24            |
| UEGO Sensor                                                                                                    | 26            |
| MAP Sensor                                                                                                    | 20            |
| Sneed Sensor                                                                                                    | 27            |
| MAT Sensor                                                                                                    | 27            |
| Watt Transducer                                                                                                    | 28            |
| Status Indicator LEDs                                                                                                    | 28            |
| LED Wiring Diagram                                                                                                    | 28            |
| CHAPTER 5. CONTROL OPERATION                                                                                                    | . 29          |
| Closed Loop Strategy                                                                                                    | 29            |
| Open Loop Strategy                                                                                                    | 31            |
| Start-up Strategy                                                                                                    | 32            |
|                                                                                                    |               |
| CHAPTER 6. HAND HELD TERMINAL OPERATION                                                                                              | . 34          |
| Hand Held Terminal Operation                                                                                                    | 34            |
| Hand Held Navigation and Control Keys                                                                                                | 35            |
| CHAPTER 7. OXYGEN SENSOR CLOSED LOOP CONTROL (PC INTERFACE                                                                           |               |
| SOFTWARE OPERATION)                                                                                                    | . 39          |
| Screen Navigation                                                                                                    | 39            |
| Oxygen Sensor Closed Loop Control                                                                                                    | 40            |
| Plotting and Data Logging                                                                                                    | 50            |

# Contents

### CHAPTER 8. KW SENSOR CLOSED LOOP CONTROL (PC INTERFACE

| SOFTWARE OPERATION)                                        | 52  |
|------------------------------------------------------------|-----|
| Screen Navigation                                          | .52 |
| KW Sensor Closed Loop Control                              | .53 |
| Plotting and Data Logging                                  | .62 |
|                                                            | ~ . |
| CHAPTER 9. INSTALLATION/SETUP                              | 64  |
| Installation Lasks                                         | .64 |
| Included GECO-Lean Burn Components                         | .64 |
| Required Engine Components                                 | .64 |
| Required Installer-Provided Components                     | .65 |
| Optional Installer-Supplied Components                     | .65 |
| Unpacking                                                  | .65 |
| Power Requirements                                         | .65 |
| Controller Location Considerations                         | .66 |
| Class I, Division 2, Groups A, B, C, D Hazardous Locations | .67 |
| Wiring Installation                                        | .67 |
| Making Electrical Connections                              | .67 |
| Status Indicator LEDs                                      | .76 |
| Software Installation                                      | .76 |
| Updating Application Programming (.S19 file)               | .// |
| Flo-Tech Installation Diagrams                             | .77 |
| Configuration and Calibration                              | .77 |
| CHAPTER 10. MAINTENANCE AND FAULT INDICATIONS              | 83  |
| Maintenance                                                | 83  |
| Safety Checks                                              | 83  |
| Replacement Information                                    | 83  |
| Troubleshooting                                            | 84  |
| Symptoms Without Indicated Faults                          | 84  |
| RPM Signal Issues                                          | 85  |
| CHAPTER 11. SERVICE OPTIONS                                | 86  |
| APPENDIX. MODBUS REGISTER ADDRESSES                        | 88  |
|                                                            |     |

# **Illustrations and Tables**

| Figure 3-1. System Components with UEGO Sensor                                | 7       |
|-------------------------------------------------------------------------------|---------|
| Figure 3-2. Option 1—UEGO Closed Loop Control                                 | 7       |
| Figure 3-3. Basic Control Logic for UEGO Closed Loop Control                  | 8       |
| Figure 3-4. Option 2—KW Sensor Closed Loop Control                            | 9       |
| Figure 3-5. Basic Logic of KW Sensor Closed Loop Control                      | 9       |
| Figure 3-6. Open Loop Control Logic                                           | 10      |
| Figure 3-7. PC Communications                                                 | 11      |
| Figure 3-8. GECO System on Caterpillar 3500 with Low Pressure Deltec          |         |
| Carburetion                                                                   | 13      |
| Figure 3-9. GECO System on Caterpillar 3500 with Low Pressure Impco           |         |
| Carburetion                                                                   | 14      |
| Figure 3-10. GECO System on Caterpillar 3500 with High Pressure Impco         |         |
| Carburetion                                                                   | 15      |
| Figure 3-11. GECO System with UEGO Closed Loop Control on Waukesha 704        | 42      |
| with High Pressure Impco Carburetion                                          | 16      |
| Figure 3-12. GECO System with KW Sensor Closed Loop Control on Waukesh        | а       |
| 7042 with High Pressure Impco Carburetion                                     | 17      |
| Figure 4-1. Mounting Dimensions                                               | 20      |
| Figure 4-2. Circuit Board Cover (wiring legend plate)                         | 21      |
| Figure 4-3. Connector Wiring Diagram                                          | 22      |
| Figure 4-4. Command versus Position Feedback/Valve Position                   | 23      |
| Figure 4-5. FIO-Tech Outline Drawing (33/48/60/68 mm bores)                   | 24      |
| Figure 4-6. FIO-Tech Outline Drawing (75 mm bore)                             | 25      |
| Figure 5-1. UEGO Closed Loop Control Mode Diagram                             | 30      |
| Figure 5-2. KW Sensor Closed Loop Control Mode Diagram                        | 30      |
| Figure 5-3. Open Loop Control Mode Diagram                                    | 31      |
| Figure 5-4. Start Sequence Flowchart                                          | 32      |
| Figure 9-1. Enclosure Outline Drawing                                         | 400     |
| Figure 9-2a. Winning for Single Bank of V Engine with Common Intake Manilok   | 2<br>2  |
| Figure 0.2b. Wiring for Single Bank or "V" Engine with Common Intake Manifeld | 409     |
| and UECO                                                                      | ר<br>20 |
| Figure 9-3a, Wiring for Single Bank or "V" Engine with Common Intake Manifold | 4 U     |
| and KW Sensor                                                                 | -<br>71 |
| Figure 9-3b Wiring for Single Bank or "V" Engine with Common Intake Manifold  | d .     |
| and KW Sensor                                                                 | 72      |
| Figure 9-4a, Wiring for "V" Engine with Separate Intake Manifolds             | 73      |
| Figure 9-4b. Wiring for "V" Engine with Separate Intake Manifolds             | 74      |
| Figure 9-5. Legend Plate                                                      | 75      |
| Figure 9-6. Flo-Tech™ (Packard) Connector Wiring Diagram                      | 75      |
| Figure 9-7. Flo-Tech Outline Drawing (33/48/60/68 mm bores)                   | 78      |
| Figure 9-8. Flo-Tech Outline Drawing (75 mm bore)                             | 79      |
|                                                                               |         |

# Regulatory Compliance Notes and Warnings

GECO<sup>™</sup> controls are available which are suitable for use in Class I, Division 2, Groups A, B, C, and D per UL for Canada and U.S. or non-hazardous locations only.

Wiring must be in accordance with North American Class I, Division 2 wiring methods as applicable, and in accordance with the authority having jurisdiction.

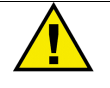

#### WARNING

Explosion Hazard–Do not disconnect equipment unless power has been switched off or the area is known to be non-hazardous.

Explosion Hazard–Substitution of components may impair suitability for Class I, Division 2.

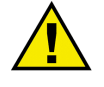

#### AVERTISSEMENT

Risque d'explosion-Ne pas débrancher l'équipement tant que le courant soit éteint, ou en cas l'ambiance est décidément non dangereuse.

Risque d'explosion–La substitution de composants peut rendre ce matériel inacceptable pour les emplacements de Classe I, Division 2.

# Chapter 1. General Information

### Welcome!

This manual describes the Woodward GECO<sup>™</sup>·Lean Burn control. The GECO·Lean Burn control provides precise air/fuel ratio control for engines designed to use a lean mixture of air and fuel to maintain low exhaust emissions. It can be implemented in open loop mode; closed loop mode with wide-range exhaust gas oxygen measurement; or in generator set applications, it can operate in closed loop mode with engine efficiency feedback, using a kW transducer. It also has sophisticated strategies for quick response, failsafe operation, and system diagnostics.

### **GECO**·Lean Burn System Features

- Microprocessor-based, air/fuel ratio control system; 9-30 Vdc operation
- Closed loop, air/fuel mixture control using exhaust oxygen feedback on mechanical drive engine systems
- Closed loop, air/fuel mixture control using generator power feedback on generator drive engine systems
- Continuous recalibration of open loop control mode during closed loop operation
- Capable of driving up to 2 fuel metering valves for "V" engine configurations
- RS-485 networking/communications support
- Comprehensive diagnostics
- 1 closed loop enable switch
- 1 alarm relay
- 1 shutdown relay
- LED Driver for power indication, alarm and shutdown
- Plug-in terminal strip connectors for ease of installation
- UL/cUL listed for Class I, Division 2, Groups A, B, C, and D hazardous locations

### WARNING

The GECO·Lean Burn control does not detect cylinder detonation (knock) or misfire. Either of these conditions can cause the control to make erroneous adjustments to the air/fuel ratio and further aggravate the engine condition, possibly causing shutdown and/or damage. Woodward recommends that you do not install this control on an engine without detonation and misfire detection.

# **Definitions of Terms and Abbreviations**

| °C                   | Degree Celsius                                                                                                    | MAP            | Intake Manifold Absolute<br>Pressure—an indicator of engine                                                       |
|----------------------|----------------------------------------------------------------------------------------------------|----------------|----------------------------------------------------------------------------------------------------|
| Closed Loop (CL)     | Control using feedback signals from the controlled parameter                                                                     |                | load                                                                                                    |
| Duty Cycle           | Percent of on time per total on/off cycle time                                                                                   | MAT            | Intake Manifold Absolute<br>Temperature—used to determine<br>mixture density                                      |
| EBP                  | Exhaust Back Pressure                                                                                                    | Mdot           | Mass flow rate                                                                                                    |
| EGT Sensor           | Exhaust Gas Temperature sensor<br>(K-type thermocouple)                                                                          | MPU            | Magnetic Pickup speed sensor                                                                                      |
|                      |                                                                                                    | N∙m            | Newton-meter (torque)                                                                                             |
| Equivalence<br>Ratio | Normalized air/fuel ratio used to<br>compare different fuels relative to<br>stoichiometry                                        | NGP            | Natural Gas Pressure                                                                                              |
|                      | phi ( $\phi$ ) = (A/F)stoich / (A/F)actual<br>lambda ( $\lambda$ ) = 1/phi                                                       | Open Loop      | Control without feedback from any controlled parameters                                                           |
| Flo-Tech™<br>Valve   | Fuel flow control valve that takes a<br>RWM command signal from the                                                              | PC             | Personal Computer                                                                                                 |
| valve                | GECO-Lean Burn control and                                                                                                    | phi (φ)        | See equivalence ratio                                                                                             |
|                      | to the mixer                                                                                                    | psi            | Pounds per square inch (pressure)                                                                                 |
| °F                   | Degree Fahrenheit                                                                                                    | psia           | psi absolute pressure                                                                                             |
| G-lead               | Ignition pulse output signal (high                                                                                               | psig           | psi gauge pressure (over ambient)                                                                                 |
|                      | measurement                                                                                                    | RPM            | Revolutions Per Minute (rotational speed)                                                                         |
| kPa                  | kilopascal (pressure)                                                                                                    |                | Boom Tomporatura Vulcanizing                                                                                      |
| kW                   | kilowatt (power)                                                                                                    | RIV            | (silicone sealers)                                                                                                |
| kW Transducer        | A transducer that measures the<br>output power of the electrical<br>generator and converts that<br>measurement to a propertional | Stereo         | Two separate fuel systems for each<br>bank of cylinders including intake<br>manifolds, throttles, and carburetors |
|                      | 4–20 mA signal                                                                                                    | stoichiometric | Chemically balanced mixtures (all                                                                                 |
| lambda (λ)           | See equivalence ratio                                                                                                    |                | the case of engine air/fuel mixtures,                                                                             |
| lb-ft                | Pound-feet (torque)                                                                                                    |                | all the fuel                                                                                                    |
| lbm/hr/l             | Pounds per hour per liter                                                                                                    | TC             | Thermocouple (see EGT)                                                                                            |
|                      | displacement)                                                                                                    | UEGO sensor    | Universal Exhaust Gas Oxygen                                                                                      |
| LCD                  | Liquid Crystal Display                                                                                                    | 14/            |                                                                                                    |
| LED                  | Light Emitting Diode                                                                                                    | VV             | waii (power)                                                                                                    |
|                      |                                                                                                    |                |                                                                                                    |

# **GECO**·Lean Burn Control Specifications

| Power Supply Operating Voltage:                   | 9–30 Vdc (12 Vdc or 24 Vdc nominal)                                                                                                    |
|---------------------------------------------------|----------------------------------------------------------------------------------------------------|
| Power Supply Rated Voltage:<br>Power Consumption: | 8–32 Vdc<br>70 W maximum (application specific)                                                                                                    |
| Inputs/Outputs:                                   | 2 Universal Exhaust Gas Oxygen Sensor<br>(UEGO)<br>1 Watt Transducer, 4–20 mA<br>1 Magnetic Pickup speed input (100 V p-p)<br>2 Intake Manifold Absolute Pressure (MAP),<br>3 bar, 0–5 Vdc<br>1 Intake Manifold Absolute Temperature<br>(MAT), 25 °C=2778 Ω nominal<br>2 Fuel Metering Valves<br>1 Alarm Relay<br>1 Shutdown Relay |
| Diagnostics:                                      | Power Circuits<br>Valve Current/Short Circuit Protection<br>Closed loop Functions<br>Adaptive Functions<br>Configurable Open loop Default                                                                                                    |
| Communications:                                   | RS-232 Hand Held Terminal 6-pin RJ-12<br>RS-232 PC Interface DB9<br>RS-485 with Modbus <sup>®</sup> * protocol<br>*—Modbus is a trademark of Modicon, Inc.                                                                                                    |

### GECO·Lean Burn Control Environmental Specifications

| Ambient Operating Temperature: | –40 to +70 °C (–40 to +158 °F)               |
|--------------------------------|----------------------------------------------|
| Storage Temperature:           | –55 to +105 °C (–67 to +221 °F)              |
| Enclosure:                     | 305 x 254 x 127 mm (12 x 10 x 5 inch),       |
|                                | NEMA 12/13 with Quick-Release Latches        |
| Regulatory Compliance:         |                                              |
| North American Compliance:     |                                              |
| UL:                            | UL Listed for Class I, Division 2, Groups A, |
|                                | B, C, and D; for use in Canada and the       |
|                                | United States; UL File E120143               |

### Flo-Tech<sup>™</sup> Valve Specifications

| Power Supply Voltage:<br>Power Consumption: | 9–32 Vdc (12 Vdc or 24 Vdc nominal)<br>Must be able to supply 50 W for 0.25<br>second in transient conditions and 25 W |
|---------------------------------------------|----------------------------------------------------------------------------------------------------|
| Inputs/Outputs:                             | continuous for steady state conditions<br>Position Command—PWM 10–90%<br>Nominal Actuator Range—0–70 degrees           |

# Flo-Tech Valve Environmental Specifications

| Operating Temperature:    | –40 to +105 °C (–40 to +221 °F) housing |
|---------------------------|-----------------------------------------|
|                           | temperature                             |
| Storage Temperature:      | –55 to +105 °C (–67 to +221 °F)         |
| Vibration:                | Sine Sweep—US MIL-STD 810C, M514.2      |
|                           | Curve J (Mod)                           |
|                           | Random—US MIL-STD 202F, Method          |
|                           | 214A, Cond. G                           |
| Temperature and Humidity: | SAE J1455                               |

# Chapter 2. Electrostatic Discharge Awareness

All electronic equipment is static-sensitive, some components more than others. To protect these components from static damage, you must take special precautions to minimize or eliminate electrostatic discharges.

Follow these precautions when working with or near the control.

- 1. Before doing maintenance on the electronic control, discharge the static electricity on your body to ground by touching and holding a grounded metal object (pipes, cabinets, equipment, etc.).
- 2. Avoid the build-up of static electricity on your body by not wearing clothing made of synthetic materials. Wear cotton or cotton-blend materials as much as possible because these do not store static electric charges as much as synthetics.
- 3. Keep plastic, vinyl, and Styrofoam materials (such as plastic or Styrofoam cups, cup holders, cigarette packages, cellophane wrappers, vinyl books or folders, plastic bottles, and plastic ash trays) away from the control, the modules, and the work area as much as possible.
- 4. Do not remove the printed circuit board (PCB) from the control cabinet unless absolutely necessary. If you must remove the PCB from the control cabinet, follow these precautions:
  - Do not touch any part of the PCB except the edges.
  - Do not touch the electrical conductors, the connectors, or the components with conductive devices or with your hands.
  - When replacing a PCB, keep the new PCB in the plastic antistatic protective bag it comes in until you are ready to install it. Immediately after removing the old PCB from the control cabinet, place it in the antistatic protective bag.

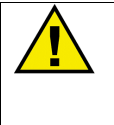

#### CAUTION

To prevent damage to electronic components caused by improper handling, read and observe the precautions in Woodward manual 82715, *Guide for Handling and Protection of Electronic Controls, Printed Circuit Boards, and Modules.* 

# Chapter 3. System Description and Application

### GECO<sup>™</sup>·Lean Burn Air/Fuel Ratio Control

The Woodward GECO<sup>™</sup>·Lean Burn gas engine control is a microprocessorbased air/fuel ratio controller for carbureted, four-stroke cycle, lean-burn, gaseous-fueled engines. It is a closed-loop fuel control system that works in conjunction with the mechanical carburetor or mixer to precisely monitor and control the air/fuel ratio mixture over the full operating load and speed range of the engine.

The control can be used to precisely maintain the engine manufacturer's specified exhaust emission levels over the full operating load and speed range without operator intervention. Since lean-burn engines can be more susceptible to air/fuel ratio related wear or damage, the control can also be used to reduce or eliminate the resulting maintenance by preventing air/fuel ratio excursions.

The carburetor remains in place on the engine. A throttle valve (Woodward Flo-Tech<sup>™</sup> valve) is located in the fuel line upstream of the carburetor/mixer. This valve will be used to control the fuel pressure delivered to the carburetor/mixer. A manifold absolute pressure sensor (MAP) and a manifold absolute temperature sensor (MAT) are used to measure intake manifold mixture pressure and temperature. A magnetic pickup (MPU) is mounted on the engine at a convenient location near the ring gear or other auxiliary drive gear that will provide an engine speed measurement.

Two sensor options are available for closed loop control feedback. Option one is a wide-range or universal exhaust gas oxygen sensor (UEGO) mounted in the engine exhaust flow to provide measurement of excess combustion oxygen that indicates precise air/fuel ratio. Or option two, for engines driving generators, a kilowatt transducer measuring generator output that allows the control to calculate engine efficiency which also indicates air/fuel ratio.

Alarm and shutdown outputs are also provided to allow integration into an engine or system control panel. The sensor and valve signals are monitored by the control; any detection of sensor or control malfunction can be indicated with these outputs. There is an alarm and shutdown LED output as well as an alarm and shutdown relay. These alarms are configured in the software.

The GECO·Lean Burn is applicable on engines that are designed to meet exhaust emission regulations by operating in the lean combustion region. The air/fuel ratio value which provides the lowest emissions in a lean burn engine varies depending on many parameters, including fuel composition, engine speed, load, and environmental factors, etc. Good control performance requires distinguishing small differences in a large amount of excess air. Exhaust oxygen measurement provides the most precise measure of excess air.

This type of exhaust oxygen measurement requires a universal exhaust gas oxygen (UEGO) sensor. This sensor provides a signal voltage vs air/fuel ratio for precise air/fuel mixture feedback. Unlike the stoichiometric exhaust oxygen sensors, the UEGO sensor signal is proportional to exhaust oxygen (and therefore equivalence ratio) over a wide range from a phi ( $\phi$ ) value of 0.50 to 1.10.

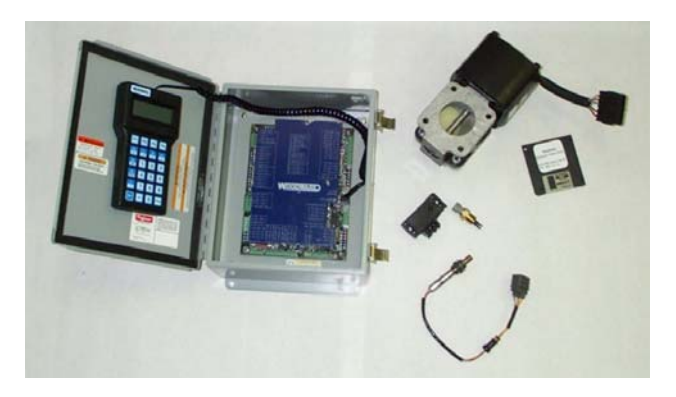

Figure 3-1. System Components with UEGO Sensor

Since the optimum  $\phi$  (phi) value varies with load and speed, the intake manifold pressure (MAP) and engine speed (MPU) are measured to compensate for these variations. Additionally, with these measurements along with intake manifold temperature (MAT), an open loop calculation of air/fuel ratio can be made, giving the control an open loop control capability.

During "closed loop - adaptive" control operation, the system continuously learns the optimum control valve target position for various engine operating conditions. This continuously provides the best possible open loop and transient control performance when closed loop operation is unavailable or too slow.

### **Option 1—UEGO Closed Loop Control Mode**

The universal exhaust gas oxygen (UEGO) sensor provides a measurement of the amount of excess air during combustion. This indicates the leanness of the air/fuel mixture. Since excess air in combustion reduces  $NO_x$  formation, controlling the amount of excess air will control NOx emissions.

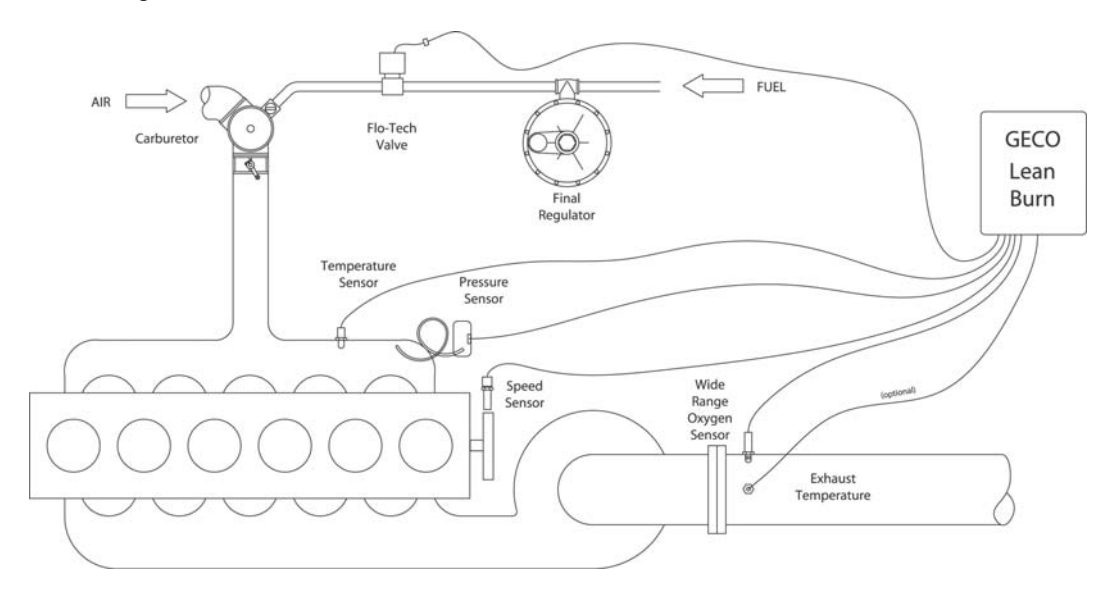

Figure 3-2. Option 1—UEGO Closed Loop Control

#### **GECO**·Lean Burn

The UEGO sensor senses exhaust oxygen percent. The GECO-Lean Burn control converts the sensor signal into a value called phi ( $\phi$ ), or the equivalence ratio. The phi value indicates how lean the air/fuel ratio is from the reference value called the stoichiometric ratio. (The stoichiometric ratio is the ratio of air-to-fuel that will consume all of the fuel with no oxygen left over.) It typically ranges between 0.50 and 1.00. A value of 1.00 means the stoichiometric air/fuel ratio and the actual air/fuel ratio are equal, or there is no excess air. A value of 0.50 means the stoichiometric air/fuel ratio is half of the actual air/fuel ratio, or there is twice as much air as is needed for combustion.

The control compares the measured phi value to the target phi value. The target phi value comes from the phi table. The phi table allows you to set different phi target values at different loads and speeds of the engine operating range. Some engine manufacturers specify a single phi value (or exhaust oxygen value) under all operating conditions. Other manufacturers specify different phi values over the load and/or speed range. The phi table makes this easy. The speed signal from the MPU and the pressure signal from the MAP sensor establish the speed and load position on the table.

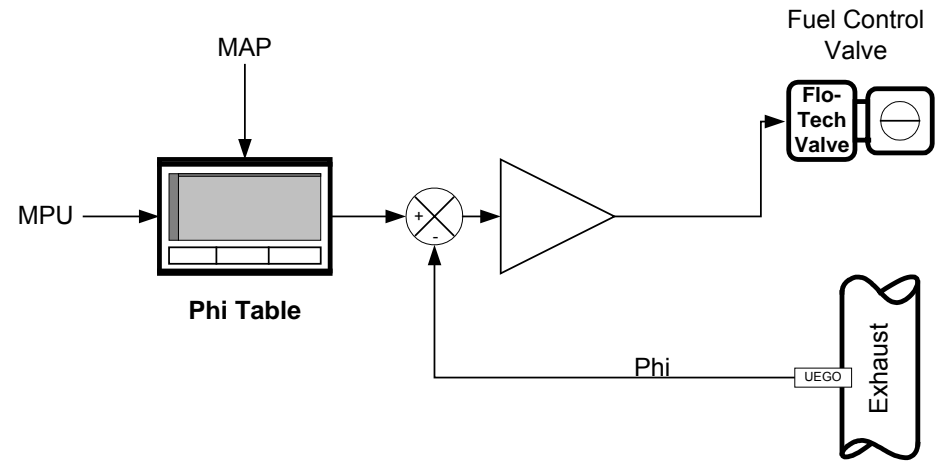

Figure 3-3. Basic Control Logic for UEGO Closed Loop Control

Once the phi values are compared, the control adjusts the fuel pressure to the carburetor to bring the measured phi value in line with the target. It is the fuel control valve that makes the fuel pressure adjustment.

The controller contains an engine model specific map of air/fuel equivalence ratio against intake manifold pressure (MAP) and engine speed. The equivalence ratio output of this map is compared to the equivalence ratio represented by the voltage of the universal exhaust gas oxygen (UEGO) sensor. The difference is the error used for the closed loop control function.

### **Option 2—KW Sensor Closed Loop Control Mode**

This control mode utilizes the effect of air/fuel ratio on engine efficiency for an indirect measurement of air/fuel ratio. The MAP, MAT, and MPU signals are used to estimate the engine output power. This power calculation assumes the correct air/fuel ratio is present. The resulting power is compared to the actual electrical generator output power measured by a kilowatt transducer.

If the measured power differs from the estimated power, the control adjusts the fuel pressure to the carburetor to bring the measured power value in line with the estimated power. This will not affect the actual power output because the load/speed control will compensate with the throttle position. The result will be a constant power output at the air/fuel ratio originally assumed by the power estimation calculations.

Similarly to the UEGO closed loop control mode, the air/fuel ratio used in the estimated power calculations is a phi value taken from a table that allows for different values at different speeds and loads.

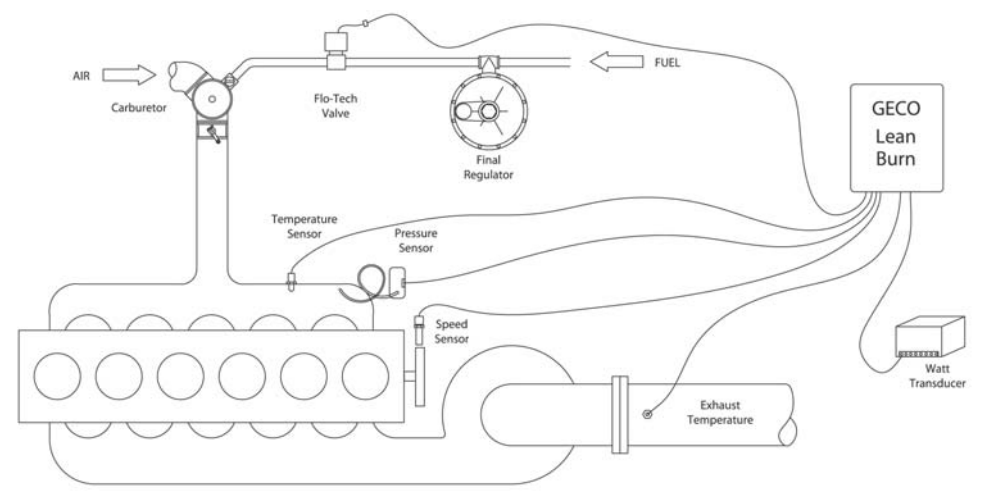

Figure 3-4. Option 2—KW Sensor Closed Loop Control

From the open loop control mixture flow calculations, the desired equivalence ratio, and the expected engine/generator efficiency, an expected output power from the generator is calculated. Comparing this with a measured electrical power output of the generator, the engine/generator total efficiency can be controlled to the extent that it is determined by air/fuel ratio. This is very effective in generator applications that have difficulties with UEGO sensors.

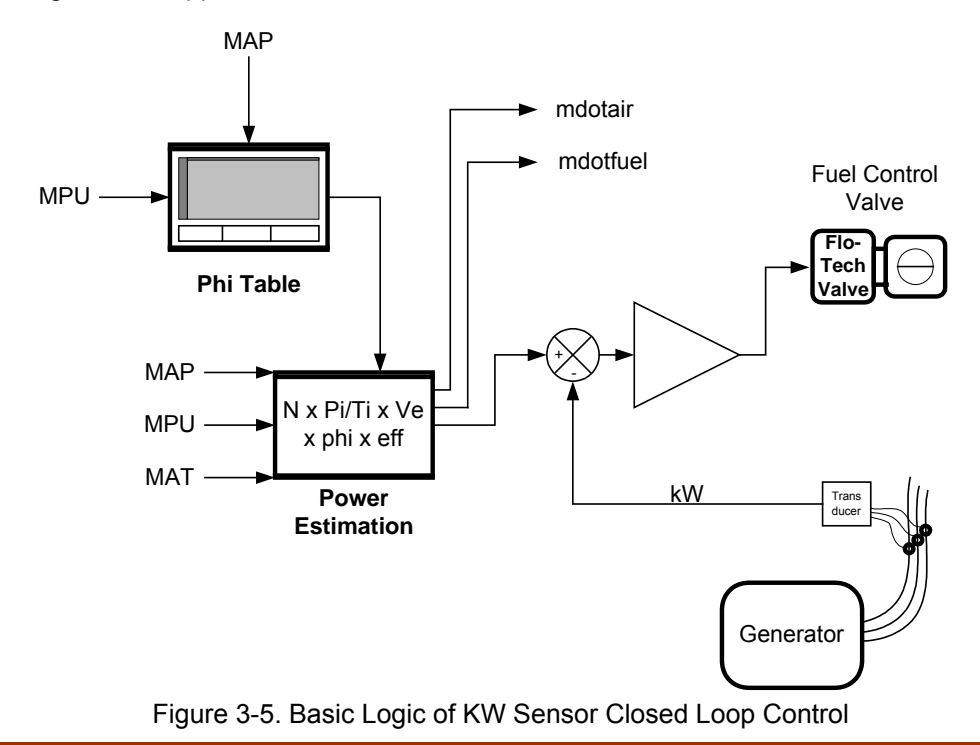

### **Open Loop Control Mode**

The open loop control mode will control the air/fuel ratio of the engine without the closed loop UEGO or kW measurement. This mode is less accurate than either of the closed loop options, but it is more accurate than the carburetor alone. This mode positions the fuel control valve to predetermined values based on the load of the engine. The Valve Learn table is the look-up table in the control software used to set these values. The table has eight load points. Values in between load points are interpolated.

The open loop control mode can be used as the primary control mode, but it mainly serves as a backup to either of the closed loop modes. If the kW sensor fails or the UEGO sensor fails, the control automatically defaults to the open loop mode. The values in this table are normally entered manually during the initial control calibration. In some situations they can be entered automatically. This is called the Valve-Learn function, it is not initially active. It must be activated in the control if this feature is required.

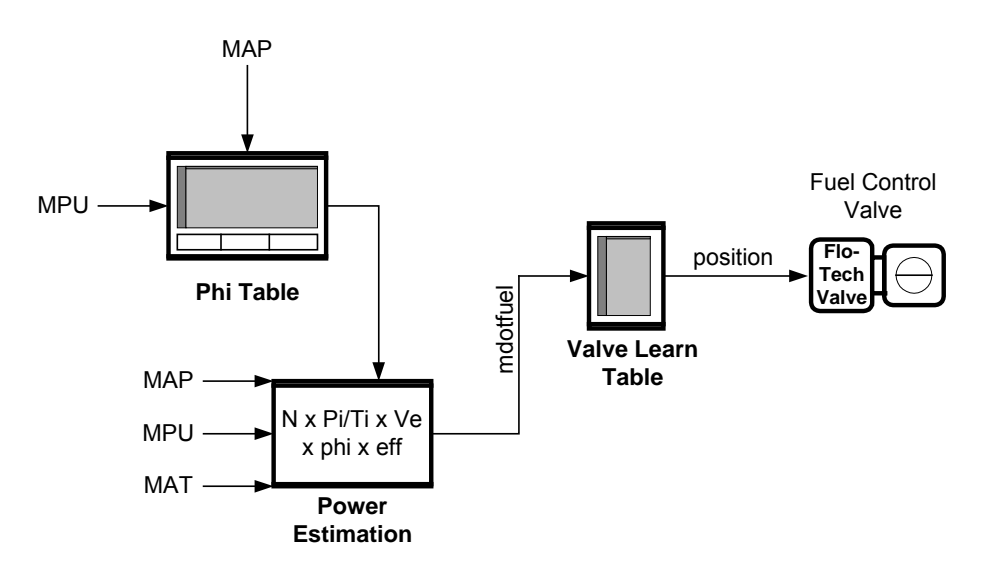

Figure 3-6. Open Loop Control Logic

The intake manifold pressure and temperature, along with engine speed, are used to calculate mixture flow into the engine. This mixture flow calculation requires a calibrated table of engine volumetric efficiency over the load and speed range of the engine. The calculated mixture flow and the desired equivalence ratio are then used to create a table of the fuel control valve position.

### **Valve-Learn Function**

During open loop operation , the valve position is selected from the Valve-Learn table. Initially, this table is based on the optimum valve position of best control at the time of control calibration. Over time, if fuel BTU content changes or environment conditions change, these valve positions will no longer be optimum. The Valve-Learn function allows the control to learn new optimum valve positions from the closed loop operation. These new values are automatically entered into the Valve-Learn table whenever conditions are stable and closed loop accuracy is maintained.

### **Monitoring and Communications**

For system reliability, the GECO·Lean Burn control monitors sensor inputs and control outputs for high and low failure conditions, and performs extensive self-diagnostics for system functionality. User-configurable alarm or shutdown control outputs are available for component failure or emissions compliance requirements.

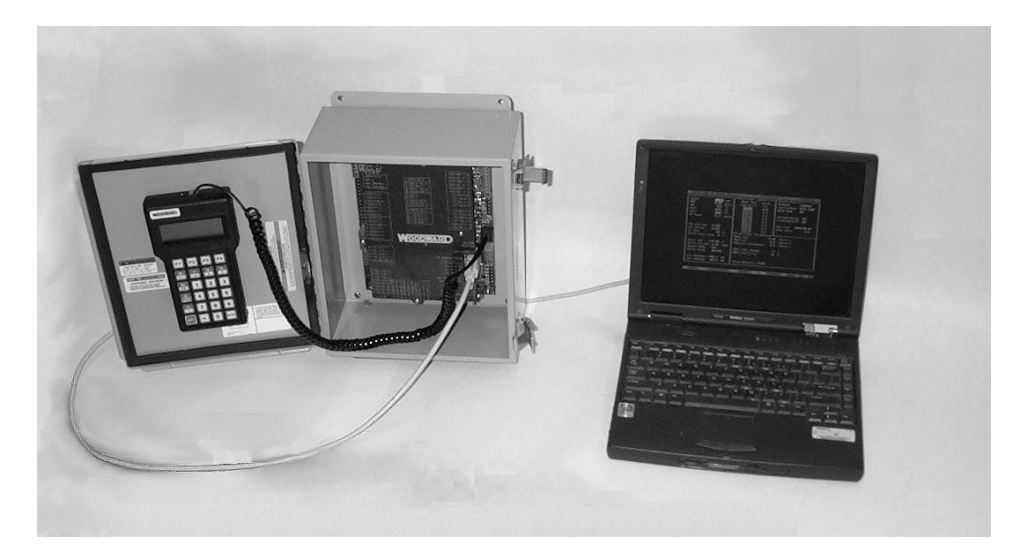

Figure 3-7. PC Communications

| 1 GECO   | 3001 UEGO Fee | dback Mon | itor.     | ID:9927-235     | 5-A                | 08/18/99 |
|----------|---------------|-----------|-----------|-----------------|--------------------|----------|
|          |               |           |           |                 |                    |          |
|          | -Engine       |           |           | Status/Control= |                    |          |
|          | Speed         | 1100      | rpm       | RunMode         | RUNNING            |          |
|          | MAP1          | 25.76     | psia      | Control1 Mode   | CLOSED LOOP        |          |
|          | MAP2          | 16.00     | psia      | Control2 Mode   | OPEN LOOP          |          |
|          | MAT           | 167       | °F        | UEGO1 Mode      | OK                 |          |
|          | EGT1          | 77        | °F        | UEGO2 Mode      | OFF                |          |
|          | EGT2          | 77        | °F        |                 |                    |          |
|          | DC Power      | 23.7      | volts     | ShutdownRelay   | OFF                |          |
|          |               |           |           | ClsdLoopSwtch   | ON                 |          |
|          |               |           |           |                 |                    |          |
|          | Phi Desired   | 0.608     |           | Valve1 Cmd -    | +57.00 %           |          |
|          | Phi Actual1   | 0.620     |           | Valve2 Cmd -    | +57.00 %           |          |
|          | Phi Acutal2   | 0.000     |           | Manual Mode     | OFF                |          |
|          | CL Gain       | 10        | *         | Valve State     | ACTIVE             |          |
|          |               |           |           |                 |                    |          |
|          | Est Power     | 742       | bhp       | Valve1 Current  | 0.75 amps          |          |
|          | Est Torque    | 4119      | ft-lbs    | Valve2 Current  | 0.09 amps          |          |
|          | _             |           |           |                 |                    |          |
|          | Run Time      | 0000:01:  | 15        |                 |                    |          |
|          | Hour Meter    | 22.       | 2         |                 |                    |          |
|          |               |           |           |                 |                    |          |
|          |               |           |           |                 |                    |          |
| ESC exit | ENTER clear-  | fault SP  | ACE pause | PGUP-PGDN scree | ens <b>F2</b> save | Tag Plot |

Communication with the system is via a computer (PC) interface or by the handheld terminal. Control setup and tuning can only be done through the PC interface screens (see left).

The PC software also includes many helpful features for system troubleshooting, including status indicators and data monitoring, and real-time plotting and logging.

### **Modbus Communication**

The GECO·Lean Burn control is capable of sending information to a supervisory or SCADA system. The communication protocol is Modbus ASCII or RTU. This function is for information distribution and is not intended or capable of remote configuration or tuning.

### **System Diagram Examples**

The following are system configuration diagrams for various engine arrangements. Sometimes two Flo-Tech valves are required and sometimes one. Sometimes two UEGO sensors are required and sometimes one. It is important to determine which arrangement to use since the number and wiring of different components is affected.

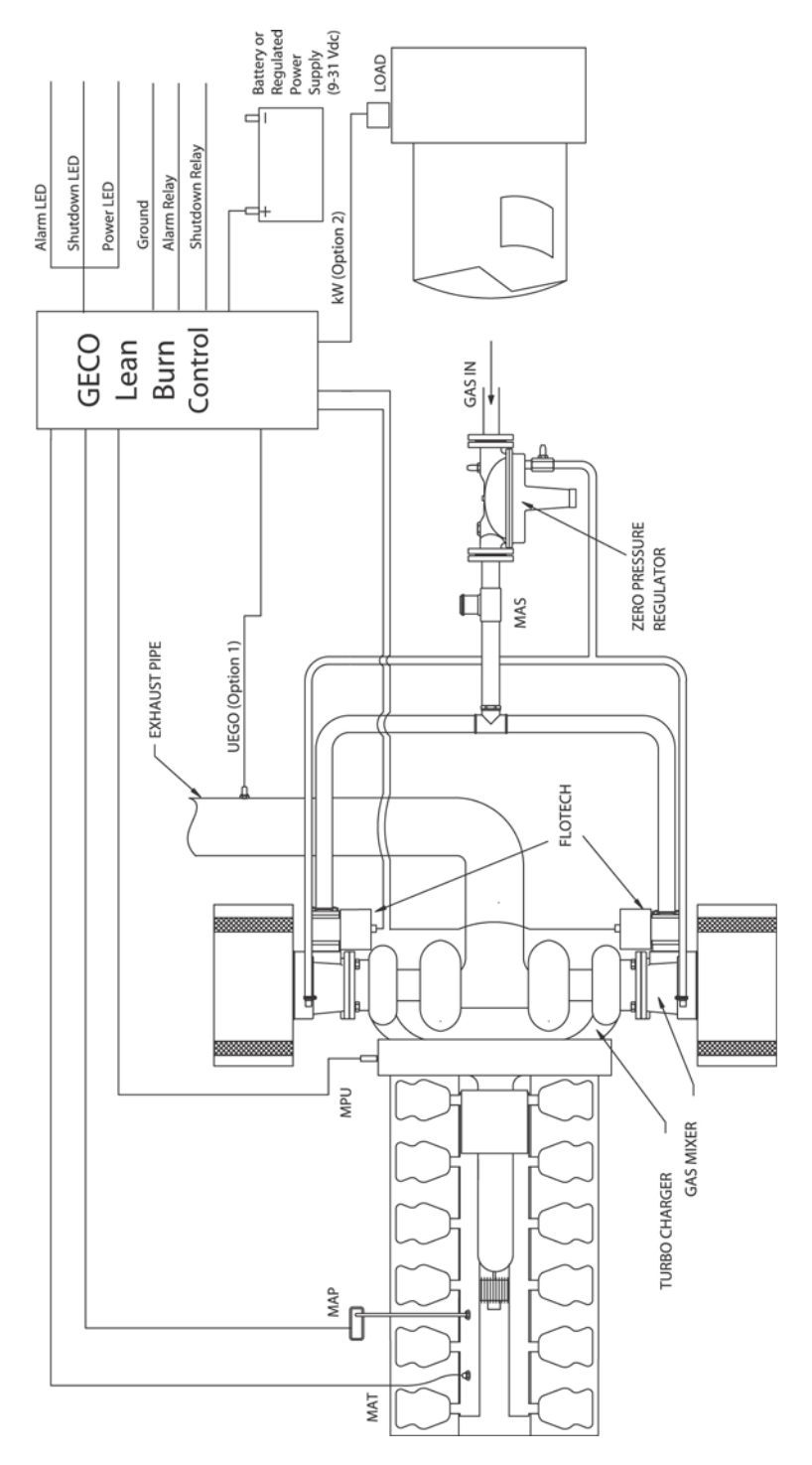

Figure 3-8. GECO System on Caterpillar 3500 with Low Pressure Deltec Carburetion

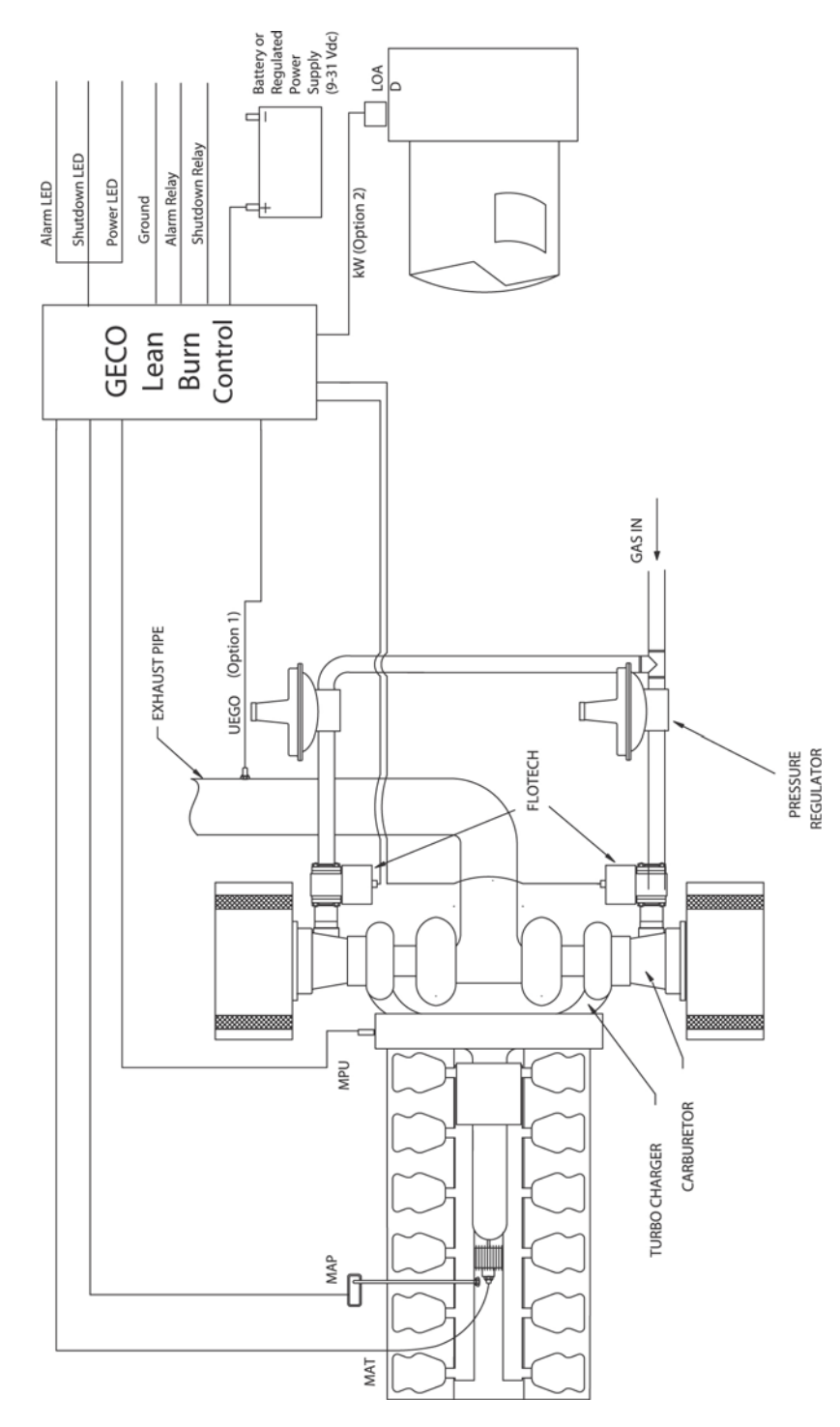

Figure 3-9. GECO System on Caterpillar 3500 with Low Pressure Impco Carburetion

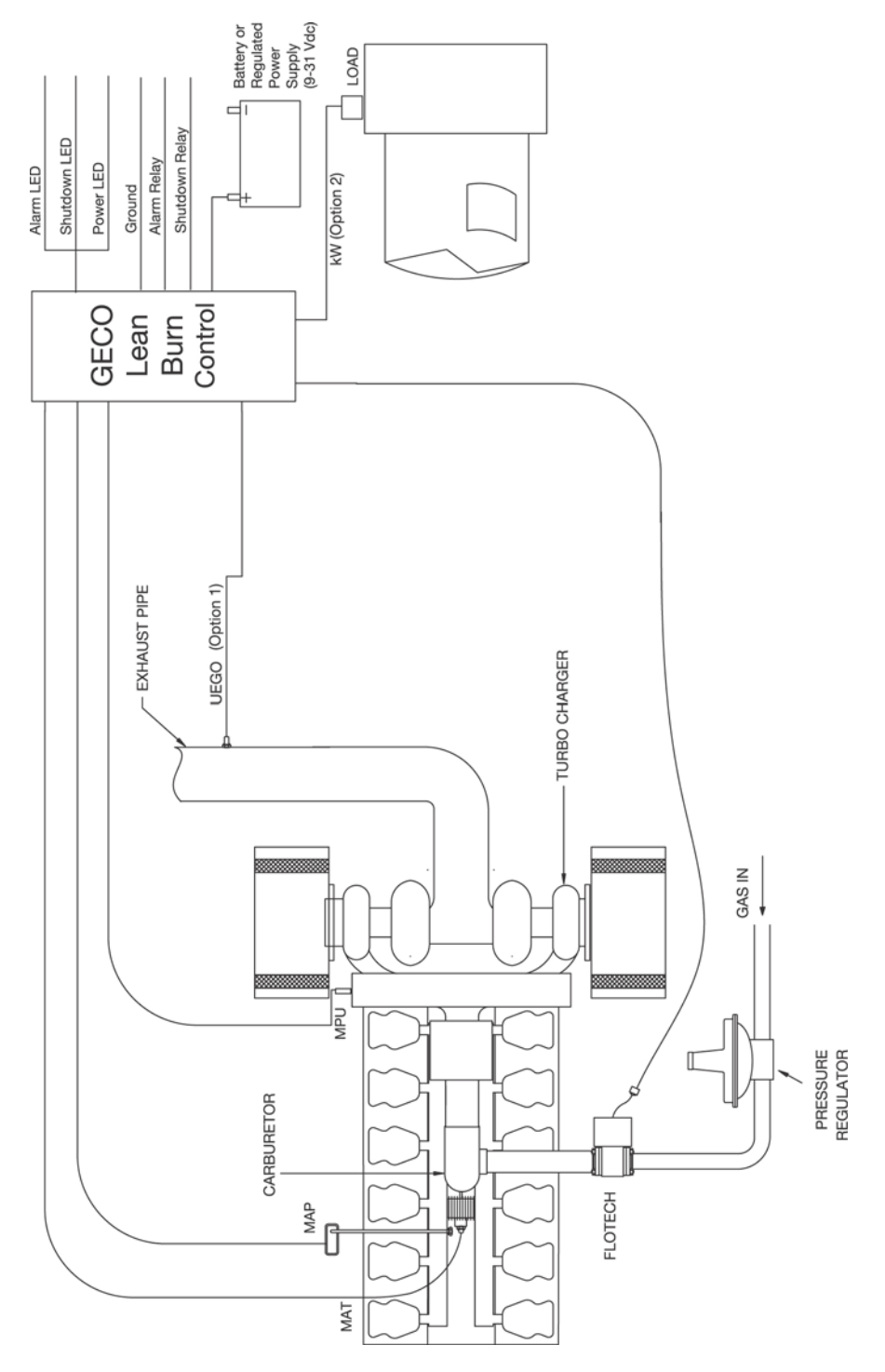

Figure 3-10. GECO System on Caterpillar 3500 with High Pressure Impco Carburetion

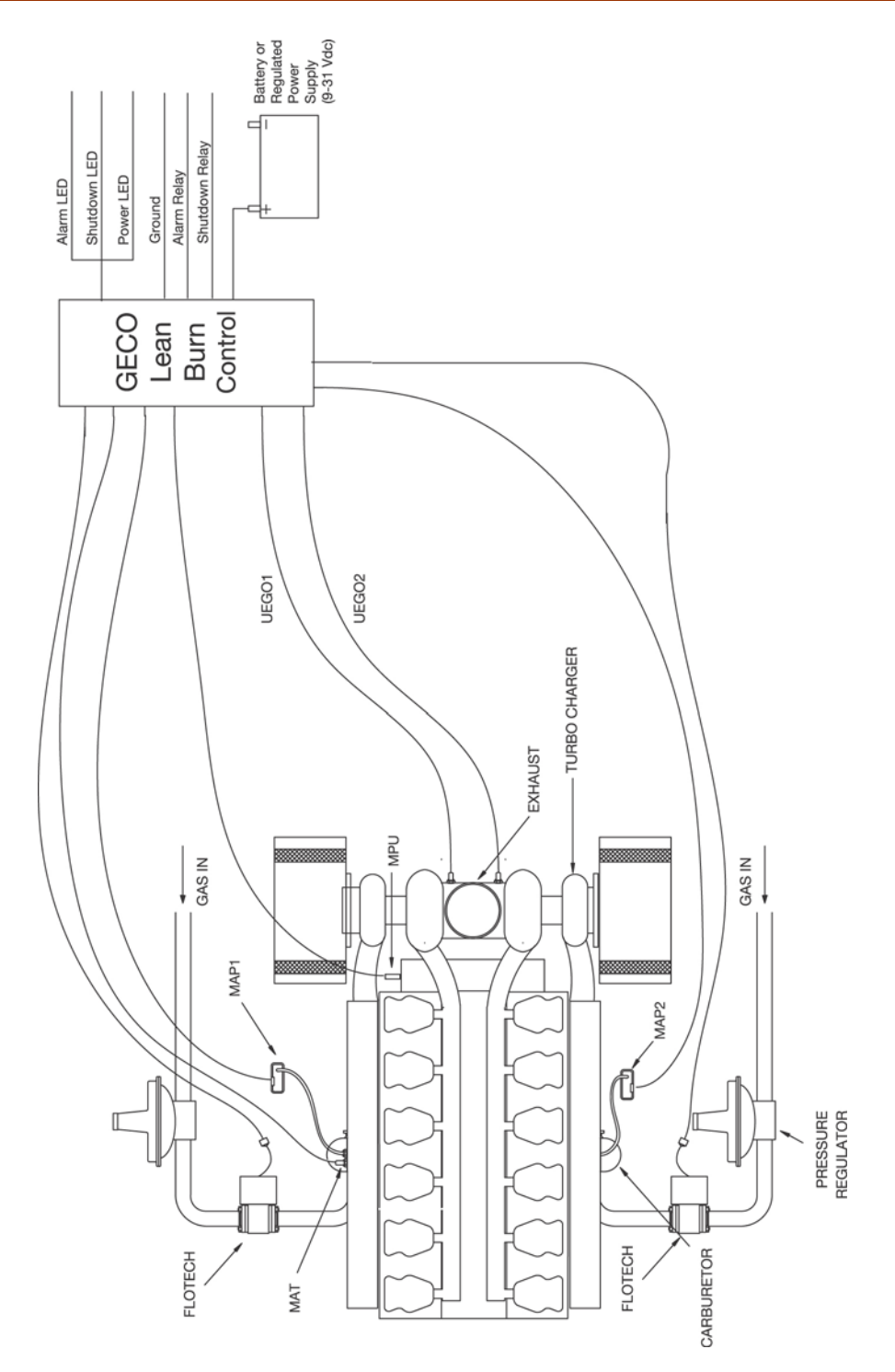

Figure 3-11. GECO System with UEGO Closed Loop Control on Waukesha 7042 with High Pressure Impco Carburetion

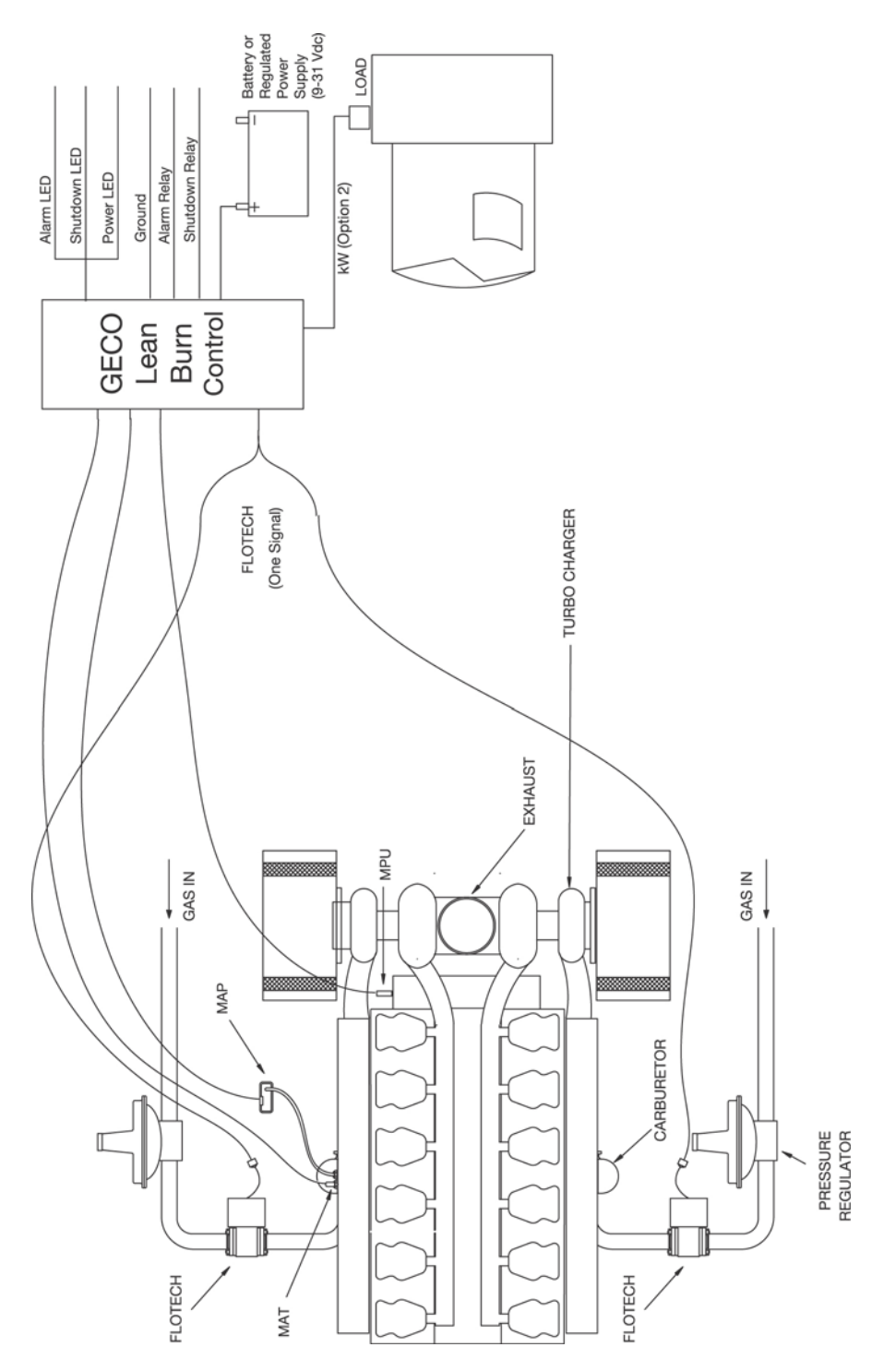

Figure 3-12. GECO System with KW Sensor Closed Loop Control on Waukesha 7042 with High Pressure Impco Carburetion

# Chapter 4. System Components

### **Circuit Board Panel Assembly**

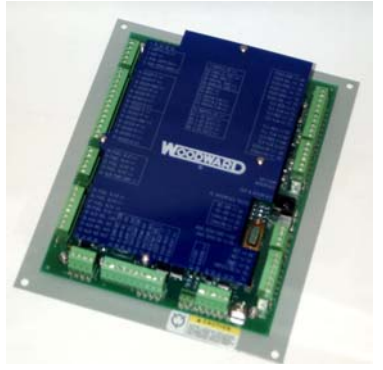

**[P/N 9907-866]** The circuit board includes the microprocessor controller and all associated electronics for power regulation, signal inputs and filtering, controlled outputs, and communications. All system connections are made directly to the board through plug-in terminal strips and connectors. The board also includes a status indicator light, control mode switch, and a fuse.

#### Mounting

There are eight mounting holes in the circuit board. One 6.4 mm (0.250") hole is located at each corner and four 4.1 mm (0.160") holes are located at approximately the middle of each side. The lower left corner hole (the "power on" LED is at the "top" of the circuit board) also serves as a ground connection.

#### Connectors

The terminal strips around the edge of the circuit board are the connections for the analog and discrete I/O. There are 84 terminals total, but less than half will be used for a typical lean burn application.

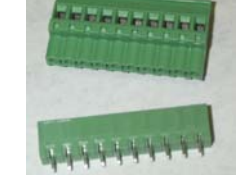

The RJ-12 modular "telephone jack" connects the hand held terminal to the circuit board. See the section below in this chapter titled "Hand Held Terminal."

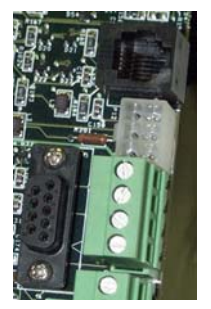

The 6-pin Molex connector next to the RJ12 connector provides a connection to a panel or remotely mounted LED display of power, alarm, and shutdown status. See the section below in this chapter titled "LED Status Indicators".

The "DB9" Subminiature 9-pin D connector is the RS232C connector for communications with the PC Service Tool software running on a laptop or desktop computer. A DB9 male-to-DB9 female RS232C cable is required to link the control to the computer. See the section below in this chapter titled "PC

Service Tool Software". A null modem adapter is NOT required.

#### **Power Indicator LED**

The LED at the top of the circuit board indicates that power is currently applied to the circuit. Terminals 33 and 34 are the connection locations where 9–30 Vdc power is applied.

#### **Toggle Switch**

The toggle switch at the lower right corner of the circuit board provides a means to manually switch between Open Loop and Closed Loop control modes. When the switch handle is to the right, it is in Closed Loop mode.

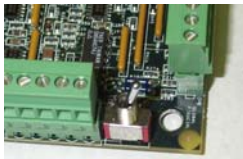

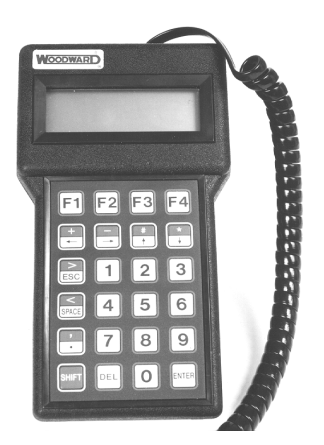

#### Hand Held Terminal

**[P/N 8928-395]** A weather-resistant hand held terminal is stored inside the enclosure for monitoring of the GECO<sup>™</sup>·Lean Burn control. Data monitoring and fault checking and clearing can all be performed with this tool. Note that this hand held terminal is not interchangeable or compatible with other Woodward hand held programmers. See Chapter 5 for instructions on how to use the terminal.

The terminal features a 4 line, 20 character LCD display and a 24-key sealed membrane keypad. Communication with the control is through an RS-232, 6-pin RJ-12 connector (6-wire modular telephone jack). The specifications for this data

terminal are as follows:

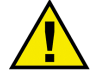

#### WARNING

The GECO enclosure should not be opened when a hazardous atmosphere is present. Wiring connections which could cause sparks are available inside the cabinet.

EXPLOSION HAZARD—Do not disconnect while circuit is live unless area is known to be non-hazardous.

The GECO Control shall not be operated with the hand held terminal connected to the control when a hazardous atmosphere is present.

Operating Voltage: Power Consumption: Communications: Temperature Ratings:

4.8–5.3 Vdc (supplied by control) 150 mW, 470 mW with backlight RS-232 6-pin modular RJ-12 connector

Ambient Operating Temperature: Storage Temperature:

0 to 50 °C (32 to 122 °F) -40 to +85 °C (-40 to +185 °F)

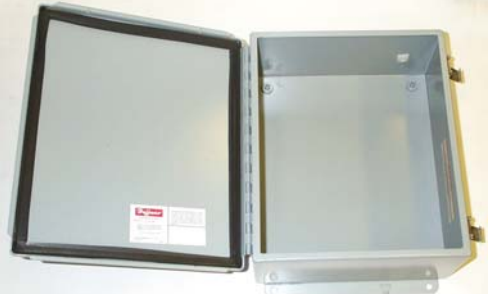

#### Enclosure

**[P/N 1627-101]** The circuit board and hand held terminal are enclosed in a rugged, powder-coated steel box. The enclosure is  $305 \times 254 \times 127$  mm ( $12 \times 10 \times 5$  inches) with quickrelease latches for easy access.

The environmental rating on this

enclosure meets NEMA 12, NEMA 13, UL 50, IEC 60529, IP65, and JIC StandardEGP-1-1967. This means that the enclosure is designed to provide protection from dust, dirt, oil, and water.

There are no knockouts or pre-cut conduit openings in the enclosure. All four sides of the box are free of obstruction and available for conduit entry. We recommend locating knockouts in the bottom of the box. The entire circuit board assembly can be removed from the box by removing the four slotted screws in the mounting plate at the back of the box. This is recommended when conduit openings are added.

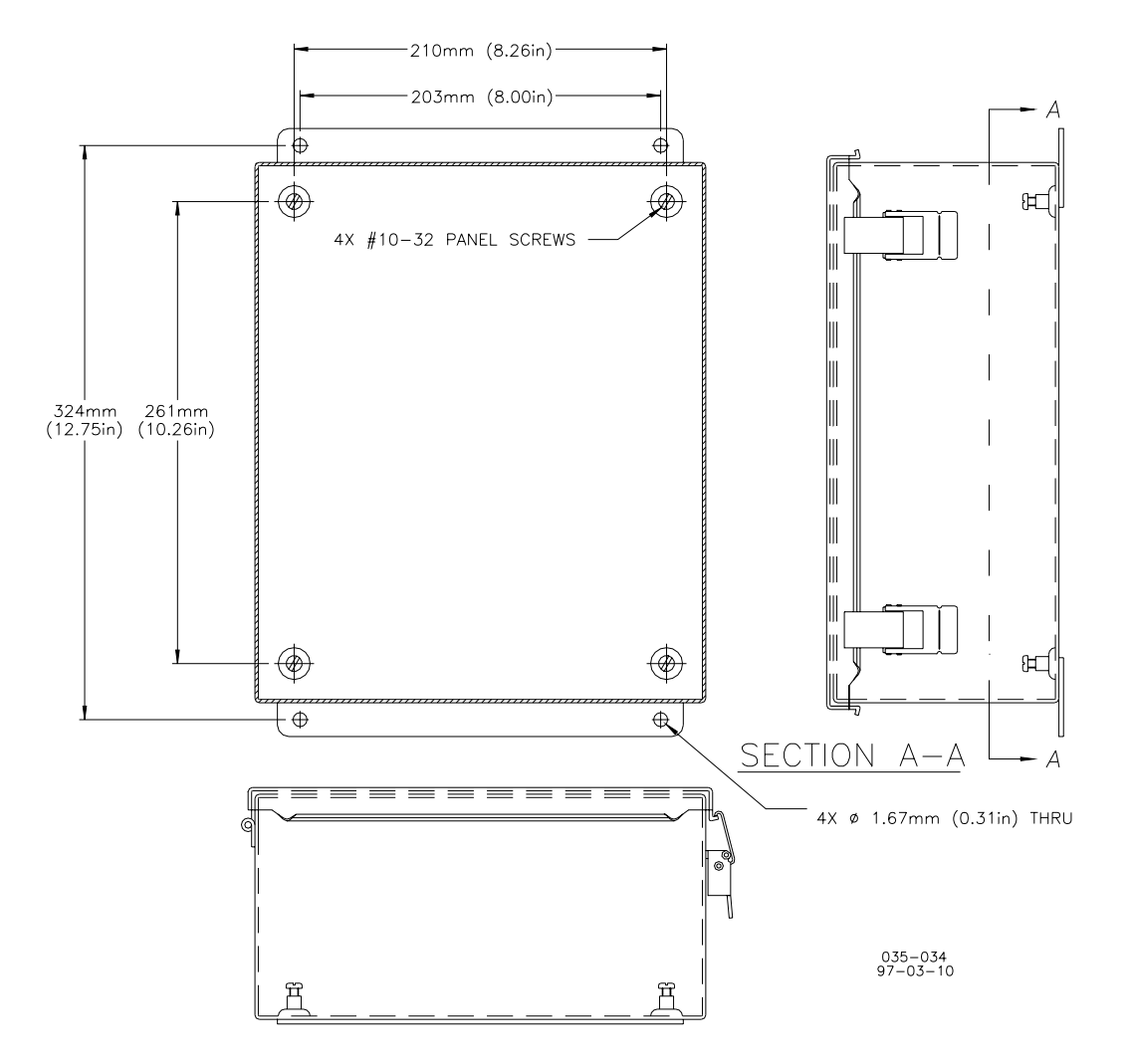

Figure 4-1. Mounting Dimensions

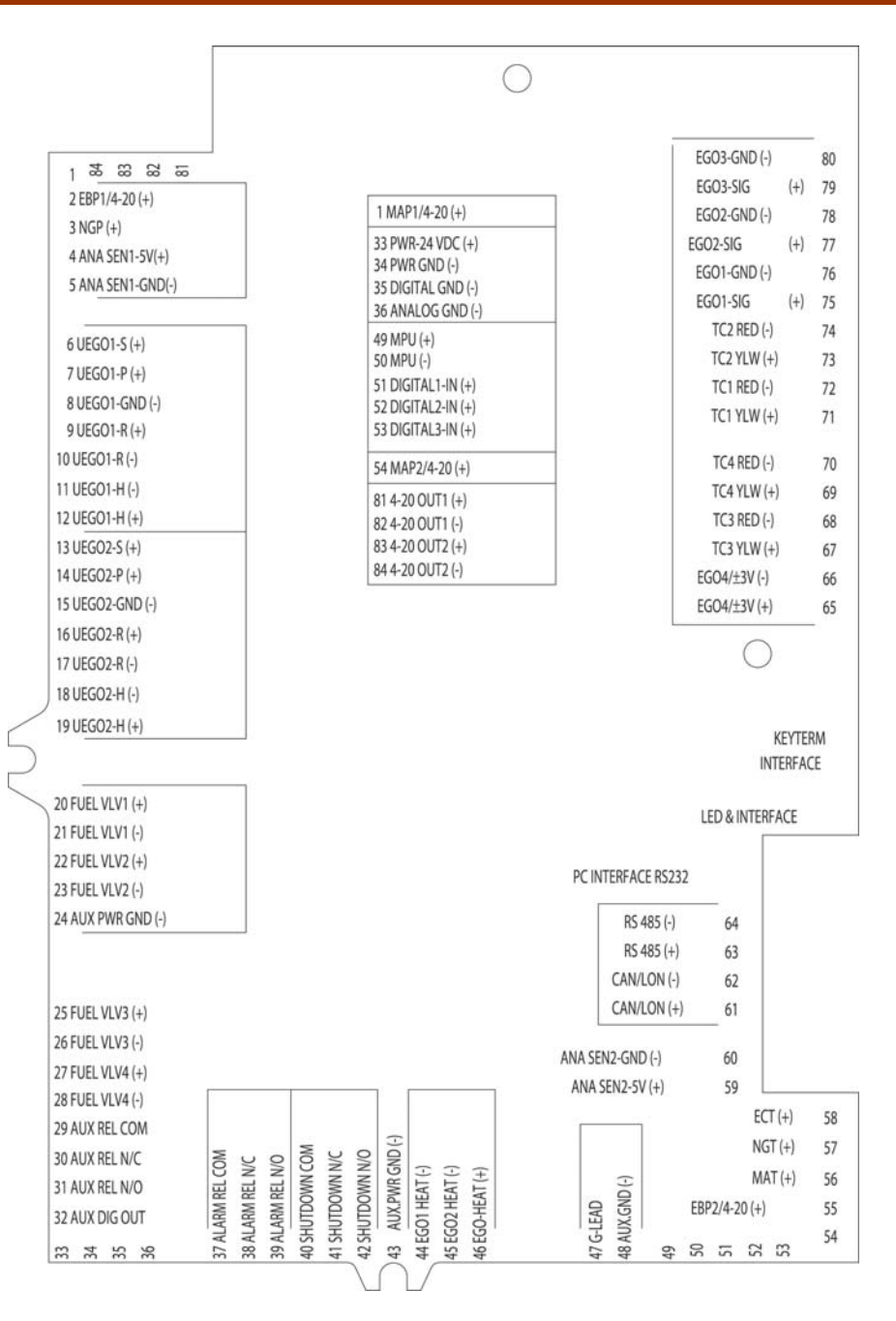

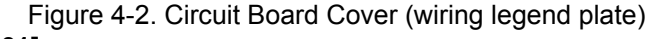

#### [P/N 4903-101]

### WARNING

The GECO enclosure should not be opened when a hazardous atmosphere is present. Wiring connections, which could cause sparks, are available inside the cabinet.

EXPLOSION HAZARD—Do not disconnect while circuit is live unless area is known to be non-hazardous.

### Flo-Tech<sup>™</sup> Fuel Control Valve

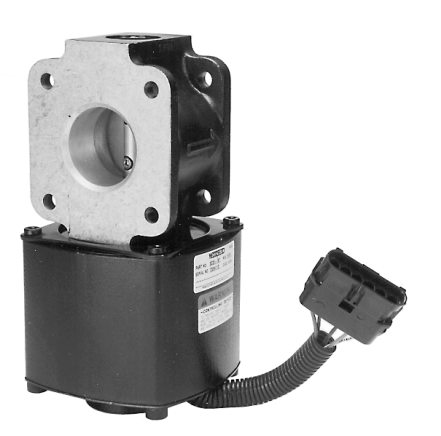

**[P/N 8235-142, 8235-160 or 8235-154]** The Flo-Tech<sup>™</sup> electrically-actuated valve controls fuel pressure to the air/fuel mixer. It is a butterfly-type valve available in 33, 48, 60, 68, and 75 mm bore sizes for various applications. The valve position responds proportionally to the position command signal.

#### Connector

The connector is a 6-pin automotive style. The Flo-Tech connector is the male or shroud. The mating connector is the female or tower, which is made up of one housing,

five terminals, five wire seals, and one cavity plug. This is available as a kit from your Woodward distributor (p/n 8923-371).

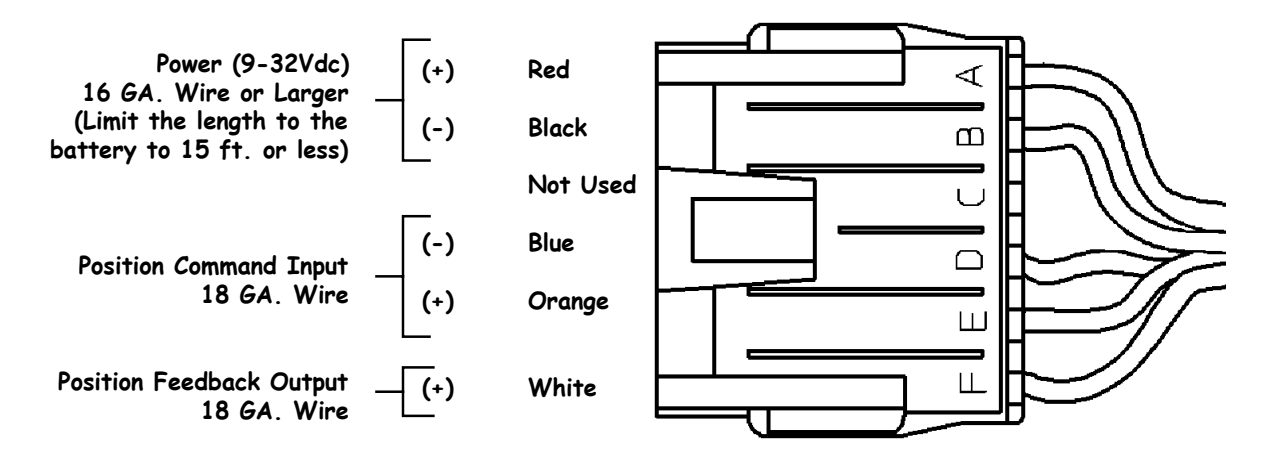

Figure 4-3. Connector Wiring Diagram

### Command

The position command from the GECO·Lean Burn control is a 333 Hz, 0-20 V, pulse width modulated signal (PWM).

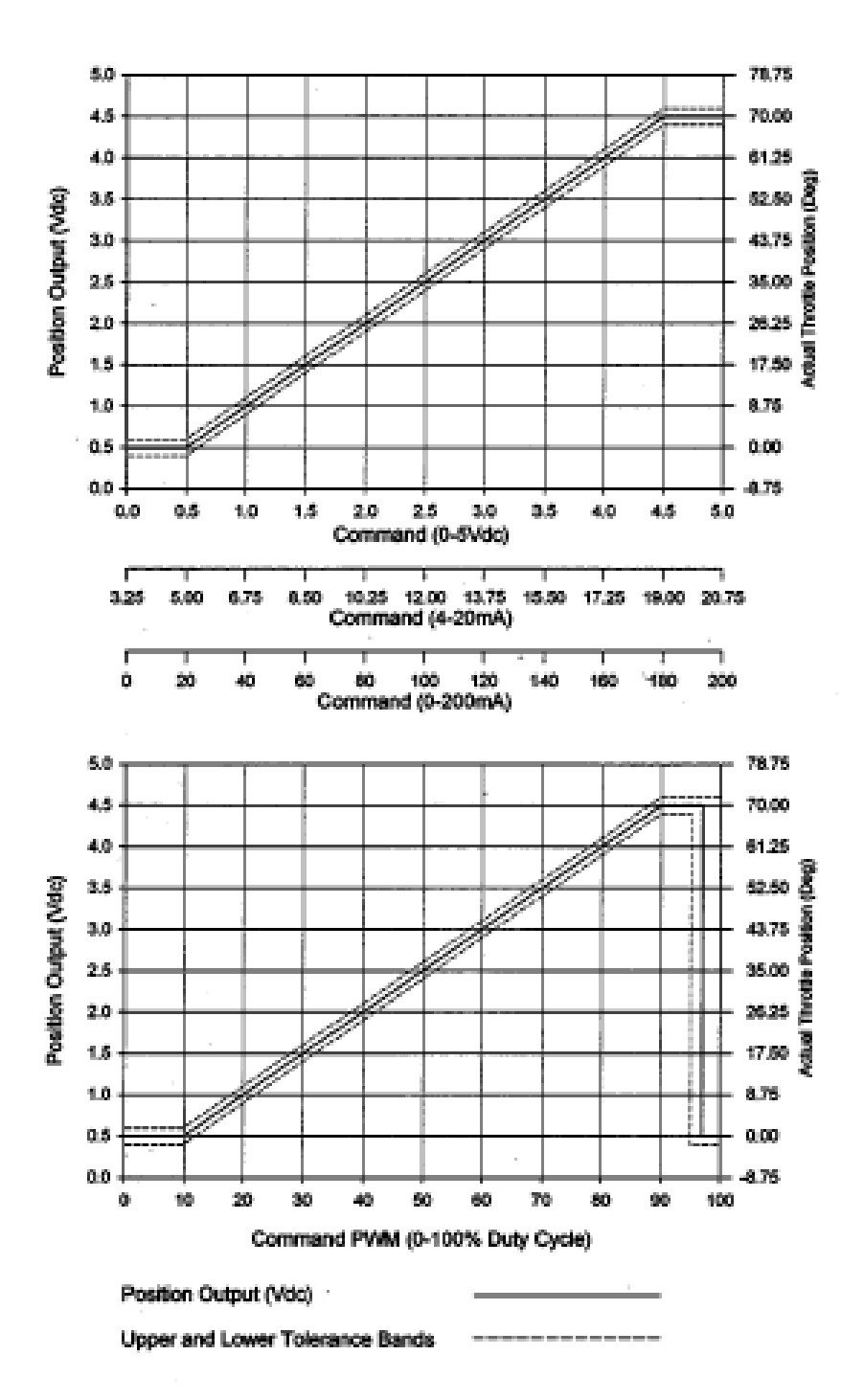

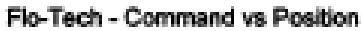

Figure 4-4. Command versus Position Feedback/Valve Position

## **Mounting Flanges**

Each of the two mounting flanges on the valve housing has four 10 mm throughholes in a square 74 mm pattern. Note that the flange dimensions of the Flo-Tech 75 are different from the other Flo-Tech valves.

The base of the Flo-Tech actuator housing has an optional bolt pattern that can be used for mounting or support. It uses four M8x0.125 bolts in an 88.9 mm square pattern.

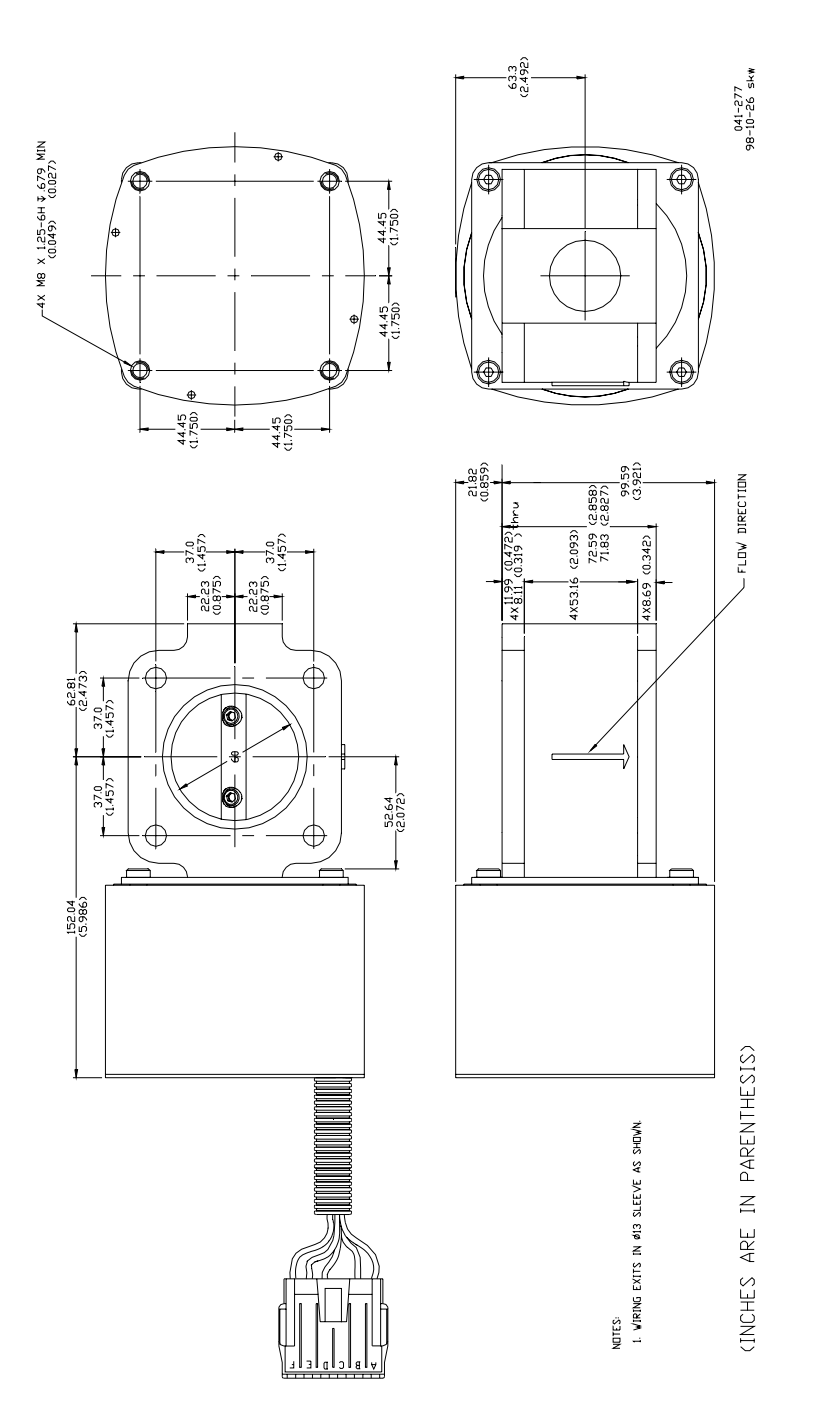

Figure 4-5. Flo-Tech Outline Drawing (33/48/60/68 mm bores)

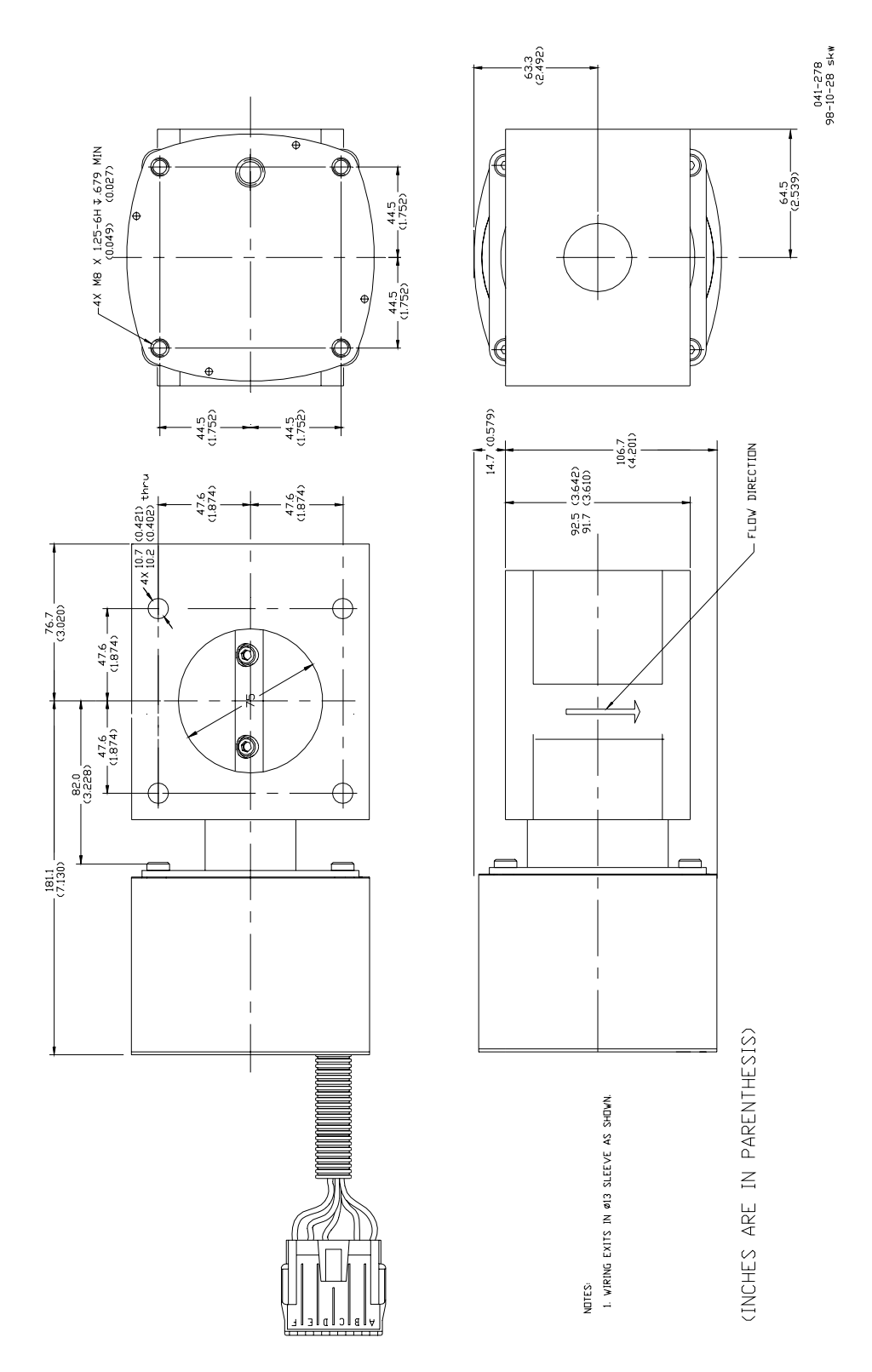

Figure 4-6. Flo-Tech Outline Drawing (75 mm bore)

### **UEGO Sensor**

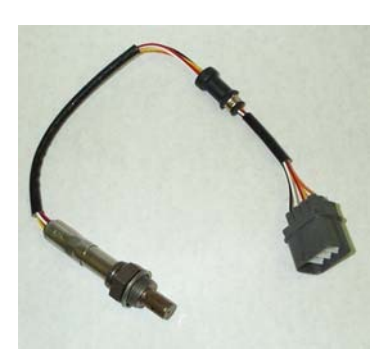

The Universal Exhaust Gas Oxygen sensor (UEGO) is used by the controller to measure the amount of oxygen in the exhaust gas. It is a widerange oxygen sensor developed for the automotive industry. It is required when using the UEGO Closed Loop Control Mode (see Chapter 3).

This sensor is sometimes called the "5-wire sensor". There are five wires between the sensor and the connector. However, between the connector and the control, there are seven wires.

The extra two wires provide the control with the correct sensor calibration, which is contained in a calibration resistor imbedded in the connector.

#### Connector wiring:

| Terminal | Wire color | Function             | GECO Terminal |
|----------|------------|----------------------|---------------|
| 1        | _          | unused               | 1             |
| 2        | red        | sensor cell          | 6             |
| 3        | white      | pumping cell         | 7             |
| 4        | black      | ground               | 8             |
| 5        | orange     | heater, 12V          | 12            |
| 6        | yellow     | heater, ground       | 11            |
| 7        | -          | calibration resistor | 10            |
| 8        | -          | calibration resistor | 9             |

The sensor connector is an automotive-style connector. This connector should not be removed because it contains the calibration resistor.

The sensor mounts in the exhaust with an M18x1.5 thread. Any gas leakage through the threaded fitting will cause erroneous measurements. These threads should be torqued to  $41 \pm 5$  N·m ( $30 \pm 4$  lb-ft).

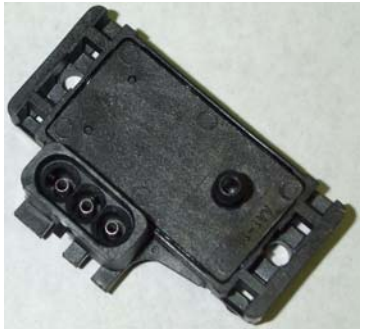

### **MAP Sensor**

The Manifold Absolute Pressure sensor (MAP) is used by the controller to measure the intake manifold pressure. It is an absolute pressure sensor with a 300 kPa (43.5 psi) range and a 0–5 Vdc output signal. Like the UEGO sensor, it was developed for the automotive industry.

The intake manifold pressure signal comes to the MAP sensor via a 1/4" (6.4 mm) hose.

The mating connector is available from

Woodward as a kit, p/n 8928-397. A crimping tool such as Packard Electric p/n 12014254 or similar is needed for the best connections.

Connector Wiring:

| Terminal | Function     | GECO Terminal |
|----------|--------------|---------------|
| А        | Ground       | 5             |
| В        | Signal       | 1             |
| С        | Power, 5 Vdc | 4             |

### **PC Service Tool Software**

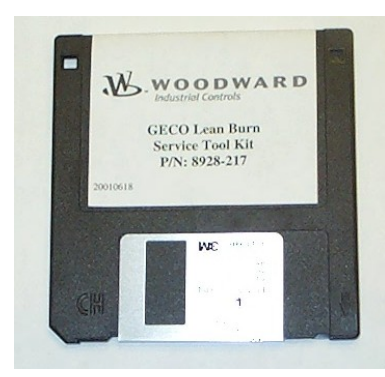

[P/N 9927-236] The PC service tool software is executed on a Microsoft DOS compatible PC. When the COM1 or COM2 ports of the PC are connected to the RS232C port of the GECO·Lean Burn control (DB9 connector), the service tool software will provide monitoring and display of the set-up and tuning parameters of the GECO·Lean Burn control application software.

The RS 232C connection is made with a straight-through (no null modem adapter) cable, 9-pin "DB9" male to 9-pin "DB9" female.

- Minimum PC requirements are:Intel 486 processor
- 1 MB of RAM memory
- DOS 6.22, RS232C serial port
- DOS 0.22, RS232C serial polt
  This software will NOT run on Window
- [This software will NOT run on Windows NT<sup>®</sup>.]

#### RS 485

Terminals 63 and 64 on the edge of the circuit board are the RS 485 connection.

### Speed Sensor

**[P/N 202-816, 1680-622, or 1680-631]** The speed sensor can be either a Magnetic Pick Up (MPU) or a signal from the ignition system "G-lead". The control software must be configured for the speed signal source. Terminal 47 is for the "G-lead" input; terminals 49 and 50 are the MPU inputs.

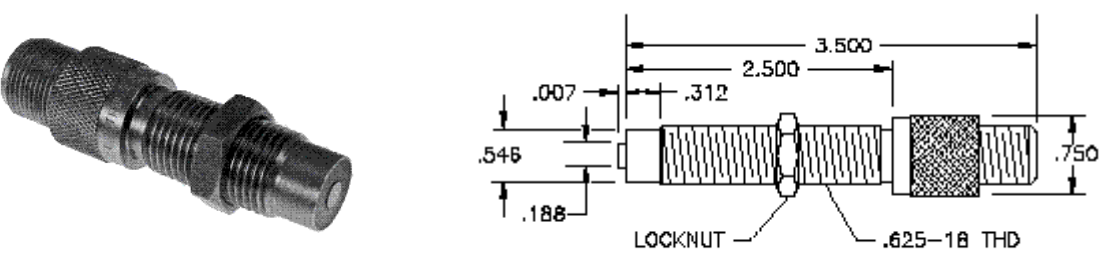

1680-622 STANDARD LONG MAGNETIC PICKUP

### **MAT Sensor**

The Manifold Air Temperature sensor (MAT) is used by the controller to measure the intake manifold temperature. Like the UEGO and the MAP sensors, it was developed for the automotive industry. The mating connector is available from Woodward, p/n 8928-398.

#### Connector wiring:

| Terminal | Function | GECO Terminal |
|----------|----------|---------------|
| B or A   | Ground   | 60            |
| A or B   | Signal   | 56            |

The MAT sensor mounts in the intake manifold with a 3/8" (9.5 mm) NPT pipe thread.

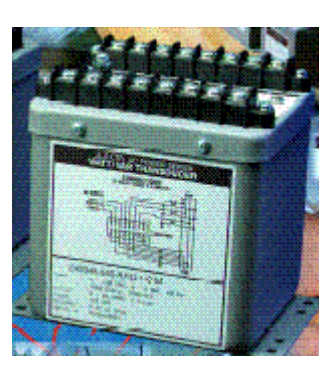

### Watt Transducer

When the kW sensor closed loop control option is implemented with the GECO·Lean Burn control, the generator output power signal is required at terminals 55 and 60. This is a 4–20 mA signal scaled appropriately for the generator size. There are many watt transducers that can be used.

A transducer with a response time of approximately 250 ms for 0 to 90-percent is satisfactory. A signal from a digital device such as a PLC must be updated every 5–20 ms—updates over 50 ms will definitely

result in unsatisfactory control performance.

### **Status Indicator LEDs**

If the operator wishes to install LED lights for GECO·Lean Burn control power, alarm, and shutdown (with or without the alarm and shutdown relay outputs), the circuit board also includes a 6-pin connector specifically for indicator LEDs.

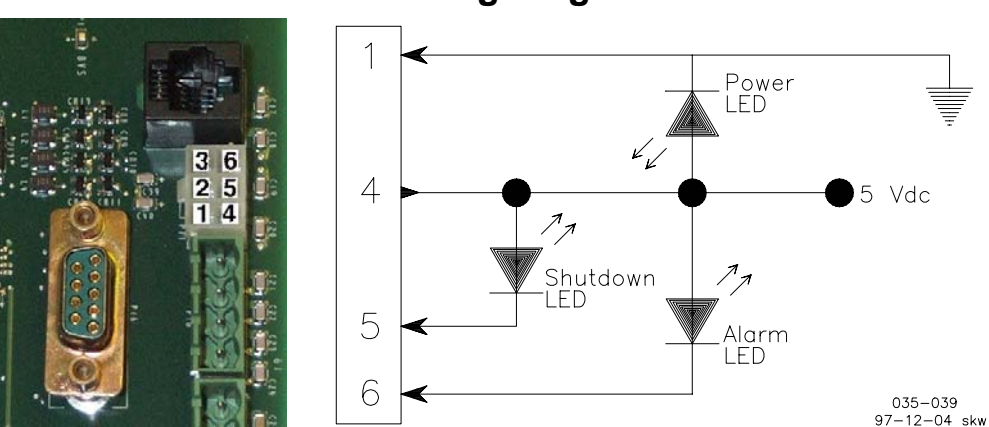

### LED Wiring Diagram

The LEDs can be connected as in the wiring diagram above. Also, you can check with your GECO·Lean Burn distributor for availability of pre-wired, panelmounted LED modules that include a DB9 connector for a PC, or an RS12 connector for the hand held terminal.

# Chapter 5. Control Operation

### Closed Loop Strategy

Although the GECO<sup>™</sup>·Lean Burn control has many features, its core function is lean burn air/fuel ratio control. The carburetor or mixer continues to be the primary air/fuel ratio controller and the GECO·Lean Burn control fine-tunes and trims the carburetor by adjusting the carburetor fuel supply pressure.

The Impco and Deltec carburetors have an air/fuel ratio adjustment called a "power screw", "power valve", or "main adjustment screw". This adjustment is a manually operated valve that restricts the fuel flow to the air/fuel mixer. The fuel control valve of the GECO·Lean Burn control system (the Flo-Tech<sup>™</sup> valve) is mounted in the fuel supply line to the carburetor and becomes an automatically variable air/fuel ratio adjustment for the carburetor, replacing the function of the "power valve". The GECO·Lean Burn control continuously adjusts the air/fuel ratio setting of the carburetor to match the target value stored in the control software.

The control software stores the target air/fuel ratio value in the form of the equivalence ratio or phi value:

| Equivalence Ratio (phi) | = | Stoichiometric air/fuel ratio |  |
|-------------------------|---|-------------------------------|--|
|                         |   | Actual air/fuel ratio         |  |

The stoichiometric air/fuel ratio (by volume) for pure methane fuel is 9.57:1. If 50-percent excess air is required for lean combustion,  $1.50 \times 9.57 = 14.36$ . The phi value is 9.57/14.36 = 0.67.

An equivalence ratio of 1.0 is the same as a stoichiometric air/fuel ratio. An equivalence ratio of 0.50 means there is twice as much air as stoichiometric. Most lean burn engines will operate between 0.50 and 0.75. The control stores a target phi value for many points over the whole speed and load range of the engine. These stored values are in the form of a table. The columns of the table are engine load levels as measured by absolute intake manifold pressure. The rows of the table are engine speed values. Using the manifold pressure sensor (MAP) and the speed sensor (MPU or G-lead), the correct target phi value is selected from the table. An abbreviated example of the table is shown below:

|                   | MAP (psia | a)    |       |       |       |       |  |  |  |
|-------------------|-----------|-------|-------|-------|-------|-------|--|--|--|
| RPM               | 0.00      | 8.00  | 16.0  | 24.0  | 32.0  | 40.0  |  |  |  |
| 0                 | 1.000     | 1.000 | 1.000 | 0.800 | 0.750 | 0.750 |  |  |  |
| 200               | 1.000     | 1.000 | 0.850 | 0.750 | 0.700 | 0.700 |  |  |  |
| 400               | 1.000     | 0.920 | 0.770 | 0.680 | 0.650 | 0.650 |  |  |  |
| 600               | 1.000     | 0.850 | 0.700 | 0.650 | 0.620 | 0.620 |  |  |  |
| 800               | 1.000     | 0.780 | 0.680 | 0.620 | 0.600 | 0.600 |  |  |  |
| 1000              | 1.000     | 0.750 | 0.650 | 0.590 | 0.570 | 0.570 |  |  |  |
| 1200              | 1.000     | 0.720 | 0.630 | 0.550 | 0.540 | 0.540 |  |  |  |
| 1400              | 1.000     | 0.720 | 0.630 | 0.550 | 0.540 | 0.540 |  |  |  |
| Equivalence Ratio |           |       |       |       |       |       |  |  |  |

#### **GECO**·Lean Burn

**Option 1**, the UEGO Sensor Closed Loop Control Mode, uses an exhaust oxygen measurement for actual air/fuel ratio feedback. This type of exhaust oxygen measurement requires a universal exhaust gas oxygen (UEGO) sensor. This sensor has a "pump" signal, a "sense" signal, a calibration resistor signal, and a sensor heater. The control uses all of these signals to measure the correct equivalence ratio. This measured value is compared to the target equivalence ratio in the control microprocessor. The control output is sent to the Flo-Tech valve in the form of a pulse-width modulated (PWM) signal.

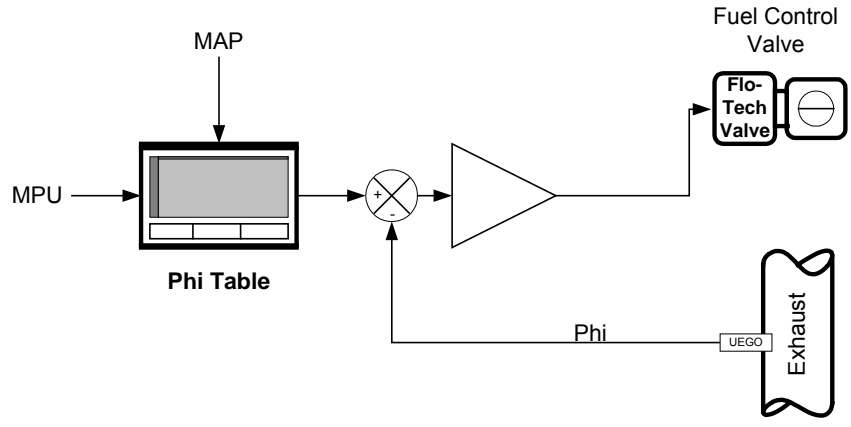

Figure 5-1. UEGO Closed Loop Control Mode Diagram

**Option 2**, the kW Sensor Closed Loop Control Mode, uses the selected target air/fuel ratio along with an engine efficiency calculation to estimate the engine power output. This estimated power is compared to the measured electrical power output of the generator. If the estimated power does not match the measured power, it is because the actual air/fuel ratio does not match the target air/fuel ratio and the control signal adjusts the Flo-Tech valve to correct.

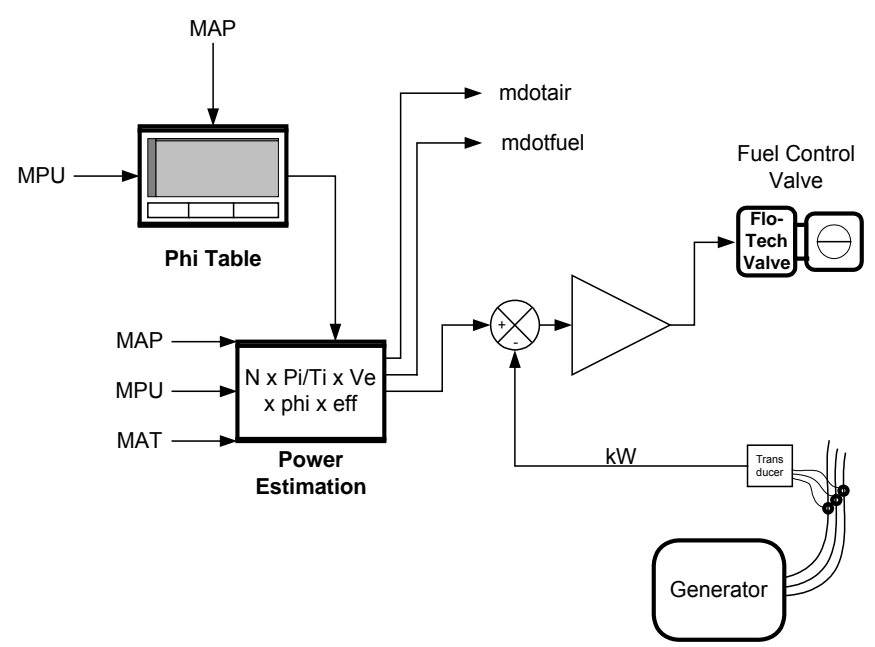

Figure 5-2. KW Sensor Closed Loop Control Mode Diagram
# **Open Loop Strategy**

Open loop means that the closed loop feedback signal is not used or is not available. In the case of option 1, the closed loop feedback signal is the UEGO signal. In the case of option 2, the closed loop signal is the kW transducer measuring the generator output. If this signal is lost or unavailable, the control will automatically revert to open loop operation.

In open loop operation, the control commands the fuel control valve (Flo-Tech valve) to take a predetermined position stored in the control software. This position comes from what is called the Valve-Learn Table. The table contains eight "load" levels, and each level can have a different valve position command. Valve positions between the table values are interpolated. The "load" levels are not based on manifold pressure alone, but on a calculated and normalized fuel flow called "Mdot Fuel" in the software. "Mdot Fuel" is an intermediate value from the engine power calculation. It is approximately equal to the pounds per hour of fuel flow per liter of engine displacement. It requires the MAP and MPU sensor values for its calculation.

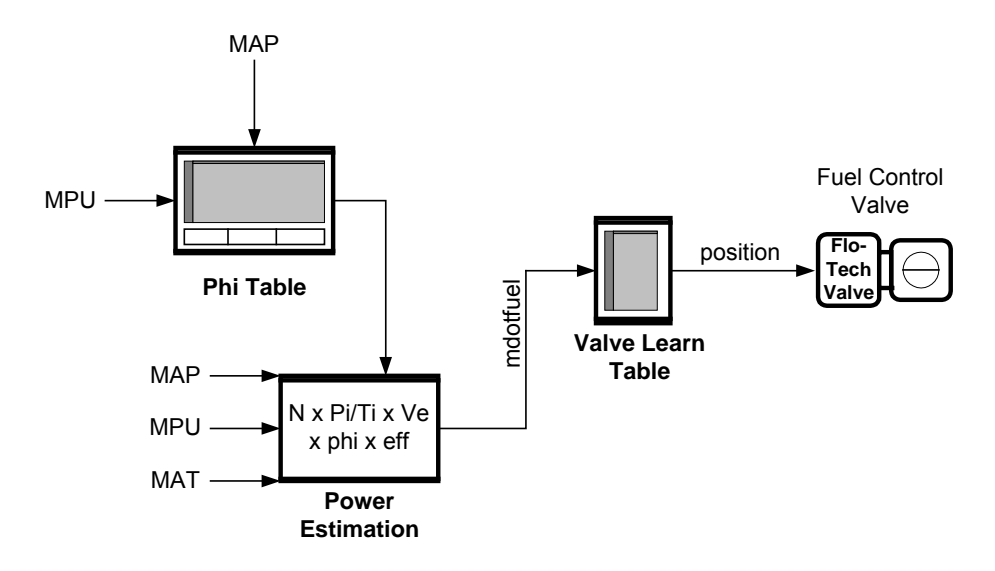

Figure 5-3. Open Loop Control Mode Diagram

These predetermined valve positions in the table are normally entered manually at the time of installation and setup. They can also be learned through an internal "Valve-Learn" function during normal closed loop operation. While the engine and control are operating in one of the closed loop modes, the control "reads" the correct valve position at the current load and enters it into the table for possible future use. This "Valve-Learn" function is disabled by entering a "0" in the "Valve-Learn Gain". If the engine normally operates over a narrow load range and only learns a few values, it will not necessarily function properly when called upon. It is suggested that the Valve-Learn function only be used when an approximately correct Valve-Learn Table has already been entered manually.

The control can be switched into open loop operation at any time by switching the open-loop/closed-loop toggle switch (the CLE switch) located on the bottom right corner of the circuit board.

# **Start-up Strategy**

During engine start-up, the sensors do not provide useful information for engine air/fuel ratio control operation. The GECO·Lean Burn control ignores most of these sensor readings and positions the Flo-Tech fuel control valve as a function of engine speed and air-flow. When the engine reaches "run" speed, it enables open loop operation. When sufficient load has been added to increase air-flow into the engine to the minimum value (Mdot\_air Breakpoint), it enables closed loop operation.

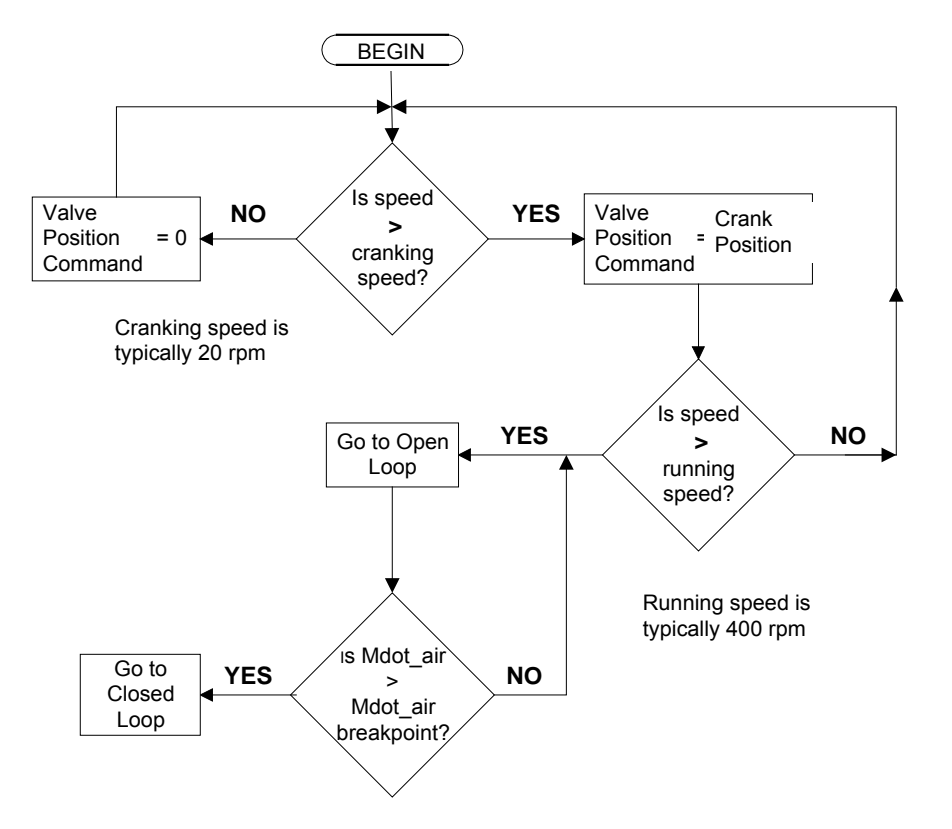

Figure 5-4. Start Sequence Flowchart

In more detail, when the engine is shut down, the MPU sensor reads 0 speed. At this time, the Flo-Tech valves are closed down to 0, effectively cutting off fuel flow to the engine. At cranking, the control looks for an engine speed of at least 100 rpm before opening the Flo-Tech valves to the "Crank Default" position. The valves remain at this position until the engine accelerates to approximately 450 rpm. At 450, the valve position control passes to the Valve-Learn Table. The valve position is taken from this table until the "Mdot\_air breakpoint" is reached. Just as with the "Mdot Fuel" value, the power estimation calculation has a byproduct of "Mdot\_air." It is an approximate value of the pounds per hour of airflow into the engine per liter of displacement. This value will, of course, rise as the engine speeds up and loads up. The "Mdot\_air breakpoint" is the value of "Mdot\_air" at which the closed loop control is activated. This value can be set at any level, but would typically be the value that represents approximately 50-percent load. At this time the control will move into closed loop operation.

# **Modbus Communication**

The GECO·Lean Burn control serves as a Modbus "slave" unit and will respond to requests for information from a properly programmed "master".

The table below gives some examples of the parameters available. A complete list is available in the Appendix . The register addresses in the proper Modbus format will provide the numerical or Boolean values. These values must then be scaled properly for meaningful information.

It is not necessary to read all of the information available. Modbus protocol allows you to read only the registers of interest.

This function is for information distribution and is not intended or capable of remote configuration or tuning.

| Add<br>ress | Analog Description                     | Add<br>ress | Boolean Description                   |
|-------------|----------------------------------------|-------------|---------------------------------------|
| 1           | Engine speed                           | 1           | MAP1 voltage high alarm               |
| 2           | Intake manifold pressure - bank 1      | 2           | MAT voltage high alarm                |
| 3           | Intake manifold pressure - bank 2      | 6           | MAP2 voltage high alarm               |
| 4           | Average intake manifold pressure       | 7           | Battery voltage high alarm            |
| 5           | Exhaust back pressure - bank 1         | 9           | MAP1 voltage low alarm                |
| 6           | Exhaust back pressure - bank 2         | 10          | MAT voltage low alarm                 |
| 9           | Intake manifold temperature            | 14          | MAP2 voltage low alarm                |
| 12          | Cold junction (controller) temperature | 15          | Battery voltage low alarm             |
| 13          | Target maximum boost pressure          | 18          | UEGOH1 voltage high alarm             |
| 30          | Closed loop control value - bank 1     | 20          | UEGOR1 voltage high alarm             |
| 31          | Closed loop control value - bank 2     | 22          | UEGOS1 voltage high alarm             |
| 34          | Fuel valve command - bank 1            | 24          | UEGOP1 voltage high alarm             |
| 35          | Fuel valve command - bank 2            | 26          | UEGOH1 voltage low alarm              |
| 36          | Target equivalence ratio               | 28          | UEGOR1 voltage low alarm              |
| 37          | UEGO1 equivalence ratio - bank 1       | 30          | UEGOS1 voltage low alarm              |
| 38          | UEGO2 equivalence ratio - bank 2       | 32          | UEGOP1 voltage low alarm              |
| 39          | Controller supply voltage              | 35          | TC2 lower than expected alarm         |
| 41          | Measured generator output power        | 36          | TC1 lower than expected alarm         |
| 42          | Estimated generator output power       | 39          | TC2 open (high) alarm                 |
| 43          | Estimated engine power                 | 40          | TC1 open (high) alarm                 |
| 44          | Estimated engine torque                | 58          | MAT higher than expected alarm        |
| 45          | Thermocouple 1 temperature             | 61          | CL on bank 2 hit positive limit alarm |
| 46          | Thermocouple 2 temperature             | 62          | CL on bank 2 hit negative limit alarm |
|             |                                        | 63          | CL on bank 1 hit positive limit alarm |
|             |                                        | 64          | CL on bank 1 hit negative limit alarm |

## Example of Modbus Register List

# Chapter 6. Hand Held Terminal Operation

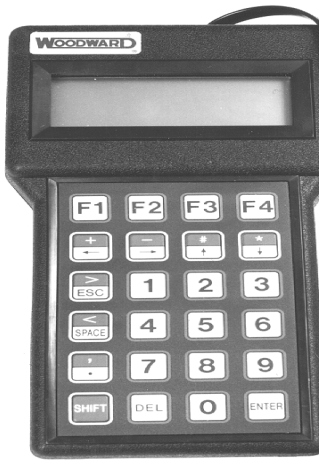

# Hand Held Terminal Operation

The hand held terminal is designed to accommodate the day-to-day monitoring functions for operation of the GECO<sup>™</sup>·Lean Burn controller. The main uses are to review current operating conditions and check for any previous faults. When a fault condition is corrected, the terminal can be used to clear the fault indication and restore normal operation (some faults will deactivate closed loop control, activate the alarm relay, or activate both alarm and shutdown relays). More extensive control and fault configuration ability is available with an access code through the PC interface software. Contact your GECO·Lean Burn distributor for more information.

A hand held set-up mode is activated by holding

down any key when power is applied. Although it should never be necessary to change this configuration, it can be initiated accidentally during power-up or when the unit is disconnected from the GECO·Lean Burn ECU board. The first screen displays "Contrast". The 1 key will increase the LCD display contrast, and the 2 key will decrease it. The 3 key accepts the current value. The next screen displays "Baud: 9600". This value must be at 9600 Baud for proper operation—the GECO·Lean Burn controller communicates only at this speed. The last set-up screen displays "DF: 8n1". The data format must be 8n1 for proper operation.

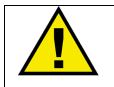

# WARNING

The GECO enclosure should not be opened when a hazardous atmosphere is present. Wiring connections, which could cause sparks, are located inside the cabinet.

EXPLOSION HAZARD—Do not disconnect while circuit is live unless area is known to be non-hazardous.

The GECO control shall not be operated with the hand held terminal connected to the control when a hazardous atmosphere is present.

The active keys and functions are described below. The control screens are described in the following section.

# Hand Held Navigation and Control Keys

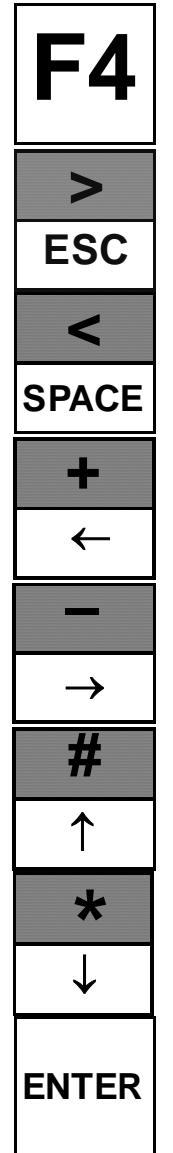

This key is used to turn on the LCD screen backlight for 60 seconds. The backlight will make the screen readable in low-light conditions.

This key is used to skip to the next screen. Use of the shift key is not necessary.

This key is used to skip to the previous screen. Use of the shift key is not necessary.

This key is used to move the blinking cursor to the next field left.

This key is used to move the blinking cursor to the next field right.

This key is used to move the blinking cursor to the next field up.

This key is used to move the blinking cursor to the next field down.

This key is used to select the current field in order to change values or control parameters. Once a new value has been typed, press the key again to enter. Control parameter options are toggled by repeatedly pressing the key. This key is also used to clear a fault or shutdown status. If the fault condition is still present, the fault indication will immediately return.

# Hand Held Terminal Control Screens

| GECO Lean-Burn<br>Hi BTU Fuel<br>w/ kW Sensor<br>9927-234-A 08/18/99     | 1.) On system power-up, the red power<br>indicator light on the GECO·Lean Burn circuit<br>board will illuminate and the hand held<br>terminal will boot up with the title screen. The<br>model number for the control software, along                                                                                                    |
|--------------------------------------------------------------------------|----------------------------------------------------------------------------------------------------|
| GECO Lean-Burn<br>Hi BTU Fuel<br>w/ UEGO Feedback<br>9927-235-A 08/18/99 | displayed.                                                                                                    |
| GECO Lean-Burn<br>Low BTU Fuel<br>w/ kW Sensor<br>9927-233-A 07/30/99    |                                                                                                    |
| CLEAR ALL CODES<br>(review codes first)<br>SHUTDOWNS: CLR<br>ALARMS: CLR | 2.) If fault codes need to be cleared quickly to<br>resume normal operation, all alarm and<br>shutdown codes can be cleared from this<br>screen. However, for trending, maintenance,<br>and documentation, the individual codes<br>should be reviewed and recorded first. If the<br>cause for any fault has not been fixed, the<br>fault will reactivate immediately. Press the<br>ENTER key when a CLR field is blinking to<br>clear all faults. Individual faults can be<br>cleared one at a time on other screens as<br>well. |
| Modes<br>RUN MODE: RUN<br>CONTROL MODE: ADPT<br>MANUAL MODE: OFF         | 3.) This screen shows the status of the various operating modes. RUN MODE indicates the status of the start sequencing. The fuel control valve is positioned differently depending on whether the engine is stopped (STOP), cranking (CRNK), or running (RUN). CONTROL MODE indicates whether the controlling function is in open loop (OPEN), closed loop (CLOSE), or closed loop-adaptive (ADPT) mode. MANUAL MODE can only be ON or OFF.                                                                                      |
| RPM XXX DCPwr XX.X<br>MAT XXX<br>MAP XXX<br>UEGO (Phi) X.XXX             | 4.) The input sensor values are included on<br>this screen: the engine speed (RPM),<br>manifold air temperature (MAT), manifold<br>absolute pressure (MAP), fuel/air ratio<br>(UEGO or Phi), and the power supply voltage<br>(DCPwr).                                                                                                    |

| <b>GECO</b> ·Lean | Burn |
|-------------------|------|
|-------------------|------|

| PhiTarg:<br>PhiAct: X.XXX | X.XXX        |
|---------------------------|--------------|
| PhiMod:<br>Valve %:       | +X.X<br>XX.X |

| ESTIMATED | OUTPU | Т   |  |
|-----------|-------|-----|--|
| Eng Est   | XXX   | bhp |  |
| Gen Est   | XXX   | kŴ  |  |
| Gen Act   | XXX   | kW  |  |
| 1         |       |     |  |

| 3001 Gains<br>CL Gain:         |    | XX |
|--------------------------------|----|----|
| Valve Learn:<br>Vlv Learn Ena: | XX | ON |

| mdot fuel:    | X.XX  |  |
|---------------|-------|--|
| mdot air:     | XX.X  |  |
| mdot air brk: | XX.X  |  |
| fuel valve %: | XX.XX |  |
|               |       |  |

| Faults | Hi  | Lo |
|--------|-----|----|
| MAT    | OK  | OK |
| MAP    | OK  | OK |
| MAT Hi | Exp | OK |
|        |     |    |

5.) The fuel/air ratio (Phi) monitoring screen displays the target (PhiTarg) and the measured (PhiAct) fuel/air ratios. The tuned modifier value (PhiMod) is also displayed along with the fuel control valve position in percent (Valve %).

6.) This screen is only visible on the kW Sensor version of the GECO·Lean Burn control software. It shows the output of the engine (Eng Est) and the generator (Gen Est) as estimated by the control and the measured output of the generator (Gen Act).

7.) The GECO·Lean Burn control gain values are displayed here. The closed loop gain value (CL Gain) controls system response and stability. Higher numbers produce faster control response, but stability is reduced. The valve learn gain (Valve Learn) determines how rapidly the control learns new open loop valve positions during normal engine operation. The valve learn enable value (Vlv Learn Ena) indicates the status of the valve learn function.

8.) Calculated fuel mass flow per liter of engine displacement (mdot fuel). Calculated air mass flow per liter of engine displacement (mdot air). The tuned air mass flow breakpoint (mdot air brk) above which the valve learn function is active when the Valve Learn function is enabled. The fuel control valve position (fuel valve %).

9.) This screen shows faults associated with the manifold temperature and pressure signals. If the manifold air temperature (MAT) or the manifold absolute pressure (MAP) signals are out of range high or low, a fault will be indicated here. In addition, if the MAT is within range but higher than expected (MAT Hi Exp), a fault will be indicated.

## **GECO**·Lean Burn

| Faults Hi<br>kW Signal Ok<br>kW Hi Ex        | қ<br>р               | Lo<br>OK<br>OK       | 10.) This screen shows faults associated with<br>the kW transducer signal. It only appears<br>when the kW Sensor control is operating. If<br>the kilowatt signal (kW Signal) is out of range<br>high or low, a fault will be indicated here. In<br>addition, if the kW is within range of the<br>sensor but higher than expected (kW Hi<br>Exp), a fault will be indicated. |
|----------------------------------------------|----------------------|----------------------|----------------------------------------------------------------------------------------------------|
| Faults<br>Valve Lim<br>Valve Cur<br>Pwr Volt | Hi<br>OK<br>OK<br>OK | Lo<br>OK<br>OK<br>OK | 11.) Faults associated with the fuel control valves or power supply are on this screen. If the fuel control valve has reached its limit, either high or low, a fault will be indicated here. If the valve current or power supply voltage is out of range high or low, a fault will also be indicated.                                                                      |
| UEGO Faults<br>UEGO Sense<br>UEGO Pump       | Hi<br>OK<br>OK       | Lo<br>OK<br>OK       | 12.) Faults associated with the exhaust gas<br>oxygen sensor signal (UEGO) are shown on<br>the next two screens. These two screens<br>appear only on the exhaust oxygen closed<br>loop control. The UEGO Sense, UEGO<br>Pump, Resistor, and Heater are all important                                                                                                    |
| UEGO Faults<br>Resistor<br>OK<br>Heater      | Hi<br>OK             | Lo<br>OK<br>OK       | parts of the exhaust oxygen sensor function.                                                                                                    |
| Faults<br>ECM: OK                            | MPU N                | loise : OK           | 13.) The miscellaneous Faults on this screen<br>are for internal control operation and<br>problems with the engine speed signal (MPU<br>Noise). The SHUTDOWNS indicates if the                                                                                                    |

| are for internal control operation and     |
|--------------------------------------------|
| problems with the engine speed signal (MPU |
| Noise). The SHUTDOWNS indicates if the     |
| Controller has shutdown the engine due to  |
| input faults that have been configured for |
| shutdown.                                  |
|                                            |

**GECO** Internal Timers Running X.X hours Total X hours

Controller: OK

14.GECO·Lean Burn control timer totals are shown on this screen. Running is the time in hours since the last engine start. Total is the total engine operating hours since the control was installed.

# Chapter 7. Oxygen Sensor Closed Loop Control (P<u>C Interface Software Operatio</u>n)

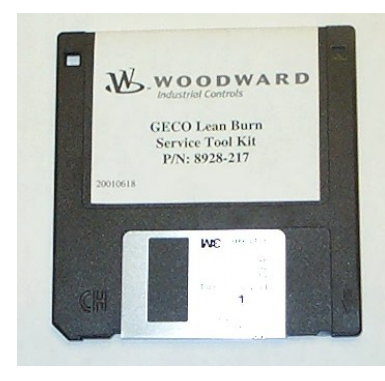

The PC service tool software is executed on a Microsoft DOS compatible PC. When the COM1 or COM2 ports of the PC are connected to the RS-232C port of the GECO™·Lean Burn control (DB9 connector), the service tool software will provide monitoring and display of the set-up and tuning parameters of the GECO·Lean Burn control application software.

The RS-232C connection is made with a straight-through (no null modem adapter) cable, 9-pin "DB9" male to 9-pin "DB9" female.

The GECO-Lean Burn PC software includes the interface screens with separate "frames" for related data or functions. The following sections explain operator navigation and describe the individual screens, frame by frame. Like the Hand Held Terminal, many of the frames indicate fault status, and these faults can be cleared using the ENTER key. In addition, the PC interface allows configuration changes.

To start the PC interface software operation:

- 1. With a DB9 male to DB9 female RS-232 cable, connect the on-line control DB9 female RS-232 port to the PC DB9 serial port.
- 2. Insert the diskette into drive A of your PC.
- 3. Find the directory of drive A in Windows Explorer.
- 4. Double click on the file called 9927-236.exe.

The control will attempt communication on COM1 and COM2 before closing on a failed communication attempt. If COM3 or COM4 is needed, it must be entered in the command line, "9927-236.exe – com3." If metric units are needed, a "-siunits" flag is used, the default units are US.

# **Screen Navigation**

All interface screens show the following reminders along the bottom of the screen:

ESC exit ENTER modify SPACE pause PGUP-PGDN screen F2 save Tag Plot

The PgUp and PgDn (page up and page down) keys are used to toggle through each individual screen. Screens 3, 4, and 5 require password access (contact your GECO·Lean Burn distributor for more information). The interface screens also show a reverse-color cursor highlighting the current configurable variable. This cursor is moved to other variable locations with the arrow keys on the PC keyboard. To change a variable, press Enter when the variable is selected with the cursor. A command line will appear near the bottom of the screen where new values may be entered. In the case of a variable which has modes (rather than a numerical value), such as fault disable/enable/enable+shutdown, the modes can be toggled with the arrow keys, then selected with the ENTER key. The current text information from any screen can be saved to a file with the F2 function key. The ESC (escape) key will exit from the GECO·Lean Burn interface program.

# **Oxygen Sensor Closed Loop Control**

| Screen 1: GECO·Lean Burn UEGO Feedba | k Monitor |
|--------------------------------------|-----------|
|--------------------------------------|-----------|

| EngineStatus/ControlSpeed100rpmRunModeRUNNINGMAP125.76psiaControl1 ModeCLOSED LOOPMAP216.00psiaControl2 ModeOPEN LOOPMAT167°FUEGO1 ModeOKEGT177°FUEGO2 ModeOFFEGT277°FCladLoopSwtchONPhi_Desired0.608Valve1 Cmd+57.00 %Phi_Actual10.620Valve2 Cmd+57.00 %Phi_Acual20.000Manual ModeOFFCL Gain10 %Valve StateACTIVE |
|----------------------------------------------------------------------------------------------------|
| Speed100rpmRunModeRUNNINGMAP125.76psiaControll ModeCLOSED LOOPMAP216.00psiaControl2 ModeOPEN LOOPMAT167°FUEGO1 ModeOKEGT177°FUEGO1 ModeOKEGT277°FDC Power23.7VoltsPhi_Desired0.608Valve1 Cmd+57.00 %Phi_Actual10.620Valve2 Cmd+57.00 %Phi_Actual20.000Kanual ModeOFFCL Gain10 %Valve StateACTIVE                   |
| MAP125.76psiaControl1 ModeCLOSED LOOPMAP216.00psiaControl2 ModeOPEN LOOPMAT167°FUEGO1 ModeOKEGT177°FUEGO2 ModeOFFEGT277°FDC Power23.7VoltsPhi_Desired0.608Valve1 Cmd+57.00 %Phi_Actual10.620Valve2 Cmd+57.00 %Phi_Acutal20.000Manual ModeOFFCL Gain10 %Valve StateACTIVE                                           |
| MAP216.00psiaControl2ModeOPENLOOPMAT167°FUEGO1ModeOKEGT177°FUEGO2ModeOFFEGT277°FUEGO2ModeOFFDC Power23.7voltsShutdownRelayOFFPhi_Desired0.608Valve1Cmd+57.00 %Phi_Actual10.620Valve2Cmd+57.00 %Phi_Acutal20.000ManualModeOFFCL Gain10 %Valve StateACTIVE                                                           |
| MAT167°FUEGO1 ModeOKEGT177°FUEGO2 ModeOFFEGT277°FDCShutdownRelayOFFDC Power23.7voltsShutdownRelayOFFClsdLoopSwtchONValve1 Cmd+57.00 %Phi_Actual10.620Valve2 Cmd+57.00 %Phi_Acutal20.000Manual ModeOFFCL Gain10 %Valve StateACTIVE                                                                                  |
| EGT177°FUEGO2 ModeOFFEGT277°FDCShutdownRelayOFFDC Power23.7voltsShutdownRelayOFFClsdLoopSwtchONPhi_Desired0.608Valve1 Cmd+57.00 %Phi_Actual10.620Valve2 Cmd+57.00 %Phi_Acutal20.000Manual ModeOFFCL Gain10 %Valve StateACTIVE                                                                                      |
| EGT277 °FDC Power23.7 voltsShutdownRelay OFF<br>ClsdLoopSwtch ONPhi_Desired0.608Valve1 Cmd +57.00 %<br>Valve2 Cmd +57.00 %<br>Manual Mode OFF<br>CL GainCL Gain10 %Valve State ACTIVE                                                                                                    |
| DC Power23.7 voltsShutdownRelayOFF<br>ClsdLoopSwtchPhi_Desired0.608Valve1 Cmd+57.00 %Phi_Actual10.620Valve2 Cmd+57.00 %Phi_Acutal20.000Manual ModeOFFCL Gain10 %Valve StateACTIVE                                                                                                    |
| ClsdLoopSwtchONPhi_Desired0.608Valve1 Cmd+57.00 %Phi_Actual10.620Valve2 Cmd+57.00 %Phi_Acutal20.000Manual ModeOFFCL Gain10 %Valve StateACTIVE                                                                                                    |
| Phi_Desired     0.608     Valve1 Cmd     +57.00 %       Phi_Actual1     0.620     Valve2 Cmd     +57.00 %       Phi_Acutal2     0.000     Manual Mode     OFF       CL Gain     10 %     Valve State     ACTIVE                                                                                                    |
| Phi_Actual1 0.620 Valve2 Cmd +57.00 %   Phi_Acutal2 0.000 Manual Mode OFF   CL Gain 10 % Valve State ACTIVE                                                                                                    |
| Phi_Acutal2 0.000 Manual Mode OFF   CL Gain 10 % Valvez Cana ACUTIVE                                                                                                    |
| CL Gain 10 % Valve State ACTIVE                                                                                                    |
|                                                                                                    |
|                                                                                                    |
| Est Power 742 bhp Valvel Current 0.75 amps                                                                                                    |
| Est Torque 4119 ft-lbs Valve2 Current 0.09 amps                                                                                                    |
| Dun Time 0000-01-15                                                                                                    |
| Kun lime 0000:01:15                                                                                                    |
| nour neter 22.2                                                                                                    |

# Screen 2: GECO·Lean Burn Adaptive Air/fuel Calibration

| 2 GECO 3001 Adapt  | ive Air/F | lel Calil | bration ID:992  | 7-235-A         | 08/3     | .8/99 |
|--------------------|-----------|-----------|-----------------|-----------------|----------|-------|
| Engine             |           |           | -Valve-Learn Ta | ble <del></del> |          | ٦     |
| Speed              | 1100      | rpm       | Mdot Fuel       | Valve-Le        | arn %    |       |
| MAP average        | 25.76     | psia      | (1bm/hr/1)      | Bank1           | Bank2    |       |
| MAT                | 167       | °F        | 0.00            | 19.9            | 19.9     |       |
| EGT1               | 77        | °F        | 0.35            | 85.2            | 85.2     |       |
| EGT2               | 77        | °F        | 1.50            | 85.2            | 85.2     |       |
|                    |           |           | 2.25            | 73.8            | 73.8     |       |
| Phi Desired        | 0.608     |           | 3.00            | 67.2            | 67.2     |       |
| Phi Actual1        | 0.620     |           | 4.00            | 62.1            | 62.1     |       |
| Phi Actual2        | 0.000     |           | 5.00            | 59.0            | 59.0     |       |
| -                  |           |           | 11.00           | 57.0            | 57.0     |       |
| CL Gain            | 10        | ÷         | -Valve-Learn Pa | rameters===     |          | 4     |
| Valve-Learn        | Gain 10   | ÷         | Mdot fuel       | 3.43            | lbm/hr/l |       |
|                    |           |           | Mdot air        | 94.1            | lbm/hr/l |       |
| Valve1 Cmd         | +57.00    | ÷         | Mdot air break  | point 39.0      | lbm/hr/l |       |
| Valve2 Cmd         | +57.00    | ÷         | -               |                 |          |       |
| Manual Mode        | OFF       |           | Mdot fuel chan  | are 1           |          |       |
| Valve State        | ACTIVE    |           | Mdot fuel trig  | - 30            | 1 %      |       |
|                    |           |           |                 |                 |          |       |
| Control1 Mod       | e CLOSED  | LOOP      |                 |                 |          |       |
| Control2 Mod       | e OPEN L  | OOP       | Valve Defaults  | FIXED           |          |       |
|                    |           |           |                 |                 |          |       |
| ESC exit ENTER cle | ar-fault  | SPACE p   | ause PGUP-PGDN  | screens F2      | save Tag | Plot  |

# NOTE

i

Access to screens 3, 4, and 5 requires entering a password for configuration protection. Contact your GECO·Lean Burn distributor for more information.

DC Power

UEGO1 Sense

UEGO1 Heater

UEGO1 Pump

UEGO2 Sense

UEGO2 Pump

UEGO2 Heater

UEGO2 Resistor 268:OK

145:OK 245:OK

187:OK

287:OK

Tag Pl

Misc

142:OK

| 9 | CIEELI J. GECU | O'Lean Dun |        | eeubau | r Diagnos    |           |     |
|---|----------------|------------|--------|--------|--------------|-----------|-----|
| 3 |                |            |        |        |              |           |     |
| ſ | -Faults        |            |        | Shut   | downs        |           |     |
|   | ClearAll       | High       | Low    | Clea   | arAll        | High      |     |
|   | MAP1 Sensor    | 133:FAULT  | 134:OK | Exha   | aust Temp    | 2:OK      |     |
|   | MAP2 Sensor    | 233:OK     | 234:OK |        |              |           |     |
|   |                |            |        |        |              |           |     |
|   | MAT Sensor     | 123:OK     | 125:OK |        |              |           |     |
|   | MAT Higher Exp | 124:OK     |        | Cont   | croller      | 1:OK      |     |
|   | CJC Sensor     | 191:OK     | 192:OK |        |              |           |     |
|   | EGT1 Sensor    | 193:OK     | 194:OK | ∟_Fau] | lts (continu | .ed) ———— |     |
|   | EGT2 Sensor    | 195:OK     | 196:OK |        |              | High      | Low |

Valvel Limit 144:0K Valvel Limit 244:0K

Valvel Current 186:OK Valve2 Current 286:OK

ECU Processor 153:OK

MPU Noise

# Screen 3: GECO·Lean Burn UEGO Feedback Diagnostic Codes

152:OK

159:OK

162:OK

259:OK

262:OK

269:OK

SC exit ENTER clear-fault SPACE pause PGUP-PGDN screens F2 save

#### Screen 4: GECO·Lean Burn Phi Calibration

153:OK

113:OK

158:OK

213:OK

258:OK

263:OK

163:OK

UEGO1 Resistor 168:0K 169:0K

| 4    |       |        |       |        |         |         |         |                  |       |         |       |        |       |
|------|-------|--------|-------|--------|---------|---------|---------|------------------|-------|---------|-------|--------|-------|
|      |       |        | _     |        |         | MAI     | P (psia | a)               |       |         |       |        |       |
|      |       | 0.00   | 3.20  |        |         |         | 16.00   |                  |       |         |       |        |       |
|      | 0     | 1.000  | 1.000 | 1.000  | 1.000   | 1.000   | 1.000   | 0.902            | 0.841 | 0.800   | 0.770 | 0.748  | 0.731 |
|      | 120   | 1.000  | 1.000 | 1.000  | 1.000   | 0.995   | 1.000   | 0.889            | 0.827 | 0.785   | 0.758 | 0.738  | 0.723 |
|      | 240   | 1.000  | 1.000 | 1.000  | 0.919   | 0.799   | 0.740   | 0.708            | 0.691 | 0.680   | 0.673 | 0.668  | 0.664 |
|      | 360   | 1.000  | 1.000 | 0.934  | 0.769   | 0.713   | 0.686   | 0.672            | 0.665 | 0.660   | 0.657 | 0.655  | 0.641 |
| R    | 480   | 1.000  | 1.000 | 0.811  | 0.714   | 0.682   | 0.668   | 0.660            | 0.656 | 0.649   | 0.641 | 0.632  | 0.623 |
| Р    | 600   | 1.000  | 1.000 | 0.753  | 0.689   | 0.669   | 0.660   | 0.653            | 0.648 | 0.640   | 0.631 | 0.622  | 0.612 |
| М    | 720   | 1.000  | 0.957 | 0.724  | 0.677   | 0.662   | 0.651   | 0.644            | 0.639 | 0.631   | 0.622 | 0.612  | 0.602 |
|      | 840   | 1.000  | 0.885 | 0.704  | 0.669   | 0.658   | 0.643   | 0.633            | 0.628 | 0.620   | 0.611 | 0.602  | 0.591 |
|      | 960   | 1.000  | 0.835 | 0.691  | 0.664   | 0.649   | 0.635   | 0.620            | 0.614 | 0.607   | 0.598 | 0.590  | 0.582 |
|      | 1080  | 1.000  | 0.799 | 0.682  | 0.660   | 0.644   | 0.625   | 0.608            | 0.591 | 0.586   | 0.581 | 0.577  | 0.572 |
|      | 1150  | 1.000  | 0.775 | 0.677  | 0.658   | 0.640   | 0.617   | 0.579            | 0.570 | 0.565   | 0.561 | 0.560  | 0.560 |
|      | 1200  | 1.000  | 0.775 | 0.677  | 0.658   | 0.640   | 0.617   | 0.579            | 0.570 | 0.565   | 0.561 | 0.560  | 0.560 |
|      | 1250  | 1.000  | 0.775 | 0.677  | 0.658   | 0.640   | 0.617   | 0.579            | 0.570 | 0.565   | 0.561 | 0.560  | 0.560 |
|      | 1400  | 1.000  | 0.775 | 0.677  | 0.658   | 0.640   | 0.617   | 0.579            | 0.570 | 0.565   | 0.561 | 0.560  | 0.560 |
| l li |       |        |       |        | Equiv   | valence | e Ratio | o (Phi)          | ) —   |         |       |        |       |
|      | RPM   |        | 1208  | rpm    | Phi '   | Farget  | 0       | .617             | Va.   | lve1 Cr | nd +9 | 90.00  | *     |
|      | MAP_  | avg    | 16.00 | psia   | Phi.    | Actual: | 1 0     | .545             | Va.   | lve2 Cr | nd -  | +0.00  | *     |
|      | MAT   |        | 167   | °F     | Phi.    | Actual2 | 2 0     | .000             | Mai   | nual Mo | ode ( | OFF    |       |
|      | CL G  | ain    | 10    | *      | Phi 1   | Modifie | er +0   | ).O <sup>s</sup> | 🕅 Va. | lve Sta | ate j | ACTIVE |       |
| l    |       |        |       |        |         |         |         |                  |       |         |       |        |       |
|      |       |        |       |        |         |         |         |                  |       |         |       |        |       |
| FS   | C evi | - ENTE | R mod | ifv Sl | PACE no | ause I  | PGHP-PC | GDM SC1          | reen  | F2 save | - Tar | Plot   |       |

#### Screen 5: GECO·Lean Burn UEGO Feedback Configuration

| 5 | GECO 3    | 8001 UEGO  | Feedba | ack Co | onfiguration           | ID:992      | 7-235-A    |        | 08/18  | 3/99   |
|---|-----------|------------|--------|--------|------------------------|-------------|------------|--------|--------|--------|
| Ī | =Inputs=  |            |        | -Faul  | lt Enables <del></del> |             | -Shutdown= | =Enabl | .e—Lin | nit—   |
|   | UEGO1     | ON         |        | MAT    | low                    | ENABLED     | EGT1       | DISABL | ED 120 | )O °F∥ |
|   | UEGO2     | OFF        |        | MAT    | high                   | ENABLED     | EGT2       | DISABL | ED 140 | )O °F  |
|   | MAT       | ON         |        | MAT    | high expect            | ENABLED     | -Engine-   |        |        |        |
|   | EGT1      | OFF        |        | EGT    | open                   | DISABLED    | Cylinders  |        | 16     |        |
|   | EGT2      | OFF        |        | EGT    | low expect             | DISABLED    | Displacem  | ent    | 69.0   | L      |
|   | MAP1      | ON         |        | NGP    | low                    | DISABLED    | Rated Pow  | er     | 1088   | bhp    |
|   | MAP2      | OFF        |        | NGP    | high                   | DISABLED    | Rated MAP  |        | 32.00  | psia   |
|   | NGP       | OFF        |        | NGP    | low expect             | DISABLED    | Rated RPM  | [      | 1200   | rpm    |
|   |           |            |        | NGP    | high expect            | DISABLED    | RPM Pulse  | /Rev   | 183    |        |
| ŀ | -Fuel Val | lves——     |        | Valv   | zel cur min            | DISABLED    | RPM Sourc  | e      | MAG-F  | יט 🛛   |
|   | Valve 1   | ON         |        | Valv   | zel cur max            | DISABLED    | RPM Auto   | Mode   | DISAB  | BLED   |
|   | Valve 2   | OFF        |        | Valv   | ze2 cur min            | DISABLED    |            |        |        |        |
|   | Run Defa  | ault +57.0 | ) % (  | Valv   | ze2 cur max            | DISABLED    | -ModBus Co | nfigur | ation= |        |
|   | Crk Defa  | ault +85.0 | ) % (  | MAP    | low                    | ENABLED     | Mode       | OF     | F      |        |
|   |           |            |        | MAP    | high                   | ENABLED     | Parity     | NO     | NE     |        |
| ŀ | -MAP Cali | ibration=  |        | MAP    | high press             | 40.00 psia  | Baud       | 96     | 500    |        |
|   | Unscaled  | 1 2.84     | v      |        |                        | -           | Address    |        | 99     |        |
|   | Scaled    | 25.76      | psia   | -Miso  | cellaneous—            |             | Access     | US     | SER    |        |
|   | Offset    | +0.039     | v      | Baro   | ometer                 | 14.50 psia  | Activity   | OF     | F      |        |
|   | Span      | 8.939      | psi/V  |        |                        | -           | Mem Modul  | e OF   | τ      |        |
| L | -         |            |        |        |                        |             |            |        |        |        |
|   |           |            |        |        |                        |             |            |        |        |        |
| F | SC exit   | ENTER more | lifv : | SPACE  | pause PGUP-            | -PGDN scree | n F2 save  | Tag    | Plot   |        |

The following is an explanation of the individual screen frames:

## Screen 1: Engine

| =Engine=    |          |        | Ē |
|-------------|----------|--------|---|
| Speed       | 943      | rpm    |   |
| MAP1        | 25.76    | psia   |   |
| MAP2        | 16.00    | psia   |   |
| MAT         | 167      | °F     |   |
| EGT1        | 77       | °F     |   |
| EGT2        | 77       | °F     |   |
| DC Power    | 23.7     | volts  |   |
|             |          |        |   |
|             |          |        |   |
| Phi_Desired | 0.608    |        |   |
| Phi_Actual1 | 0.620    |        |   |
| Phi_Acutal2 | 0.000    |        |   |
| CL Gain     | 10       | *      |   |
|             |          |        |   |
| Est Power   | 742      | bhp    |   |
| Est Torque  | 4119     | ft-lbs |   |
|             |          |        |   |
| Run Time    | 0000:01: | 15     |   |
| Hour Meter  | 22.      | 2      |   |
|             |          |        | L |

**Speed**–Engine rpm from magnetic pickup (MPU) or "G-lead". **MAP1**–Intake manifold absolute pressure in pounds per square inch. MAP2–Second bank intake manifold absolute pressure in pounds per square inch. MAT-Intake manifold air temperature in degrees Fahrenheit. **EGT1**–Optional thermocouple input in degrees F. EGT2–Optional thermocouple input in degrees F. **DC Power**–Power supply voltage to the circuit board. Phi Desired–Air/fuel equivalence ratio set point target. Phi Actual1–Measured air/fuel equivalence ratio. Phi\_Actual2-Measured air/fuel

equivalence ratio for second bank.

**CL Gain**–Proportional gain of closed loop air/fuel ratio control, the range is 0 to 100%.

**Est Power**–Estimated engine power based on control inputs, in units of brake horsepower.

**Est Torque**–Estimated engine torque based on control inputs, in units of pound-feet (abbreviated here as ft-lbs).

Run Time-The time, in hours, since the last engine start.

Hour Meter-The total engine run time since the control was installed.

# Screen 1: Status/Control

| Status/Control=  | ]           | RunMode-STOPPED,                     |
|------------------|-------------|--------------------------------------|
| RunMode H        | RUNNING     | CRANKING, RUNNING. These are         |
| Control1 Mode C  | CLOSED LOOP | the start sequence modes. Once       |
| Control2 Mode (  | OPEN LOOP   | the engine reaches idle speed, it    |
| UEGO1 Mode F     | FAULT       | should be in the RUNNING mode.       |
| UEGO2 Mode (     | OFF         | Control1 Mode–OPEN LOOP,             |
|                  |             | CLOSED LOOP, ADAPTIVE.               |
| ShutdownRelay (  | OFF         | These are the air/fuel ratio control |
| ClsdLoopSwtch (  | ON          | modes.                               |
| -                |             | Control2 Mode–(same)                 |
| Valve1 Cmd +57   | 7.00 %      | UEGO1 Mode–FAULT, OFF, ON,           |
| Valve2 Cmd +57   | 7.00 %      | INIT-1, INIT-2. The status of the    |
| Manual Mode (    | OFF         | UEGO sensor circuit. INIT-1 and      |
| Valve State      | ACTIVE      | INIT-2 are phases of the start       |
|                  |             | sequence.                            |
| Valvel Current ( | 175 amma    | UEGO2 Mode-(same)                    |
| Valve2 Current ( | 0.09 amna   | ShutdownRelay–OFF, ON. The           |
| varvez current t | 5.05 amps   | state of the shutdown output.        |
|                  |             | ClsdLoopSwtch–OFF, ON. The           |
|                  |             | position of the closed loop switch   |
|                  |             | on the circuit board.                |
|                  |             | Valve1 Cmd–Fuel control valve        |

PWM position command in units of duty cycle percentage. Valve2 Cmd-Second bank fuel control valve PWM position command in units of

duty cycle percentage. Manual Mode-OFF, ON. This mode can be activated only while in the OPEN LOOP control mode. It allows for manual positioning of the control valves. Valve State-ACTIVE or HOLDING. This indicates the fuel control valve status as to whether it is holding a fixed value or actively adjusting to maintain a set point. Valve1 Current-Fuel control valve command signal current in amperes. Valve2 Current-Second bank fuel control valve command signal current in amperes.

## Screen 2: Engine

| =Engine=       |        |      |
|----------------|--------|------|
| Speed          | 948    | rpm  |
| MAP average    | 25.76  | psia |
| MAT            | 167    | °F   |
| EGT1           | 77     | °F   |
| EGT2           | 77     | °F   |
|                |        |      |
| Phi Desired    | 0.608  |      |
| Phi Actual1    | 0.620  |      |
| Phi Actual2    | 0.000  |      |
| -              |        |      |
| CL Gain        | 10     | *    |
| Valve-Learn Ga | ain O  | *    |
|                |        |      |
| Valve1 Cmd     | +57.00 | *    |
| Valve2 Cmd     | +57.00 | ÷    |
| Manual Mode    | OFF    |      |
| Valve State    | ACTIVE |      |
|                |        |      |
| Control1 Mode  | CLOSED | LOOP |
| Control2 Mode  | OPEN L | OOP  |
|                |        |      |

**Speed**–Engine rpm from magnetic pickup (MPU) input. **MAP\_average**–Manifold absolute

pressure in pounds per square inch. If the second bank pressure sensor is used, this is the average of the two MAP values. **MAT**-Manifold air temperature in

degrees Fahrenheit. **EGT1**–Optional thermocouple input in degrees F.

**EGT2**–Optional thermocouple input in degrees F.

**Phi\_Desired**–Air/fuel equivalence ratio set point target.

Phi\_Actual1–Actual measured air/fuel equivalence ratio. Phi Actual2–Actual measured air/fuel equivalence ratio of a independent second bank. CL Gain–Proportional gain of closed loop air/fuel ratio control, the range is 0 to 100%.

**Valve-Learn Gain**—The rate at which the ADAPTIVE control learns new Open Loop fuel valve positions. The control is shipped with the Valve-Learn Gain set to 0%. The control will not learn any new valve positions until this gain value is raised. This should be done only after the engine and control have been set up and calibrated to prevent learning of erroneous valve positions.

Valve1 Cmd–Fuel control valve PWM position command in units of duty cycle percentage.

Valve2 Cmd–Second bank fuel control valve PWM position command in units of duty cycle percentage.

**Manual Mode**–OFF, ON. This mode can be activated only when in the OPEN LOOP control mode. It allows for manual positioning of the control valves. **Valve State**–HOLDING

**Control1 Mode**–OPEN LOOP, CLOSED LOOP, ADAPTIVE. These are the air/fuel ratio control modes.

**Control2 Mode**–OPEN LOOP, CLOSED LOOP, ADAPTIVE. These are the second bank air/fuel ratio control modes.

# Screen 2: Valve Learn Table

| -Valve-Learn | Table  |         |
|--------------|--------|---------|
| Mdot Euel    | Velve- | Learn > |
| naoc rae.    | varve- | bearn * |
| (1bm/hr/1)   | Bank1  | Bank2   |
| 0.00         | 19.9   | 19.9    |
| 0.35         | 85.2   | 85.2    |
| 1.50         | 85.2   | 85.2    |
| 2.25         | 73.8   | 73.8    |
| 3.00         | 67.2   | 67.2    |
| 4.00         | 62.1   | 62.1    |
| 5.00         | 59.0   | 59.0    |
| 11.00        | 57.0   | 57.0    |
|              |        |         |

Mdot Fuel-These values represent the operating range of the engine in terms of fuel mass flow per liter of engine displacement. These eight values should be evenly distributed from idle to full power. The highlighted values are the two values between which the control is interpolating an open loop valve position command.

Valve-Learn %-The

learned fuel valve position commands that the control will use in the event that OPEN LOOP mode is activated for any reason. A position is learned for each load point represented by the Mdot Fuel values above. New values are learned only when the engine is operating in a steady state. When utilized, actual fuel valve position command values are interpolated from the two closest values from the table.

## **Screen 2: Valve Learn Parameters**

| ⊨Valve-Learn Param   | eters <b>=</b> |          |  |  |
|----------------------|----------------|----------|--|--|
| idite bedrift for di |                |          |  |  |
| Mdot_fuel            | 3.43           | lbm/hr/l |  |  |
| Mdot_air             | 94.1           | lbm/hr/l |  |  |
| Mdot air breakpoi    | nt 39.0        | lbm/hr/l |  |  |
| _                    |                |          |  |  |
| Mdot fuel change     | 1              | ÷        |  |  |
| Mdot fuel trig       | 30             | *        |  |  |
|                      |                |          |  |  |
|                      |                |          |  |  |
| Valve Defaults       | Variable       |          |  |  |
|                      |                |          |  |  |

Mdot\_fuel-The current

calculated fuel mass flow value in units of pounds per hour per liter of engine displacement.

**Mdot\_air**—The current calculated air mass flow value in pounds per hour per liter of engine displacement.

**Mdot\_air breakpoint**—The value of air mass flow above which the closed loop function is enabled. Also, it divides "high loads" from "low loads" for purposes of blocking the Valve-Learn function.

**Mdot\_fuel\_change**–The current fuel flow derivative or rate of change in units of percent per second. This is a measure of the magnitude of engine transient response to a load change.

**Mdot\_fuel\_trig**—The trigger point at which the control temporarily switches to OPEN LOOP mode and utilizes the Valve-Learn table for better transient response by the controller.

**Valve Defaults**–FIXED, VARIABLE (ALL LOADS), VARIABLE (LOW LOADS), VARIABLE (HIGH LOADS). This, in conjunction with Mdot air breakpoint, determines what portion of the Valve-Learn table is available to the Valve-Learn function. It should remain on VARIABLE (ALL LOADS) unless consultation with your authorized GECO Lean Burn distributor confirms that a change is needed.

#### Screen 3: Faults

| Faults         |           |           | <del></del>       |           |        |
|----------------|-----------|-----------|-------------------|-----------|--------|
| ClearAll       | High      | Low       |                   |           |        |
| MAP1 Sensor    | 133:OK    | 134:OK    |                   |           |        |
| MAP2 Sensor    | 233:OK    | 234:OK    |                   |           |        |
|                |           |           |                   |           |        |
| MAT Sensor     | 123:FAULT | 125:OK    |                   |           |        |
| MAT Higher Exp | 124:OK    |           |                   |           |        |
| CJC Sensor     | 191:OK    | 192:OK    |                   |           |        |
| EGT1 Sensor    | 193:OK    | 194:OK    | └─Faults (continu | 1ed) ———— |        |
| EGT2 Sensor    | 195:OK    | 196:OK    |                   | High      | Low    |
| DC Power       | 153:OK    | 152:OK    | Valve1 Limit      | 144:OK    | 145:OK |
|                |           |           | Valve2 Limit      | 244:OK    | 245:OK |
| UEGO1 Sense    | 113:OK    |           | Valve1 Current    | 186:OK    | 187:OK |
| UEGO1 Heater   | 158:OK    | 159:FAULT | Valve2 Current    | 286:OK    | 287:OK |
| UEGO1 Pump     | 163:OK    | 162:OK    |                   |           |        |
| UEGO1 Resistor | 168:OK    | 169:OK    |                   |           |        |
|                |           |           |                   |           |        |
| UEGO2 Sense    | 213:OK    |           |                   |           |        |
| UEGO2 Heater   | 258:OK    | 259:OK    |                   | Misc      |        |
| UEGO2 Pump     | 263:OK    | 262:OK    | ECU Processor     | 153:OK    |        |
| UEGO2 Resistor | 268:OK    | 269:OK    | MPU Noise         | 142:OK    |        |
|                |           |           |                   |           |        |

This frame shows the status of the input fault detection function:

ClearAll–Clears all alarm faults.

**MAP1 Sensor**–Intake manifold pressure voltage is out of range, i.e. above 4.5 Vdc or below 0.5 Vdc.

**MAP2 Sensor**–Second bank intake manifold pressure voltage is out of range.

**MAT Sensor**–Intake mixture temperature sensor resistance is out of range. **MAT Higher Exp**–Intake mixture temperature is in range, but higher than

expected. **CJC**-The thermocouple cold junction sensor that is mounted on the circuit board

has a fault. EGT1 Sensor-This is an optional thermocouple sensor indication.

EG11 Sensor-Inis is an optional thermocouple sensor indication.

EGT2 Sensor–This is an optional thermocouple sensor indication.

**DC Power**–Power supply is above 30 Vdc or below 9 Vdc.

**UEGO1 Sense**–There is an out of range fault in the sense circuit of the wide range oxygen sensor.

**UEGO1 Heater**–There is an out of range fault in the heater circuit of the wide range oxygen sensor.

**UEGO1 Pump**–There is an out of range fault in the pump circuit of the wide range oxygen sensor.

**UEGO1 Resistor**—There is an out of range fault in the resistor circuit of the wide range oxygen sensor.

**UEGO2 Sense**–There is an out of range fault in the sense circuit of the second bank oxygen sensor.

**UEGO2 Heater**—There is an out of range fault in the heater circuit of the second bank oxygen sensor.

**UEGO2 Pump**–There is an out of range fault in the pump circuit of the second bank oxygen sensor.

**UEGO2 Resistor**–There is an out of range fault in the resistor circuit of the second bank oxygen sensor.

Valve1 Limit–The fuel control valve has reached its stroke limit and is therefore not in control.

**Valve2 Limit**—The second bank fuel control valve has reached its limit and is therefore not in control.

Valve1 Current–The fuel control valve command signal current is out of range. Valve2 Current–The second bank fuel control valve command signal current is out of range.

**ECU Processor**–A problem has been detected by the electronic control unit processor.

shutdown.

**MPU Noise**–The control is measuring an unreasonably high speed. Noise on the MPU signal would cause this.

## Screen 3: Shutdowns

| Clear All Clears all       |
|----------------------------|
|                            |
| alarm faults.              |
| Exhaust Temperature–       |
| If exhaust temperature     |
| thermocouples are used,    |
| they can be configured     |
| to shut the engine down    |
| when the alarm is          |
| tripped. This indicates if |
| that is the cause of a     |
|                            |

Controller-This will indicate if the controller has triggered a shutdown command.

## Screen 4: Equivalence Ratio (Phi) Table

| 4  |                                                                    |       |       |       |                     |         |         |         |         |                    |       |       |       |
|----|--------------------------------------------------------------------|-------|-------|-------|---------------------|---------|---------|---------|---------|--------------------|-------|-------|-------|
|    |                                                                    |       |       |       |                     | MAH     | P (psia | a)      |         |                    |       |       |       |
|    |                                                                    | 0.00  | 3.20  | 6.40  | 9.60                | 12.80   | 16.00   | 19.20   | 22.40   | 25.60              | 28.80 | 32.00 | 35.20 |
|    | 0                                                                  | 1.000 | 1.000 | 1.000 | 1.000               | 1.000   | 1.000   | 0.902   | 0.841   | 0.800              | 0.770 | 0.748 | 0.731 |
|    | 120                                                                | 1.000 | 1.000 | 1.000 | 1.000               | 0.995   | 1.000   | 0.889   | 0.827   | 0.785              | 0.758 | 0.738 | 0.723 |
|    | 240                                                                | 1.000 | 1.000 | 1.000 | 0.919               | 0.799   | 0.740   | 0.708   | 0.691   | 0.680              | 0.673 | 0.668 | 0.664 |
|    | 360                                                                | 1.000 | 1.000 | 0.934 | 0.769               | 0.713   | 0.686   | 0.672   | 0.665   | 0.660              | 0.657 | 0.655 | 0.641 |
| R  | 480                                                                | 1.000 | 1.000 | 0.811 | 0.714               | 0.682   | 0.668   | 0.660   | 0.656   | 0.649              | 0.641 | 0.632 | 0.623 |
| Ρ  | 600                                                                | 1.000 | 1.000 | 0.753 | 0.689               | 0.669   | 0.660   | 0.653   | 0.648   | 0.640              | 0.631 | 0.622 | 0.612 |
| М  | 720                                                                | 1.000 | 0.957 | 0.724 | 0.677               | 0.662   | 0.651   | 0.644   | 0.639   | 0.631              | 0.622 | 0.612 | 0.602 |
|    | 840                                                                | 1.000 | 0.885 | 0.704 | 0.669               | 0.658   | 0.643   | 0.633   | 0.628   | 0.620              | 0.611 | 0.602 | 0.591 |
|    | 960                                                                | 1.000 | 0.835 | 0.691 | 0.664               | 0.649   | 0.635   | 0.620   | 0.614   | 0.607              | 0.598 | 0.590 | 0.582 |
|    | 1080                                                               | 1.000 | 0.799 | 0.682 | 0.660               | 0.644   | 0.625   | 0.608   | 0.591   | 0.586              | 0.581 | 0.577 | 0.572 |
|    | 1150                                                               | 1.000 | 0.775 | 0.677 | 0.658               | 0.640   | 0.617   | 0.579   | 0.570   | 0.565              | 0.561 | 0.560 | 0.560 |
|    | 1200                                                               | 1.000 | 0.775 | 0.677 | 0.658               | 0.640   | 0.617   | 0.579   | 0.570   | 0.565              | 0.561 | 0.560 | 0.560 |
|    | 1250                                                               | 1.000 | 0.775 | 0.677 | 0.658               | 0.640   | 0.617   | 0.579   | 0.570   | 0.565              | 0.561 | 0.560 | 0.560 |
|    | 1400                                                               | 1.000 | 0.775 | 0.677 | 0.658               | 0.640   | 0.617   | 0.579   | 0.570   | 0.565              | 0.561 | 0.560 | 0.560 |
| Γ  |                                                                    |       |       |       | FEquiv              | zalence | e Ratio | o (Phi) |         |                    |       |       |       |
|    | RPM                                                                |       | 1208  | rpm   | Phi 7               | Farget  | 0.      | .617    | Va.     | lve1 Cr            | nd +9 | 90.00 | *     |
|    | MAP_                                                               | avg   | 16.00 | psia  | Phi J               | Actual: | 1 0,    | .545    | Va.     | lve2 Ci            | nd -  | +0.00 | *     |
|    | MAT                                                                |       | 167   | °F    | Phi i               | Actual2 | 2 0,    | .000    | Mai     | nual Mo            | ode ( | OFF   |       |
|    | CL Gain 10 %                                                       |       |       |       | Phi Modifier +0.0 🗞 |         |         |         | 🕴 🛛 Va. | Valve State ACTIVE |       |       |       |
| Ľ  |                                                                    |       |       |       |                     |         |         |         |         |                    |       |       |       |
|    |                                                                    |       |       |       |                     |         |         |         |         |                    |       |       |       |
| ES | SC exit ENTER modify SPACE pause PGUP-PGDN screen F2 save Tag Plot |       |       |       |                     |         |         |         |         |                    |       |       |       |

Table Column Headings: MAP, psia–Intake manifold ABSOLUTE pressure.Table Row Headings: RPM–Engine speed.

**Table Values**: Equivalence Ratio (Phi)–Air/fuel equivalence ratio (the inverse of lambda,  $\lambda$ ) for the respective engine operating parameters.

RPM-Engine speed in revolutions per minute.

**MAP\_avg**-Average of the two intake manifold pressures if two are used.

**MAT**–Intake manifold air temperature in degrees Fahrenheit.

**CL Gain**–Proportional gain of the exhaust oxygen air/fuel control loop. **Phi Target**–Air/fuel equivalence ratio set point target from the appropriate point

on the table.

Phi Actual1–Air/fuel equivalence ratio feedback from the oxygen sensor.

Phi Actual2–Second bank air/fuel equivalence ratio feedback.

Phi Modifier–Value of the equivalence ratio calibration table modifier.

Valve1 Cmd–Fuel valve command signal duty cycle in percent.

**Valve2 Cmd**–Second bank fuel valve command signal duty cycle in percent. **Manual Mode**–OFF, ON. This mode can be activated only when in the OPEN LOOP control mode. It allows for manual positioning of the control valves. **Valve State**–HOLDING or ACTIVE. The fuel control valve is holding a position, as it would in OPEN LOOP mode or MANUAL MODE, or it is actively moving to hold the set point.

## Screen 5: Inputs

| Innut.s |     |
|---------|-----|
| UEGO1   | ON  |
| UEGO2   | OFF |
| MAT     | ON  |
| EGT1    | OFF |
| EGT2    | OFF |
| MAP1    | ON  |
| MAP2    | OFF |
| NGP     | OFF |
|         |     |
|         |     |

**UEG01**–Oxygen sensor input is ON or OFF, terminals 6-12. During the software configuration phase of the installation. The inputs that will be utilized by the control for the specific application should be turned on here.

**UEGO2**–Second bank oxygen sensor input is ON or OFF, terminals 13-19.

**MAT**–The manifold air temperature sensor input is ON or OFF, terminals 56 & 60. If it is OFF, a default value for MAT will be used by the control.

**EGT1**–Optional thermocouple sensor input is ON or OFF, terminals 71 & 72. **EGT2**–Optional thermocouple sensor input is ON or OFF, terminals 73 & 74. **MAP1**–The intake manifold absolute pressure sensor input is ON or OFF, terminals 1, 4 & 5.

**MAP2**–The second bank intake manifold absolute pressure sensor input is ON or OFF, terminals 54, 59 & 60.

**NGP**–An optional 5 Vdc input is ON or OFF, terminals 3 & 5.

## Screen 5: Fuel Valves

| Fruel v | aives= |       |   |
|---------|--------|-------|---|
| Valve   | 1      | ON    |   |
| Valve   | 2      | OFF   |   |
| Run De  | fault  | +57.0 | ÷ |
| Crk De  | fault  | +85.0 | ÷ |
|         |        |       |   |
|         |        |       |   |

**Valve 1**–The fuel control valve output channel is ON or OFF, terminals 20 & 21. **Valve 2**–The second bank fuel control valve output channel is ON or OFF, terminals 22 & 23.

**Run Default**–This is the fuel control valve position command that is used if the CLOSED LOOP and OPEN LOOP control functions are both disabled.

**Crank Default**—This is the fuel control valve position command that is used during the start sequence when the control detects that the engine is in a "cranking" mode. When the control measures an engine speed between 20 and 400 rpm, it assumes that an engine start is underway and opens the fuel control valves to this position. This default value should be chosen to facilitate engine startup.

## Screen 5: MAP Calibration

| pration= |                                  |
|----------|----------------------------------|
| 2.84     | V                                |
| 25.76    | psia                             |
| +0.039   | V                                |
| 8.939    | psi/V                            |
|          | 2.84<br>25.76<br>+0.039<br>8.939 |

This frame is for calibrating the MAP sensor input channels. Adjust the offset and span to achieve the proper scaling. Both MAP1 and MAP2 must have the same scaling.

**Unscaled**–This is the voltage reading from the MAP sensor.

**Scaled**–This is the MAP sensor reading converted to engineering units, normally psia.

**Offset**–This is the offset value used by the control to convert the unscaled MAP voltage to the scaled engineering units.

**Span**–This is the span value used by the control to convert the unscaled MAP voltage to the scaled engineering units.

#### Screen 5: Fault Enables

| —Fault Enables—— |            |
|------------------|------------|
| MAT low          | ENABLED    |
| MAT high         | ENABLED    |
| MAT high expect  | ENABLED    |
| EGT open         | DISABLED   |
| EGT low expect   | DISABLED   |
| NGP low          | DISABLED   |
| NGP high         | DISABLED   |
| NGP low expect   | DISABLED   |
| NGP high expect  | DISABLED   |
| Valve1 cur min   | DISABLED   |
| Valve1 cur max   | DISABLED   |
| Valve2 cur min   | DISABLED   |
| Valve2 cur max   | DISABLED   |
| MAP low          | ENABLED    |
| MAP high         | ENABLED    |
| MAP high press   | 40.00 psia |
|                  |            |

This frame is for enabling the fault detection software for each of the input channels.

MAT low-ENABLED, ENABLED+SD, or DISABLED. MAT high-ENABLED, ENABLED+SD, or DISABLED. MAT high expect-ENABLED, ENABLED+SD, or DISABLED. EGT open-ENABLED, ENABLED+SD, or DISABLED. EGT low expect-ENABLED, ENABLED+SD, or DISABLED. NGP low-ENABLED, ENABLED+SD, or DISABLED.

or DISABLED.

NGP low expect–ENABLED, ENABLED+SD, or DISABLED. NGP high expect–ENABLED, ENABLED+SD, or DISABLED. Valve 1 cur min–ENABLED, ENABLED+SD, or DISABLED. Valve 1 cur max–ENABLED, ENABLED+SD, or DISABLED. Valve 2 cur min–ENABLED, ENABLED+SD, or DISABLED. Valve 2 cur max–ENABLED, ENABLED+SD, or DISABLED. MAP low–ENABLED, ENABLED+SD, or DISABLED. MAP high–ENABLED, ENABLED+SD, or DISABLED. MAP high–ENABLED, ENABLED+SD, or DISABLED. MAP high–ENABLED, ENABLED+SD, or DISABLED. MAP high press–This is the pressure value above which the MAP sensor is considered to have failed.

## Screen 5: Miscellaneous

| ⊨Miscellaneous= |       | <u> </u> |
|-----------------|-------|----------|
| Barometer       | 14.50 | psia     |
|                 |       |          |

**Barometer**–Set the average atmospheric pressure at the engine site to adjust the control for altitude.

#### Screen 5: Shutdown Enables

| <b>≓</b> Shutdow | n=Enable= | =Limit |    |
|------------------|-----------|--------|----|
| EGT1             | DISABLED  | 1200   | °F |
| EGT2             | DISABLED  | 1400   | °F |

EGT1–ENABLED or DISABLED. EGT2–ENABLED or DISABLED.

## **Screen 5: Engine Configuration**

| =Engine=      |            |  |  |  |
|---------------|------------|--|--|--|
| Cylinders     | 16         |  |  |  |
| Displacement  | 69.0 L     |  |  |  |
| Rated Power   | 1088 bhp   |  |  |  |
| Rated MAP     | 32.00 psia |  |  |  |
| Rated RPM     | 1200 rpm   |  |  |  |
| RPM Pulse/Rev | 183        |  |  |  |
| RPM Source    | MAG-PU     |  |  |  |
| RPM Auto Mode | DISABLED   |  |  |  |
|               |            |  |  |  |
|               |            |  |  |  |

Cylinders–Number of engine power cylinders. Displacement–Engine nominal

displacement in liters. **Rated Power**–Engine rated brake horsepower.

**Rated MAP**–Intake manifold absolute pressure at rated power. **Rated RPM**–Engine rated speed.

**RPM Pulse/Rev**–The number of gear teeth per revolution seen by the magnetic pickup.

**RPM Source**–Magnetic pickup or G-lead. This identifies the source of the speed signal.

**RPM Auto Mode**–ENABLED or DISABLED. When DISABLED, the start sequence switches from CRANKING to RUNNING at 450 rpm. When ENABLED, this switch takes place at a speed calculated from the Rated RPM. This allows the control to be used on engines that run at less than 450 rpm. A 300 rpm engine will switch at 250 rpm.

# **Screen 5: Modbus Configuration**

| ⊨ModBus | Configuration= |
|---------|----------------|
| Mode    | OFF            |
| noue    | 011            |
| Parity  | NONE           |
| Baud    | 9600           |
| Address | 3 99           |
| Access  | USER           |
| Activit | y OFF          |
| Mem Mod | lule OK        |

Mode–MODBUS ASCII, MODBUS RTU, or OFF Parity–EVEN, ODD, or NONE Baud–Choice of possible communication baud rates. Address–Two-digit numerical slave address. Access–USER or OPERATOR Activity–YES or NO, this indicates if the control is recognizing communication activity on the RS485 port.

Mem Module-OK indicates that the Modbus circuitry is functioning properly.

# **Plotting and Data Logging**

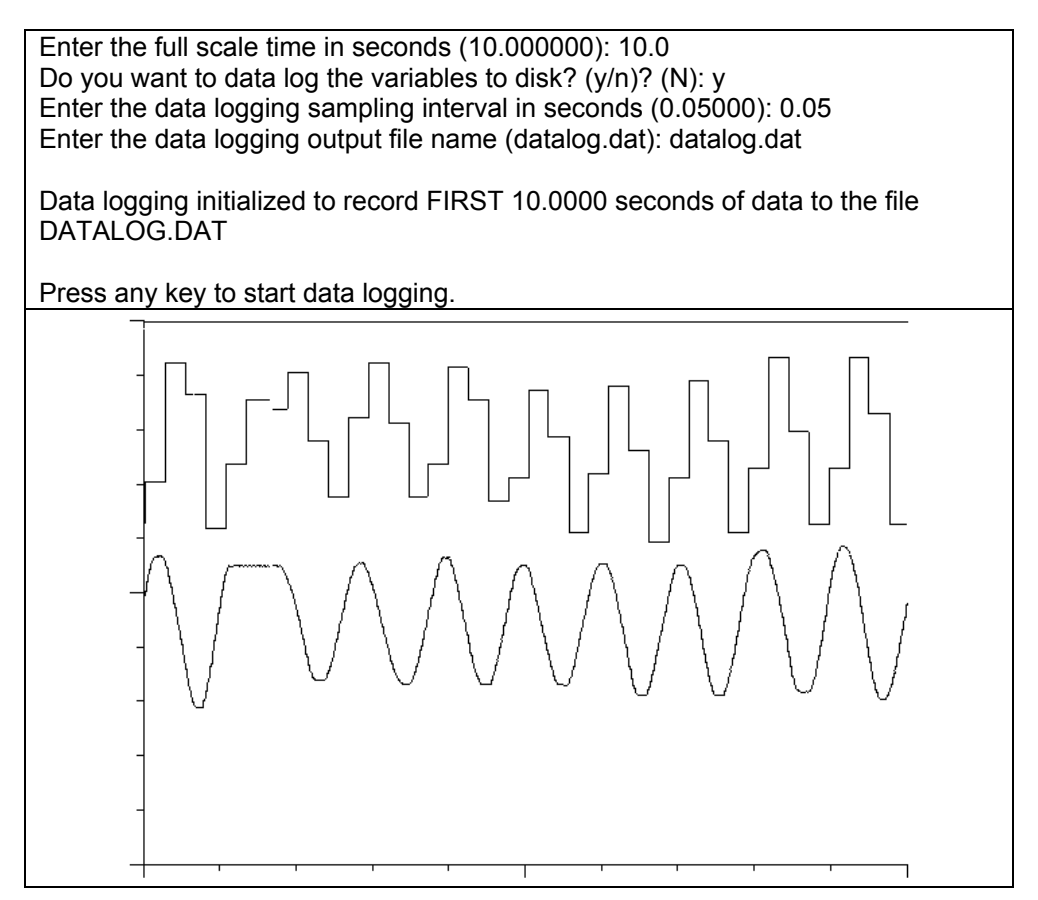

A very useful feature for troubleshooting is the plotting and data logging capability of the GECO·Lean Burn interface software. Up to six variables may be selected with the cursor and the T (Tag) key. The selected data is then displayed in a scanning, scope-type format with the P (Plot) key.

Display time scale and data logging information will be requested by the software, but the defaults (10 second scan, no logging) can be accepted by simply pressing the ENTER key at these input lines to quickly display the data. The space bar key will freeze (pause) the display for review. To return to the interface screens, press the ESC (escape) key.

If data logging is desired, the program will request information about the data time intervals and file names as shown on the plot information screen. The first full-scale time scan will be saved to the file with data for every sampling interval step. The normal plotting function will continue thereafter. These data files can then be reviewed and used to generate reports or graphs in other software applications.

# Chapter 8. KW Sensor Closed Loop Control (P<u>C Interface Software Operatio</u>n)

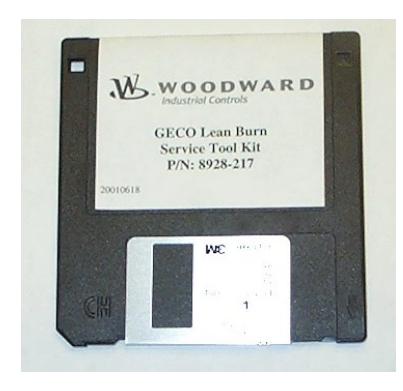

The PC service tool software is executed on a Microsoft DOS compatible PC. When the COM1 or COM2 ports of the PC are connected to the RS-232C port of the GECO<sup>™</sup>·Lean Burn control (DB9 connector), the service tool software will provide monitoring and display of the set-up and tuning parameters of the GECO·Lean Burn control application software.

The RS-232C connection is made with a straight-through (no null modem adapter) cable, 9-pin "DB9" male to 9-pin "DB9" female.

The GECO-Lean Burn PC software includes the interface screens with separate "frames" for related data or functions. The following sections explain operator navigation and describe the individual screens, frame by frame. Like the Hand Held Terminal, many of the frames indicate fault status, and these faults can be cleared using the ENTER key. In addition, the PC interface allows configuration changes.

To start the PC interface software operation:

- 1. With a DB9 male to DB9 female RS232 cable, connect the on-line control DB9 female RS-232 port to the PC DB9 serial port.
- 2. Insert the diskette into drive A of your PC.
- 3. Find the directory of drive A in Windows Explorer.
- 4. Double click on the file called 927-236.exe.

If none of the optional "-" flags are used, the control will attempt communication on COM1 and COM2 before closing on a failed communication attempt. If COM3 or COM4 is needed, it must be entered in the command line, "9927-236.exe – com3." If metric units are needed, a "-siunits" flag is used, the default units are US.

# **Screen Navigation**

All interface screens show the following reminders along the bottom of the screen:

ESC exit ENTER modify SPACE pause PGUP-PGDN screen F2 save Tag Plot

The PgUp and PgDn (page up and page down) keys are used to toggle through each individual screen. Screens 3, 4, and 5 require password access (contact your GECO·Lean Burn distributor for more information). The interface screens also show a reverse-color cursor highlighting the current configurable variable. This cursor is moved to other variable locations with the arrow keys on the PC keyboard. To change a variable, press Enter when the variable is selected with the cursor. A command line will appear near the bottom of the screen where new values may be entered. In the case of a variable which has modes (rather than a numerical value), such as fault disable/enable/enable+shutdown, the modes can be toggled with the arrow keys, then selected with the ENTER key. The current text information from any screen can be saved to a file with the F2 function key. The ESC (escape) key will exit from the GECO·Lean Burn interface program.

# **KW Sensor Closed Loop Control**

| T GECO 2001   | kw senso |       |                |            |               |             |
|---------------|----------|-------|----------------|------------|---------------|-------------|
| -Engine       |          |       | -Valve-Learn T | able———    |               | ol          |
| Speed         | 943      | rpm   | Mdot Fuel      | Valve      | RunMode       | RUNNING     |
| MAP           | 25.76    | psia  | (1bm/hr/1)     | (%)        | ControlMode   | CLOSED LOOP |
| MAT           | 167      | °F    | 0.00           | 19.9       | UEGO Mode     | ON          |
| EGT1          | 77       | °F    | 0.35           | 85.2       |               |             |
| EGT2          | 77       | °F    | 1.50           | 85.2       | ShutdownRela  | y OFF       |
| DC Power      | 23.7     | volts | 2.25           | 73.8       | ClsdLoopSwtc  | h ON        |
|               |          |       | 3.00           | 67.2       |               |             |
|               |          |       | 4.00           | 62.1       | Run Time O    | 000:00:21   |
| Phi Desired   | 0.608    |       | 5.00           | 59.0       | Hour Meter    | 4.557       |
| Phi Actual    | 0.623    |       | 11.00          | 57.0       |               |             |
| CL Gain       | 10       | ÷     | -Valve-Learn P | arameters= |               |             |
| Valve-Learn   | Gain O   | *     | Mdot fuel      | з.         | 46 lbm/hr/l   |             |
|               |          |       | Mdot air       | 95         | .2 1bm/hr/1   |             |
| Valve Cmd     | +56.99   | ÷     | Mdot air brea  | kpoint 39  | .0 lbm/hr/l   |             |
| Valve Curren  | t 0.75   | amps  | _              |            |               |             |
| Manual Mode   | OFF      |       | Mdot fuel cha  | nge        | 0 %           |             |
| Valve State   | ACTIV    | E     | Mdot fuel tri  | g          | 30 %          |             |
|               |          |       |                |            |               |             |
| Est GenPower  | 525.0    | KW    |                |            |               |             |
| Act GenPower  | 525.0    | KW    | Valve Default  | s FIXED    |               |             |
|               |          |       |                |            |               |             |
|               |          |       |                |            |               |             |
| ESC exit ENTE | R clear- | fault | SPACE pause P  | GUP-PGDN s | creens F2 sav | e Tag Plot  |

Screen 1: GECO·Lean Burn KW Sensor Monitor

#### Screen 2: GECO·Lean Burn KW Sensor Diagnostic Codes

| 2 GECO 3001   | KW Sensor Diag            | gnostic Codes | ID:9927-234       | 4-A         | 08/18/99 |
|---------------|---------------------------|---------------|-------------------|-------------|----------|
| Faults        |                           |               | -Shutdowns        |             |          |
| ClearAll      | High                      | Low           | ClearAll          | High        |          |
| MAP Sensor    | 133:OK                    | 134:OK        | Exhaust Temp      | 2:OK        |          |
| Overboost     | 173:OK                    |               |                   |             |          |
| MAT Sensor    | 123:FAULT                 | 125:OK        |                   |             |          |
| MAT Higher H  | 2xp 124:OK                |               |                   |             |          |
| CJC Sensor    | 191:OK                    | 192:OK        | Controller        | 1:OK        |          |
| EGT1 Sensor   | 193:OK                    | 194:OK        |                   |             |          |
| EGT2 Sensor   | 195:OK                    | 196:OK        | └─Faults (conting | ued) ———    |          |
| DC Power      | 153:OK                    | 152:OK        |                   |             |          |
|               |                           |               |                   | Misc        |          |
| Valve Limit   | 144:OK                    | 145:OK        | ECU Processor     | 153:OK      |          |
| Valve Currer  | nt 186:OK                 | 187:OK        | MPU Noise         | 142:OK      |          |
|               |                           |               |                   |             |          |
| UEGO Sense    | 113:OK                    |               |                   |             |          |
| UEGO Heater   | 158:OK                    | 159:OK        |                   |             |          |
| UEGO Pump     | 163:OK                    | 162:OK        |                   |             |          |
| UEGO Resisto  | or 168:OK                 | 169:OK        |                   |             |          |
|               |                           |               |                   |             |          |
| KW Feedback   | 115:OK                    | 114:FAULT     |                   |             |          |
| KW Higher E   | (p 117:OK                 |               |                   |             |          |
|               |                           |               |                   |             |          |
|               |                           | CDACE         | DOUD DODN         |             |          |
| SOU EXIC ENTR | <del>r c</del> lear-Iault | SFACE pause   | - PGUP-PGDN Scree | ens rz save | Tag Plot |

Woodward

## Screen 3: GECO·Lean Burn Volumetric Efficiency Screen

| 3 | GEC  | 0 3001 |         |        | Efficie |         |         |         | 9927-2 |         |       | 08/:   | 27/99 |
|---|------|--------|---------|--------|---------|---------|---------|---------|--------|---------|-------|--------|-------|
|   |      |        | _       |        |         | MAI     | P (psia | a)      |        |         |       |        |       |
|   |      | 0.00   | 3.20    | 6.40   | 9.60    | 12.80   | 16.00   | 19.20   | 22.40  | 25.60   | 28.80 | 32.00  | 35.20 |
|   | 0    | 55.0   | 55.0    | 59.0   | 65.0    | 68.0    | 71.0    | 74.0    | 75.0   | 76.0    | 76.0  | 76.0   | 76.0  |
|   | 120  | 55.0   | 55.0    | 59.0   | 65.0    | 68.0    | 71.0    | 74.0    | 75.0   | 76.0    | 76.0  | 76.0   | 76.0  |
|   | 240  | 59.0   | 59.0    | 64.0   | 69.0    | 72.0    | 75.0    | 78.0    | 79.0   | 80.0    | 80.0  | 80.0   | 80.0  |
|   | 360  | 62.0   | 62.0    | 67.0   | 72.0    | 75.0    | 78.0    | 81.0    | 82.0   | 83.0    | 83.0  | 83.0   | 83.0  |
| R | 480  | 64.0   | 64.0    | 69.0   | 74.0    | 77.0    | 80.0    | 83.0    | 84.0   | 85.0    | 85.0  | 85.0   | 85.0  |
| Р | 600  | 65.0   | 65.0    | 70.0   | 75.0    | 78.0    | 81.0    | 84.0    | 85.0   | 86.0    | 86.0  | 86.0   | 86.0  |
| М | 720  | 64.0   | 64.0    | 69.0   | 74.0    | 77.0    | 80.0    | 83.0    | 84.0   | 85.0    | 85.0  | 85.0   | 85.0  |
|   | 840  | 64.0   | 64.0    | 69.0   |         |         | 80.0    | 83.0    | 84.0   | 85.0    | 85.0  | 85.0   | 85.0  |
|   | 960  | 64.0   | 64.0    | 69.0   | 74.0    |         | 80.0    | 83.0    | 84.0   | 85.0    | 85.0  | 85.0   | 85.0  |
|   | 1080 | 64.0   | 64.0    | 69.0   | 74.0    | 77.0    | 80.0    | 83.0    | 84.0   | 85.0    | 85.0  | 85.0   | 85.0  |
|   | 1150 | 63.2   | 63.2    | 66.7   | 70.6    | 75.0    | 79.6    | 82.2    | 83.6   | 84.2    | 84.5  | 84.7   | 84.7  |
|   | 1200 | 63.2   | 63.2    | 66.7   | 70.6    | 75.0    | 79.6    | 82.2    | 83.6   | 84.2    | 84.5  | 84.7   | 84.7  |
|   | 1250 | 63.2   | 63.2    | 66.7   | 70.6    | 75.0    | 79.6    | 82.2    | 83.6   | 84.2    | 84.5  | 84.7   | 84.7  |
|   | 1400 | 55.0   | 55.0    | 60.0   | 64.0    | 69.0    | 74.0    | 77.0    | 80.0   | 83.0    | 83.0  | 83.0   | 83.0  |
| ſ |      |        |         | `      | Volumet | ric Ef  | fficier | ncy (%) | I —    |         |       |        |       |
|   | RPM  | 90     | 01 rpm  | n E    | st GenH | ower    | 110     | ).4 KI  | J Va   | lve Cm  | d.    | +85.16 | *     |
|   | MAP  | 10.    | .00 ps: | ia 🛛 A | ct GenH | ower    | (       | ).O KI  | J Va   | lve Sta | ate   | HOLDIN | 3     |
|   | MAT  | 10     | 57 °F   | G      | en Effi | iciency | 7 94.9  | 9 %     | CL     | Gain    |       | 10     | *     |
|   | Phi  | Target | 0.710   | ) P    | hi Actu | al      | 0.5     | 545     | Ph     | i Modi: | fier  | +0.0   | \$    |
| Ľ |      |        |         |        |         |         |         |         |        |         |       |        |       |
|   |      |        |         |        |         |         |         |         |        |         |       |        |       |

ESC exit ENTER modify SPACE pause PGUP-PGDN screen F2 save Tag Plot

# i

# NOTE

Access to screens 3, 4, and 5 requires entering a password for configuration protection. Contact your GECO·Lean Burn distributor for more information.

## Screen 4: GECO·Lean Burn Phi Calibration

| 4  |            |         |         |         |         |                         |         |         |        |         |        |       |       |
|----|------------|---------|---------|---------|---------|-------------------------|---------|---------|--------|---------|--------|-------|-------|
|    |            |         | _       |         |         | MAI                     | ? (psia | a)      |        |         |        |       |       |
|    |            | 0.00    | 3.20    |         | 9.60    | 12.80                   |         |         |        |         |        |       |       |
|    |            | 1.000   | 1.000   | 1.000   | 1.000   | 1.000                   | 1.000   | 1.000   | 1.000  | 1.000   | 1.000  | 1.000 | 1.000 |
|    |            | 1.000   | 1.000   | 1.000   | 1.000   | 1.000                   | 1.000   | 0.902   | 0.848  | 0.812   | 0.788  | 0.771 | 0.759 |
|    |            | 1.000   | 1.000   | 1.000   | 0.929   | 0.824                   | 0.773   | 0.746   | 0.732  | 0.722   | 0.717  | 0.712 | 0.709 |
|    |            | 1.000   | 1.000   | 0.941   | 0.798   | 0.750                   | 0.728   | 0.716   | 0.710  | 0.706   | 0.703  | 0.695 | 0.693 |
| R  |            | 1.000   | 1.000   | 0.834   | 0.752   | 0.725                   | 0.712   | 0.706   | 0.695  | 0.693   | 0.692  | 0.675 | 0.674 |
| Ρ  |            | 1.000   | 1.000   | 0.784   | 0.730   | 0.713                   | 0.706   | 0.694   | 0.676  | 0.675   | 0.674  | 0.664 | 0.663 |
| Μ  |            | 1.000   | 0.962   | 0.760   | 0.720   | 0.708                   | 0.695   | 0.676   | 0.665  | 0.664   | 0.663  | 0.652 | 0.652 |
|    | 840        | 1.000   | 0.898   | 0.743   | 0.713   | 0.704                   | 0.693   | 0.674   | 0.664  | 0.653   | 0.652  | 0.652 | 0.651 |
|    | 960        | 1.000   | 0.855   | 0.732   | 0.709   | 0.695                   | 0.675   | 0.664   | 0.653  | 0.652   | 0.651  | 0.651 | 0.651 |
|    |            | 1.000   | 0.824   | 0.724   | 0.706   | 0.693                   | 0.674   | 0.663   | 0.652  | 0.651   | 0.651  | 0.651 | 0.650 |
|    |            | 1.000   | 0.803   | 0.720   | 0.705   | 0.692                   | 0.673   | 0.663   | 0.652  | 0.651   | 0.651  | 0.650 | 0.649 |
|    |            | 1.000   | 0.803   | 0.720   | 0.705   | 0.692                   | 0.673   | 0.663   | 0.652  | 0.651   | 0.651  | 0.650 | 0.649 |
|    |            | 1.000   | 0.803   | 0.720   | 0.705   | 0.692                   | 0.673   | 0.663   | 0.652  | 0.651   | 0.651  | 0.650 | 0.649 |
|    | 1400       | 1.000   | 0.813   | 0.721   | 0.705   | 0.692                   | 0.673   | 0.663   | 0.651  | 0.651   | 0.650  | 0.650 | 0.649 |
| Г  |            |         |         | i       | Equival | zalence Ratio (Phi) ——— |         |         |        |         |        |       |       |
|    | RPM        | 89      | 96 rpr  | n Pl    | hi Tarç | yet                     | 0.1     | 710     | Va.    | lve Cm  | t.     | +85.1 | 6 %   |
|    | MAP        | 10.     | 00 ps:  | ia 🛛 Pl | hi Actu | ual                     | 0.5     | 545     | CL     | Gain    |        | 10    | *     |
|    | MAT 167 °F |         |         |         | hi Mod: | ifier                   | +0      | .0 %    | Val    | lve Sta | ate    | HOLDI | NG    |
|    | Gen        | Eff 94. | 9 %     | E:      | st Genl | Power                   | 110     | 0.4 KI  | U Act  | t GenPo | ower   | 0.0   | KW    |
| Ľ  |            |         |         |         |         |                         |         |         |        |         |        |       |       |
|    |            |         |         |         |         |                         |         |         |        |         |        |       |       |
| FC | C avi      | - FNTE  | 'D mod- | ifre S1 | DACE    |                         | DCHD_D( | IDM con | roon l | 72 0017 | a Teor | Plot. |       |

#### Screen 5: GECO·Lean Burn KW Sensor Configuration

| 5 GECO 3001 KW Sensor    |                  |              |                 |             |
|--------------------------|------------------|--------------|-----------------|-------------|
| -Inputs                  | Fault Enables    |              | -Shutdown-Enab. | le-Limit-   |
| UEGO ON                  | MAT low          | ENABLED      | EGT1 DISABI     | LED 1200 °F |
| MAT ON                   | MAT high         | ENABLED      | EGT2 DISABI     | LED 1400 °F |
| EGT1 OFF                 | MAT high expect  | ENABLED      | -Engine         |             |
| EGT2 OFF                 | EGT open         | DISABLED     | Cylinders       | 16          |
| MAP ON                   | EGT low expect   | DISABLED     | Displacement    | 69.0 L      |
| NGP OFF                  | NGP low          | DISABLED     | Rated Power     | 1088 bhp    |
| -Fuel Valve              | NGP high         | DISABLED     | Rated MAP       | 32.00 psia  |
| Valve ON                 | NGP low expect   | DISABLED     | Rated RPM       | 1200 rpm    |
| Run Default +57.0 💲      | NGP high expect  | DISABLED     | Gen Efficiency  | 94.9 %      |
| Crk Default +85.0 💲      | Valve cur min    | DISABLED     | RPM Pulse/Rev   | 183         |
| -KW Calibration-         | Valve cur max    | DISABLED     | RPM Source      | MAG-PU      |
| Unscaled 0.00 V          | KW low           | ENABLED      | RPM Auto Mode   | DISABLED    |
| Scaled 525.7 KW          | KW high          | ENABLED      | -ModBus Configu | ration      |
| Offset -0.882 V          | KW high expect   | ENABLED      | Mode Ol         | FF          |
| Span 415.08 KW/V         | MAP low          | ENABLED      | Parity NO       | ONE         |
| -MAP Calibration-        | MAP high         | ENABLED      | Baud 9          | 600         |
| Unscaled 2.84 V          | MAP high press   | 40.00 psia   | Address         | 99          |
| Scaled 25.76 psia        | -Miscellaneous-  |              | Access U        | 3ER         |
| Offset +0.039 V          | Barometer        | 14.50 psia   | Activity O      | FF          |
| Span 8.939 psi/V         |                  |              | Mem Module O    | ĸ           |
|                          |                  |              |                 |             |
|                          |                  |              |                 |             |
| ESC exit ENTER modify \$ | SPACE pause PGUP | -PGDN screen | n F2 save Tag   | Plot        |

The following is an explanation of the individual screen frames:

## Screen 1: Engine

| =Engine=     |         |       | Speed–Engine rpm from magnetic                 |
|--------------|---------|-------|------------------------------------------------|
| Speed        | 943     | rpm   | pickup (MPU) or "G-lead".                      |
| MAP          | 25.76   | psia  | MAP–Intake manifold absolute                   |
| MAT          | 167     | °F    | pressure in pounds per square inch.            |
| EGT1         | 77      | °F    | <b>MAT</b> –Intake manifold air temperature in |
| EGT2         | 77      | °F    | degrees Fahrenheit.                            |
| DC Power     | 23.7    | volts | EGT1–Optional thermocouple input in            |
|              |         |       | degrees F.                                     |
|              |         |       | EGT2–Optional thermocouple input in            |
| Phi Desired  | 0.608   |       | degrees F.                                     |
| Phi Actual   | 0.623   |       | <b>DC Power</b> –Power supply voltage to the   |
| CL Gain      | 10      | *     | circuit board.                                 |
| Valve-Learn  | Gain 10 | *     | Phi_Desired–Air/fuel equivalence ratio         |
|              |         |       | set point target.                              |
| Valve Cmd    | +56.99  | *     | Phi_Actual–Measured air/fuel                   |
| Valve Curren | t 0.75  | amps  | equivalence ratio.                             |
| Manual Mode  | OFF     |       | CL Gain–Proportional gain of closed            |
| Valve State  | ACTIV   | E     | loop air/fuel ratio control, the range is 0    |
|              |         | _     | to 100%.                                       |
| Est GenPower | 525.0   | кл    | Valve-Learn Gain–The rate at which             |
| Act GenPower | 525.0   | KM I  | the ADAPTIVE control learns new                |
|              | 02010   |       | Open Loop fuel valve positions.                |
|              |         |       | Valve Cmd–Fuel control valve PWM               |
|              |         |       | position command in units of duty cycle        |

percentage.

**Valve Current**–Fuel control valve command signal current in amperes. Manual Mode–OFF, ON. This mode can be activated only when in the OPEN LOOP control mode. It allows for manual positioning of the control valves. **Valve State**–HOLDING or ACTIVE. The fuel control valve is holding a position, as it would in OPEN LOOP mode or MANUAL MODE, or it is actively moving to hold the phi target.

**Est GenPower**–Estimated generator output power based on control inputs, in units of kilowatts.

Act GenPower–Measured generator output power based on the watt transducer input, in units of kilowatts.

## Screen 1: Valve Learn Table

| -Valve-Learn Table- |           |  |  |  |  |  |
|---------------------|-----------|--|--|--|--|--|
| Mdot Fu             | uel Valve |  |  |  |  |  |
| (lbm/hr/            | /1) (%)   |  |  |  |  |  |
| 0.00                | 19.9      |  |  |  |  |  |
| 0.35                | 85.2      |  |  |  |  |  |
| 1.50                | 85.2      |  |  |  |  |  |
| 2.25                | 73.8      |  |  |  |  |  |
| 3.00                | 67.2      |  |  |  |  |  |
| 4.00                | 62.1      |  |  |  |  |  |
| 5.00                | 59.0      |  |  |  |  |  |
| 11.00               | 57.0      |  |  |  |  |  |
|                     |           |  |  |  |  |  |

Mdot Fuel-These values represent the operating range of the engine in terms of fuel mass flow per liter of engine displacement. The highlighted values are the two values between which the control is interpolating an open loop valve position. Valve-Learn %-The learned fuel valve position command that the control will use in the event that OPEN LOOP mode is activated for any reason. A position is learned for each load point represented by the Mdot Fuel values above. New values are learned only when the engine is

operating in a steady state. When utilized, actual fuel valve position command values are interpolated from the two closest values from the table. The highlighted value is the value that will be re-learned when the opportunity arises.

## Screen 1: Valve Learn Parameters

| Mdot fuel           | 3.43   | lbm/hr/l |
|---------------------|--------|----------|
| Mdot_air            | 94.1   | lbm/hr/l |
| Mdot_air breakpoint | 39.0   | lbm/hr/l |
|                     |        |          |
| Mdot_fuel_change    | 1      | \$       |
| Mdot_fuel_trig      | 30     | \$       |
|                     |        |          |
|                     |        |          |
| Valve Defaults Va   | riable |          |

Mdot\_fuel-The current calculated fuel mass flow value units of pounds per hour per liter of engine displacement. Mdot\_air-The current calculated air mass flow value in pounds per hour per liter of engine displacement. Mdot\_air breakpoint-The value of air mass flow above

which the closed loop function is enabled. Also, it divides "high loads" from "low loads" for purposes of blocking the Valve-Learn function.

**Mdot\_fuel\_change**—The current fuel flow derivative or rate of change in units of percent per second. This is a measure of the magnitude of engine transient response to a load change.

**Mdot\_fuel\_trig**—The trigger point at which the control temporarily switches to OPEN LOOP mode and utilizes the Valve-Learn table for better transient response by the controller.

**Valve Defaults**–FIXED, VARIABLE (ALL LOADS), VARIABLE (LOW LOADS), VARIABLE (HIGH LOADS). This, in conjunction with Mdot air breakpoint, determines what portion of the Valve-Learn table is available to the Valve-Learn function. It should remain on VARIABLE (ALL LOADS) unless consultation with your authorized GECO·Lean Burn distributor confirms that a change is needed.

#### Screen 1: Status/Control

| -Status/Control         |
|-------------------------|
| RunMode RUNNING         |
| ControlMode CLOSED LOOP |
| UEGO Mode ON            |
|                         |
| ShutdownRelay OFF       |
| ClsdLoopSwtch ON        |
|                         |
| Run Time 0000:00:21     |
| Hour Meter 4.557        |
|                         |
|                         |

**RunMode**–STOPPED, CRANKING, RUNNING. These are the start sequence modes. Once the engine reaches idle speed, it should be in the RUNNING mode. **ControlMode**–OPEN LOOP, CLOSED

LOOP, ADAPTIVE. These are the air/fuel ratio control modes.

**UEGO Mode**–FAULT, OFF, ON, INIT-1, INIT-2

**ShutdownRelay**–OFF, ON. The state of the shutdown output.

**ClsdLoopSwtch**–OFF, ON. The position board.

of the closed loop switch on the circuit board. **Run Time**–The time, in hours, since the last engine start.

**Hour Meter**—The total engine run time since the control was installed.

#### Screen 2: Faults

| -faults        | High      | Low       | 1               |            |
|----------------|-----------|-----------|-----------------|------------|
| MAP Sensor     | 133:OK    | 134:OK    |                 |            |
| Overboost      | 173:OK    |           |                 |            |
| MAT Sensor     | 123:FAULT | 125:OK    |                 |            |
| MAT Higher Exp | 124:OK    |           |                 |            |
| CJC Sensor     | 191:OK    | 192:OK    |                 |            |
| EGT1 Sensor    | 193:OK    | 194:OK    |                 |            |
| EGT2 Sensor    | 195:OK    | 196:OK    | Faults (continu | ued) ————— |
| DC Power       | 153:OK    | 152:OK    |                 |            |
|                |           |           |                 | Misc       |
| Valve Limit    | 144:OK    | 145:OK    | ECU Processor   | 153:OK     |
| Valve Current  | 186:OK    | 187:OK    | MPU Noise       | 142:OK     |
|                |           |           |                 |            |
| UEGO Sense     | 113:OK    |           |                 |            |
| UEGO Heater    | 158:OK    | 159:OK    |                 |            |
| UEGO Pump      | 163:OK    | 162:OK    |                 |            |
| UEGO Resistor  | 168:OK    | 169:OK    |                 |            |
|                |           |           |                 |            |
| KW Feedback    | 115:OK    | 114:FAULT |                 |            |
| KW Higher Exp  | 117:OK    |           |                 |            |

This frame shows the status of the input fault detection function:

ClearAll–Clears all alarm faults.

**MAP Sensor**–Intake manifold pressure voltage is out of range, i.e. above 4.5 Vdc, below 0.5 Vdc, or higher than "MAP high press" (see Screen 5).

**MAT Sensor**–Intake mixture temperature sensor resistance is out of range. **MAT Higher Exp**–Intake mixture temperature is in range but higher than expected.

**CJC**–The thermocouple cold junction sensor that is mounted on the circuit board has a fault.

EGT1 Sensor-This is an optional thermocouple sensor indication.

**EGT2 Sensor**–This is an optional thermocouple sensor indication

DC Power–Power supply is above 30 Vdc or below 9 Vdc.

Valve Limit–The fuel control valve has reached its stroke limit and is therefore not in control.

**Valve Current**–The fuel control valve command signal current is out of range. **UEGO Sense**–There is an out of range fault in the sense circuit of the wide range oxygen sensor.

**UEGO Heater**–There is an out of range fault in the heater circuit of the wide range oxygen sensor.

**UEGO Pump**–There is an out of range fault in the pump circuit of the wide range oxygen sensor.

**UEGO Resistor**–There is an out of range fault in the resistor circuit of the wide range oxygen sensor.

**ECU Processor**–A problem has been detected by the electronic control unit processor.

**MPU Noise**–The control is measuring an unreasonably high speed. Noise on the MPU signal could cause this.

| Screen | 2: | Shutdowns |
|--------|----|-----------|
|        |    |           |

| 5  | =Shutdowns==== |      | $\square$ Clear $\Delta II_{-C}$ |
|----|----------------|------|----------------------------------|
|    | ClearAll       | High | alarm faults                     |
| I  | Exhaust Temp   | 2:OK | Exhaust Te                       |
| I  |                |      | If exhaust te                    |
| I  |                |      | thermocoup                       |
| I  |                |      | they can be                      |
| I  | Controller     | 1:OK | shut the eng                     |
| I  |                |      | when the al                      |
| 18 |                |      |                                  |

**ClearAll**–Clears all alarm faults. **Exhaust Temperature**– If exhaust temperature thermocouples are used, they can be configured to shut the engine down when the alarm is tripped. This indicates if

Plot

that is the cause of a shutdown.

**Controller**–This will indicate if the controller has triggered a shutdown command.

| _    |            |        | <u> </u> |         |         |         | -      |         |         |         |       |        |      |
|------|------------|--------|----------|---------|---------|---------|--------|---------|---------|---------|-------|--------|------|
| 3    |            |        |          |         |         |         |        |         |         |         |       |        |      |
|      | MAP (psia) |        |          |         |         |         |        |         |         |         |       |        |      |
|      |            | 0.00   | 3.20     |         | 9.60    | 12.80   |        |         |         |         |       |        |      |
|      | 0          | 55.0   | 55.0     | 59.0    | 65.0    | 68.0    | 71.0   | 74.0    | 75.0    | 76.0    | 76.0  | 76.0   | 76.0 |
|      | 120        | 55.0   | 55.0     | 59.0    | 65.0    | 68.0    | 71.0   | 74.0    | 75.0    | 76.0    | 76.0  | 76.0   | 76.0 |
|      | 240        | 59.0   | 59.0     | 64.0    | 69.0    | 72.0    | 75.0   | 78.0    | 79.0    | 80.0    | 80.0  | 80.0   | 80.0 |
|      | 360        | 62.0   | 62.0     | 67.0    | 72.0    | 75.0    | 78.0   | 81.0    | 82.0    | 83.0    | 83.0  | 83.0   | 83.0 |
| R    | 480        | 64.0   | 64.0     | 69.0    | 74.0    | 77.0    | 80.0   | 83.0    | 84.0    | 85.0    | 85.0  | 85.0   | 85.0 |
| Р    | 600        | 65.0   | 65.0     | 70.0    | 75.0    | 78.0    | 81.0   | 84.0    | 85.0    | 86.0    | 86.0  | 86.0   | 86.0 |
| М    | 720        | 64.0   | 64.0     | 69.0    | 74.0    | 77.0    | 80.0   | 83.0    | 84.0    | 85.0    | 85.0  | 85.0   | 85.0 |
|      | 840        | 64.0   | 64.0     | 69.0    |         |         | 80.0   | 83.0    | 84.0    | 85.0    | 85.0  | 85.0   | 85.0 |
|      | 960        | 64.0   | 64.0     | 69.0    | 74.0    |         | 80.0   | 83.0    | 84.0    | 85.0    | 85.0  | 85.0   | 85.0 |
|      | 1080       | 64.0   | 64.0     | 69.0    | 74.0    | 77.0    | 80.0   | 83.0    | 84.0    | 85.0    | 85.0  | 85.0   | 85.0 |
|      | 1150       | 63.2   | 63.2     | 66.7    | 70.6    | 75.0    | 79.6   | 82.2    | 83.6    | 84.2    | 84.5  | 84.7   | 84.7 |
|      | 1200       | 63.2   | 63.2     | 66.7    | 70.6    | 75.0    | 79.6   | 82.2    | 83.6    | 84.2    | 84.5  | 84.7   | 84.7 |
|      | 1250       | 63.2   | 63.2     | 66.7    | 70.6    | 75.0    | 79.6   | 82.2    | 83.6    | 84.2    | 84.5  | 84.7   | 84.7 |
|      | 1400       | 55.0   | 55.0     | 60.0    | 64.0    | 69.0    | 74.0   | 77.0    | 80.0    | 83.0    | 83.0  | 83.0   | 83.0 |
| l li |            |        |          |         | /olumet | tric Ef | fficie | ncy (%) |         |         |       |        |      |
|      | RPM        | 90     | 01 rpr   | n Es    | st Genl | Power   | 110    | ).4 KI  | J 🛛 Va. | lve Cmo | - E   | +85.16 | *    |
|      | MAP        | 10.    | .00 ps:  | ia 🛛 Ao | st Genl | Power   | (      | ).O KI  | J 🛛 Va. | lve Sta | ate : | HOLDIN | G .  |
|      | MAT        | 10     | 57 °F    | Ge      | en Eff: | iciency | y 94.9 | 9 %     | CL      | Gain    |       | 10     | *    |
|      | Phi        | Target | 0.710    | )   Pł  | hi Actu | ual     | 0.5    | 545     | Ph:     | i Modi: | fier  | +0.0   | *    |
| l    |            |        |          |         |         |         |        |         |         |         |       |        |      |
|      |            |        |          |         |         |         |        |         |         |         |       |        |      |

Screen 3: Engine Volumetric Efficiency Table

**Volumetric Efficiency**–Values in units of percent for the respective engine operating parameters.

ESC exit ENTER modify SPACE pause PGUP-PGDN screen F2 save Tag

**RPM**–Engine speed in revolutions per minute.

**MAP**–Intake manifold pressure in pounds per square inch.

MAT-Intake manifold air temperature in degrees Fahrenheit.

**Phi Target**–Air/fuel equivalence ratio set point target from the appropriate point on the table.

Est GenPower–Estimated generator output power based on control inputs, in units of kilowatts.

Act GenPower–Measured generator output power based on the watt transducer input, in units of kilowatts.

**Gen Efficiency**–The generator efficiency without the engine. This value is entered by the operator.

**Phi Actual**–Air/fuel equivalence ratio feedback from the oxygen sensor. **Valve Cmd**–Fuel valve command signal duty cycle in percent.

**Valve State**–HOLDING or ACTIVE. The fuel control valve is holding a position, as it would in OPEN LOOP mode or MANUAL MODE, or it is actively moving to hold the efficiency target.

**CL Gain**–Proportional gain of the engine efficiency control loop. **Phi Modifier**–Value of the equivalence ratio calibration table modifier.

## Screen 4: GECO·Lean Burn Phi Calibration

| 4 |            | GECO 3001 F    | Phi Calibration  | ID:992         | 27-233-A         | 08/27/99    |  |  |  |
|---|------------|----------------|------------------|----------------|------------------|-------------|--|--|--|
|   | MAP (psia) |                |                  |                |                  |             |  |  |  |
|   |            | 0.00 3.20 6    | 5.40 9.60 12.80  | 16.00 19.20 22 | 2.40 25.60 28.80 | 32.00 35.20 |  |  |  |
|   |            | 1.000 1.000 1. | .000 1.000 1.000 | 1.000 1.000 1. | .000 1.000 1.000 | 1.000 1.000 |  |  |  |
|   |            | 1.000 1.000 1. | .000 1.000 1.000 | 1.000 0.902 0. | .848 0.812 0.788 | 0.771 0.759 |  |  |  |
|   |            | 1.000 1.000 1. | .000 0.929 0.824 | 0.773 0.746 0. | .732 0.722 0.717 | 0.712 0.709 |  |  |  |
|   |            | 1.000 1.000 0. | .941 0.798 0.750 | 0.728 0.716 0. | .710 0.706 0.703 | 0.695 0.693 |  |  |  |
| R |            | 1.000 1.000 0. | .834 0.752 0.725 | 0.712 0.706 0. | .695 0.693 0.692 | 0.675 0.674 |  |  |  |
| P |            | 1.000 1.000 0. | .784 0.730 0.713 | 0.706 0.694 0. | .676 0.675 0.674 | 0.664 0.663 |  |  |  |
| М |            | 1.000 0.962 0. | .760 0.720 0.708 | 0.695 0.676 0. | .665 0.664 0.663 | 0.652 0.652 |  |  |  |
|   | 840        | 1.000 0.898 0. | .743 0.713 0.704 | 0.693 0.674 0. | .664 0.653 0.652 | 0.652 0.651 |  |  |  |
|   | 960        | 1.000 0.855 0. | .732 0.709 0.695 | 0.675 0.664 0. | .653 0.652 0.651 | 0.651 0.651 |  |  |  |
|   |            | 1.000 0.824 0. | .724 0.706 0.693 | 0.674 0.663 0. | .652 0.651 0.651 | 0.651 0.650 |  |  |  |
|   |            | 1.000 0.803 0. | .720 0.705 0.692 | 0.673 0.663 0. | .652 0.651 0.651 | 0.650 0.649 |  |  |  |
|   |            | 1.000 0.803 0. | .720 0.705 0.692 | 0.673 0.663 0. | .652 0.651 0.651 | 0.650 0.649 |  |  |  |
|   |            | 1.000 0.803 0. | .720 0.705 0.692 | 0.673 0.663 0. | .652 0.651 0.651 | 0.650 0.649 |  |  |  |
|   | 1400       | 1.000 0.813 0. | .721 0.705 0.692 | 0.673 0.663 0. | .651 0.651 0.650 | 0.650 0.649 |  |  |  |
| Г |            |                | - Equivalence R  | atio (Phi) ——  |                  |             |  |  |  |
|   | RPM        | 896 rpm        | Phi Target       | 0.710          | Valve Cmd        | +85.16 %    |  |  |  |
|   | MAP        | 10.00 psia     | Phi Actual       | 0.545          | CL Gain          | 10 %        |  |  |  |
|   | MAT        | 167 °F         | Phi Modifier     | +0.0 %         | Valve State      | HOLDING     |  |  |  |
|   | Gen        | Eff 94.9 %     | Est GenPower     | 110.4 KW       | Act GenPower     | O.O KW      |  |  |  |
| Ľ |            |                |                  |                |                  |             |  |  |  |

ESC exit ENTER modify SPACE pause PGUP-PGDN screen F2 save Tag Plot

**Equivalence Ratio (Phi)**–Air/fuel equivalence ratio (the inverse of lambda,  $\lambda$ ) for the respective engine operating parameters.

**RPM**–Engine speed in revolutions per minute.

**MAP**–Intake manifold pressures in pounds per square inch.

MAT-Intake manifold air temperature in degrees Fahrenheit.

**Gen Eff**–Generator efficiency in percent of input energy without the engine. If the default value is not correct, set a new value that the control will use to calculate the engine shaft output to engine fuel input.

**Phi Target**–Air/fuel equivalence ratio set point target from the appropriate point on the table.

Phi Actual-Air/fuel equivalence ratio feedback from the oxygen sensor.

Phi Modifier-Value of the equivalence ratio calibration table modifier.

**Est GenPower**–Estimated generator output power based on control inputs, in units of kilowatts.

Valve Cmd-Fuel valve command signal duty cycle in percent.

CL Gain–Proportional gain of the engine efficiency control loop.

**Valve State**–HOLDING or ACTIVE. The fuel control valve is holding a position, as it would in OPEN LOOP mode or MANUAL MODE, or it is actively moving to hold the phi target.

Act GenPower–Measured generator output power based on the watt transducer input, in units of kilowatts.

## Screen 5: Inputs

| =Inputs== |     |
|-----------|-----|
| UEGO      | ON  |
| MAT       | ON  |
| EGT1      | OFF |
| EGT2      | OFF |
| MAP       | ON  |
| NGP       | OFF |
|           |     |

**UEG01**–Oxygen sensor input is ON or OFF, terminals 6-12. During the software configuration phase of the installation, the inputs that will be utilized by the control for the specific application should be turned on here.

**UEGO2**–Second bank oxygen sensor input is ON or OFF, terminals 13-19.

**MAT**–The manifold air temperature sensor input is ON or OFF, terminals 56 & 60. If it is OFF, a default value for MAT will be used by the control. **EGT1**–Optional thermocouple sensor input is ON or OFF, terminals 71 & 72.

**EGT2**–Optional thermocouple sensor input is ON or OFF, terminals 73 & 74. **MAP1**–The intake manifold absolute pressure sensor input is ON or OFF, terminals 1, 4 & 5.

**MAP2**–The second bank intake manifold absolute pressure sensor input is ON or OFF, terminals 54, 59 & 60.

NGP-An optional 0-5 Vdc input is ON or OFF, terminals 3 & 5.

## Screen 5: Fuel Valve

| Frue | t vaive= |       |   |
|------|----------|-------|---|
| Valv | 7e       | ON    |   |
| Run  | Default  | +57.0 | ÷ |
| Crk  | Default  | +85.0 | * |
|      |          |       |   |

Valve–The fuel control valve output channel is ON or OFF, terminals 20 & 21. **Run Default**–This is the fuel control valve position command that is used if the CLOSED LOOP and OPEN LOOP Valve learn table functions are both disabled. **Crk Default**–This is the fuel control valve

position command that is used during the start sequence when the control detects that the engine is in a "cranking" mode. When the control measures an engine speed between 20 and 400 rpm, it assumes that an engine start is underway and opens the fuel control valves to this position. This default valve position should be chosen to facilitate engine startup.

## Screen 5: kW Transducer Calibration

| ⊨KW Calibı | cation= |      |
|------------|---------|------|
| Unscaled   | 0.00    | V    |
| Scaled     | 525.7   | KW   |
| Offset     | -0.882  | V    |
| Span       | 415.08  | KW/V |
| _          | :       |      |

This frame is for calibrating the kW transducer input channel. Adjust the offset and span to achieve the proper scaling.

**Unscaled**–This is the voltage reading across a 221  $\Omega$  resistor of the 4-20 mA signal from the kW transducer.

Scaled-This is the kW transducer reading converted to kilowatts.

**Offset**–This is the offset value used by the control to convert the unscaled kW transducer voltage to kilowatts.

**Span**–This is the span value used by the control to convert the unscaled kW transducer voltage to kilowatts.

## Screen 5: MAP Calibration

| ⊨MAP Calik | oration= | i      |
|------------|----------|--------|
| Unscaled   | 2.84     | v      |
| Scaled     | 25.76    | psia 🛛 |
| Offset     | +0.039   | V      |
| Span       | 8.939    | psi/V  |

This frame is for calibrating the MAP sensor input channels. Adjust the offset and span to achieve the proper scaling.

**Unscaled**–This is the voltage reading from the MAP sensor.

**Scaled**–This is the MAP sensor reading converted to pounds per square inch. **Offset**–This is the offset value used by the control to convert the unscaled MAP voltage to pounds per square inch.

**Span**–This is the span value used by the control to convert the unscaled MAP voltage to pounds per square inch.

#### Screen 5: Fault Enables

| -Foult Frebler- |              |
|-----------------|--------------|
| -rault fnables= |              |
| MAT low         | ENABLED      |
| MAT high        | ENABLED      |
| MAT high expec  | t ENABLED    |
| EGT open        | DISABLED     |
| EGT low expect  | DISABLED     |
| NGP low         | DISABLED     |
| NGP high        | DISABLED     |
| NGP low expect  | DISABLED     |
| NGP high expec  | t DISABLED   |
| Valve cur min   | DISABLED     |
| Valve cur max   | DISABLED     |
| KW low          | ENABLED      |
| KW high         | ENABLED      |
| KW high expect  | : ENABLED    |
| MAP low         | ENABLED      |
| MAP high        | ENABLED      |
| MAP high press  | s 40.00 psia |
|                 |              |

This frame is for enabling the fault detection software for each of the input channels.

**MAT low**–ENABLED, ENABLED+SD, or DISABLED. MAT high-ENABLED, ENABLED+SD, or DISABLED. MAT high expect- ENABLED, ENABLED+SD, or DISABLED. EGT open-ENABLED, ENABLED+SD, or DISABLED. EGT low expect-ENABLED. ENABLED+SD, or DISABLED. NGP low-ENABLED, ENABLED+SD, or DISABLED. NGP high-ENABLED, ENABLED+SD, or DISABLED. NGP low expect-ENABLED, ENABLED+SD, or DISABLED. NGP high expect-ENABLED,

#### ENABLED+SD, or DISABLED.

Valve cur min–ENABLED, ENABLED+SD, or DISABLED. Valve cur max–ENABLED, ENABLED+SD, or DISABLED. KW low–ENABLED, ENABLED+SD, or DISABLED. KW high–ENABLED, ENABLED+SD, or DISABLED. KW high expect–ENABLED, ENABLED+SD, or DISABLED. MAP low–ENABLED, ENABLED+SD, or DISABLED. MAP high–ENABLED, ENABLED+SD, or DISABLED. MAP high–ENABLED, ENABLED+SD, or DISABLED. MAP high press–This is the pressure value above which the MAP sensor is considered to have failed.

# Screen 5: Miscellaneous

| —Miscellaneous— |       |      |
|-----------------|-------|------|
| Barometer       | 14.50 | psia |
|                 |       |      |

**Barometer**–Set the average atmospheric pressure at the engine site to adjust the control for altitude.

## Screen 5: Shutdown Enables

| =Shutdou | Jn=Enable= | =Limit |    |
|----------|------------|--------|----|
| EGT1     | DISABLED   | 1200   | °F |
| EGT2     | DISABLED   | 1400   | °F |

**EGT1**–ENABLED or DISABLED. **EGT2**–ENABLED or DISABLED.

## **Screen 5: Engine Configuration**

| -Engine        |            |
|----------------|------------|
| Cylinders      | 16         |
| Displacement   | 69.0 L     |
| Rated Power    | 1088 bhp   |
| Rated MAP      | 32.00 psia |
| Rated RPM      | 1200 rpm   |
| Gen Efficiency | 94.9 %     |
| RPM Pulse/Rev  | 183        |
| RPM Source     | MAG-PU     |
| RPM Auto Mode  | DISABLED   |
|                |            |

Cylinders–Number of engine power cylinders. Displacement–Engine nominal displacement in liters. Rated Power–Engine rated brake horsepower. Rated MAP–Intake manifold absolute pressure at rated power. Rated RPM–Engine rated speed. Gen Efficiency–Enter a value here for the generator rated efficiency. RPM Pulse/Rev–The number of gear

teeth per revolution seen by the magnetic pickup.

**RPM Source**–MAG-PU or G-LEAD. This identifies the source of the speed signal.

**RPM Auto Mode**–ENABLED or DISABLED. When DISABLED, the start sequence switches from CRANKING to RUNNING at 450 rpm. When ENABLED, this switch takes place at a speed calculated from the Rated RPM. This allows the control to be used on engines that run at less than 450 rpm. A 300 rpm engine will switch at 250 rpm.

## Screen 5: Modbus Configuration

| I | -ModBus ( | Configuration — |
|---|-----------|-----------------|
|   | Mode      | OFF             |
| I | Parity    | NONE            |
|   | Baud      | 9600            |
| I | Address   | 99              |
| ł | Access    | USER            |
|   | Activity  | y OFF           |
|   | Mem Mod   | ule OK          |
| I |           |                 |

Mode–MODBUS ASCII, MODBUS RTU, or OFF Parity–EVEN, ODD, or NONE Baud–Choice of possible communication baud rates. Address–Two digit numerical slave address. Access–USER, or OPERATOR Activity–YES or NO, this indicates if the control is recognizing communication

activity on the RS485 port.

Mem Module-OK indicates that the Modbus circuitry is functioning properly.

# **Plotting and Data Logging**

Enter the full scale time in seconds (10.000000): 10.0 Do you want to data log the variables to disk? (y/n)? (N): y Enter the data logging sampling interval in seconds (0.05000): 0.05 Enter the data logging output file name (datalog.dat): datalog.dat

Data logging initialized to record FIRST 10.0000 seconds of data to the file DATALOG.DAT

Press any key to start data logging ...

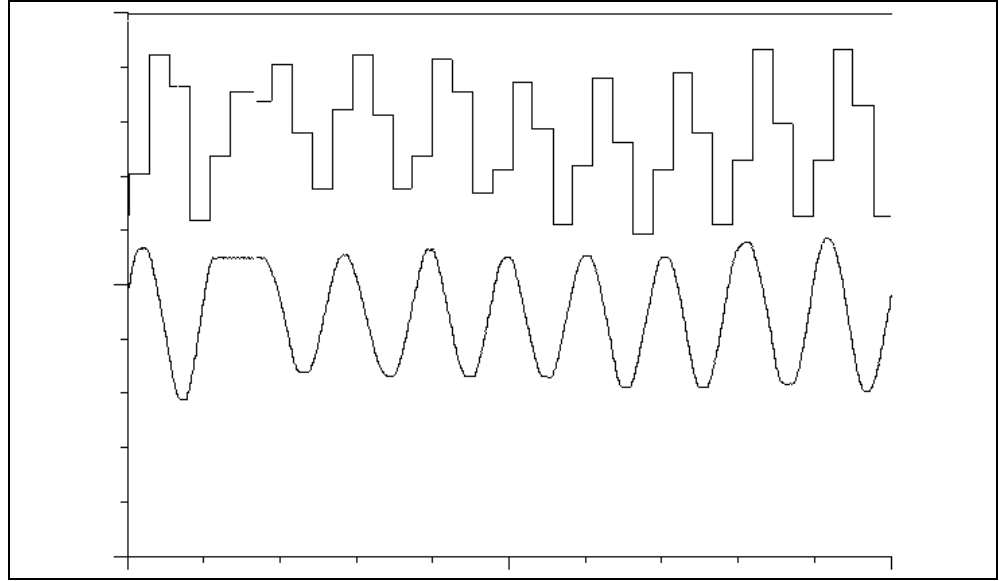

A very useful feature for troubleshooting is the plotting and data logging capability of the GECO·Lean Burn interface software. Up to six variables may be selected with the cursor and the T (Tag) key. The selected data is then displayed in a scanning, scope-type format with the P (Plot) key.

Display time scale and data logging information will be requested by the software, but the defaults (10 second scan, no logging) can be accepted by simply pressing the ENTER key at these input lines to quickly display the data. The space bar key will freeze (pause) the display for review. To return to the interface screens, press the ESC (escape) key.

If data logging is desired, the program will request information about the data time intervals and file names as shown on the plot information screen. The first full-scale time scan will be saved to the file with data for every sampling interval step. The normal plotting function will continue thereafter. These data files can then be reviewed and used to generate reports or graphs in other software applications.

# Chapter 9. Installation/Setup

The GECO<sup>™</sup>·Lean Burn system installer should be able to perform the following tasks with a high level of quality and workmanship, with consideration given to any applicable laws and regulations for the specific location.

# **Installation Tasks**

- Provide a suitable controller mounting location.
- Install weather-tight conduit and wiring, including grommet-end junction boxes and automotive-style electrical connectors.
- Provide the controller with a magnetic pickup speed signal (100 V p-p).
- Drill and tap (or weld) the oxygen sensor port into the engine exhaust system.
- Drill and tap (or weld) the MAP and MAT sensor ports into the intake system.
- Cut and weld tubing and flanges. Fabricate strong, stiff mounting brackets with consideration for vibration and fatigue.
- Provide a power source for the controller (9–30 Vdc). A 5 Amp slow blow fuse should be installed in-line with the power supply input.
- Analyze exhaust emissions for calibration.
- Operate a laptop computer or the hand held programmer to calibrate the GECO·Lean Burn control.

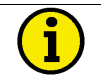

# NOTE

If the installer is unfamiliar or unable to complete any of the installation requirements listed above, contact your GECO·Lean Burn distributor for information on qualified installers.

# Included GECO·Lean Burn Components

- GECO·Lean Burn controller and Hand Held Terminal
- GECO·Lean Burn controller manual
- Flo-Tech<sup>™</sup> fuel control valve(s)

# **Required Engine Components**

- Engine must have detonation detection/protection
- Engine must have misfire detection/protection

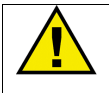

# CAUTION

To prevent serious damage to the engine, it must be equipped with detonation and misfire protection.

# **Required Installer-Provided Components**

- 9–30 Vdc power supply, 70 W for the control, 50 W for each Flo-Tech™ valve
- Electrical conduit
- Wiring as shown in the plant wiring diagrams
- Magnetic pickup speed signal (100 V p-p max) or "G-lead" wiring
- Oxygen sensor port (18 mm x 1.5 internally threaded, gasket spot face or weld bung)
- UEGO sensor (5-wire)
- Intake manifold pressure sensor (0–5 Vdc; 0–300 kPa absolute pressure)
- Intake manifold temperature sensor (25 °C nominal)
- Fittings for fuel metering valve

# **Optional Installer-Supplied Components**

- Indicator lights/annunciator panel
- Alarm relay circuit
- Shutdown relay circuit

# Unpacking

Before handling the control, read Electrostatic Discharge Awareness in Chapter 2. Be careful when unpacking the electronic control. Check the control for signs of damage such as bent panels, scratches, and loose or broken parts. If any damage is found, immediately notify the shipper.

# **Power Requirements**

The GECO·Lean Burn control requires a voltage source of 9 to 30 Vdc. The controller draws a maximum of 70 W. Each Flo-Tech valve draws up to 50 W. A 5 Amp slow blow fuse should be installed in-line with the power supply input.

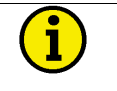

# NOTE

If a battery is used for operating power, an alternator or other batterycharging device is necessary to maintain a stable supply voltage.

All tunable values that have been changed in the programming mode will stay in memory on power supply failure. For proper operation, the GECO·Lean Burn control requires an engine speed signal from a magnetic pickup speed sensor or ignition system "G-lead".

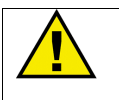

# CAUTION

To prevent damage to the control, do not exceed the input voltage range. Make sure that the alternator or other battery-charging device is turned off or disconnected before disconnecting the battery.

# **Controller Location Considerations**

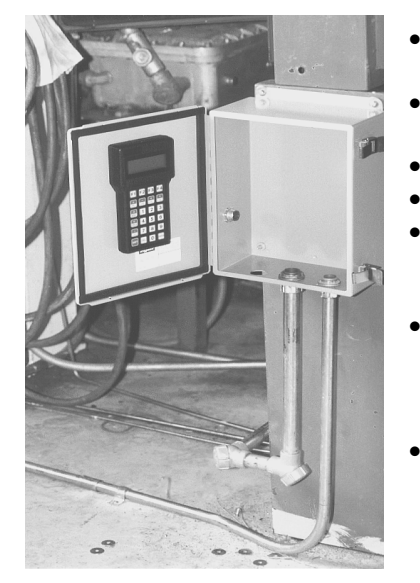

- Access to and clearance for front cover
- Access for conduit on bottom or sides of unit
- Ventilation
- Space for servicing and repair
- Protection from direct exposure to water or to a condensationprone environment
- Protection from high-voltage or high-current devices, or devices which produce electromagnetic interference
- Avoidance of vibration; if the control is mounted to an engine skid, shock isolators are required; contact your GECO·Lean Burn distributor for

more information

- Selection of a location that will provide an operating temperature range of 40 to +70 °C (–40 to +158 °F) internal box temperature
- Access to earth ground for grounding the enclosure

# i

# NOTE

To avoid damage to the circuit board or hand held terminal, these items should be removed from the enclosure before mounting or punching conduit holes. The circuit board is attached to a mounting plate for easy removal and re-installation.

See the Enclosure Outline Diagram below for mounting hole locations.

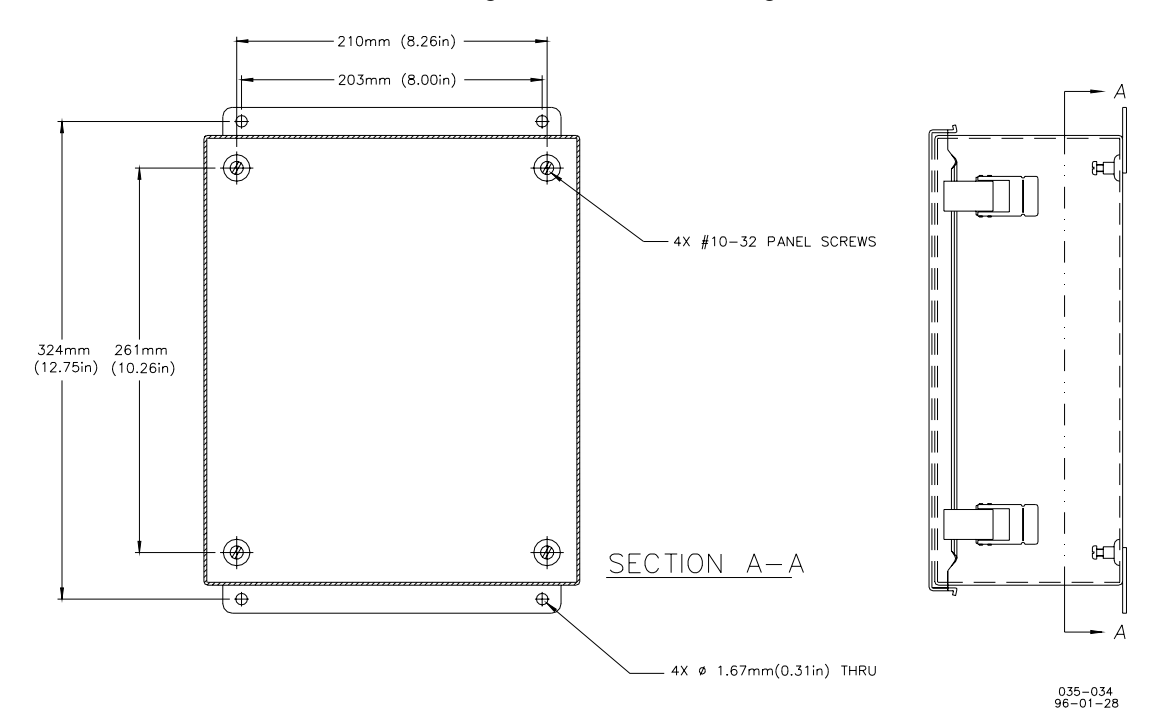

Figure 9-1. Enclosure Outline Drawing
# Class I, Division 2, Groups A, B, C, D Hazardous Locations

This electronic control in its enclosure is suitable for use in Class I, Division 2, Groups A, B, C, and D, or non-hazardous locations only.

# WARNING

Explosion Hazard—Substitution of components may impair suitability for Class I, Division 2.

Explosion Hazard—Do not connect or disconnect equipment unless power has been switched off or the area is known to be non-hazardous.

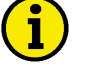

# NOTE

Installation wiring must be in accordance with Class I, Division 2 wiring methods in Article 501-4(b) of the NEC, and in accordance with the authority having jurisdiction.

# Wiring Installation

All wiring must be in accordance with North American Class I, Division 2 hazardous location installation requirements and in accordance with the authority having jurisdiction. This wiring should not run in the same conduit as wiring carrying alternating current or high voltage wiring signal wire. Any new alarm and shutdown wiring for the operator control panel such as switches, lights, horn, or gages should also be installed at this time. The GECO enclosure should be properly connected to earth ground.

# **Making Electrical Connections**

External wiring connections and shielding requirements for control installation are shown in the Plant Wiring Diagram. Shielded cable with spiral wrapped foil and a separate twisted shield wire or braided shield cable is recommended for all sensor input, control output, and communications wiring.

# **Shielded Wiring**

All shielded cable must be twisted-conductor pairs. Do not attempt to tie the twisted shield wire. All signal lines should be shielded to prevent picking up stray signals from adjacent equipment. Connect the shields to the indicated terminals on the Plant Wiring Diagram. Wire exposed beyond the shields should be as short as possible. The sensor end of the shields must be left open and insulated from any other conductor. DO NOT run shielded signal wires along side or in the same conduit with other wires carrying large currents.

Where shielded cable is required, cut the cable to the desired length and prepare the cable as instructed below:

- Strip outer insulation from BOTH ENDS, exposing shield and wire. DO NOT CUT THE SHIELD WIRE.
- Carefully remove the excess foil shield, leaving enough shield wire to reach the proper GECO·Lean Burn control terminal.
- Separate the inner conductor(s) from the shield. If the shield is the braided type, twist it to prevent fraying.
- Remove 6 mm (1/4 inch) of insulation from the inner conductors for GECO·Lean Burn plug-in terminals.

# Wiring Considerations

- Wiring must meet local codes.
- GECO enclosure should be tied to earth ground.
- High voltage or high current wires should run in separate conduit from GECO·Lean Burn sensors and valves.
- Avoid conduit or wire proximity to hot surfaces—especially exhaust components.
- Grommets must be installed in holes, conduit ends, or boxes to protect wire insulation.
- Where wiring exits from grommet-end boxes, electrical RTV should be used for water-tight seal; the cable should be long enough to tie into a "drip loop" before entering conduit.
- Where conduit connects to junction boxes, the side or bottom is best; use an elbow when top connection is necessary.
- Flexible metal conduit must have sleeve inserts at junctions for insulation protection.
- If sensor wires have a protective covering, the cover should be tied with ends pointing down to drain liquids.
- Shields must be grounded to circuit board terminals only.
- Shields must be carried continuously through terminal blocks, splices, or connectors and must not be tied to any other shields unless sharing circuit board terminal location.
- All conduit wiring breaks or splices must be in junction, outlet, or equipment boxes only.

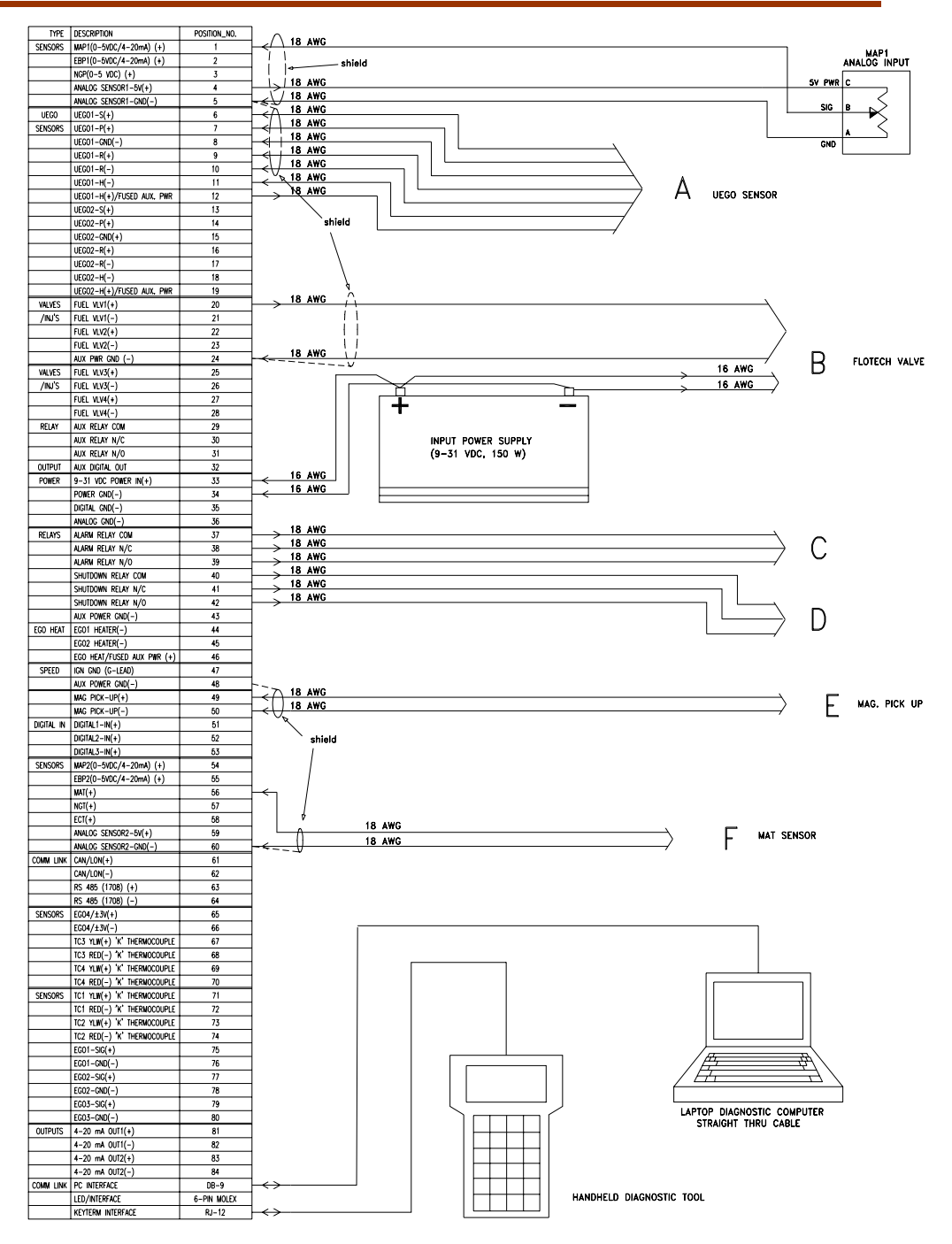

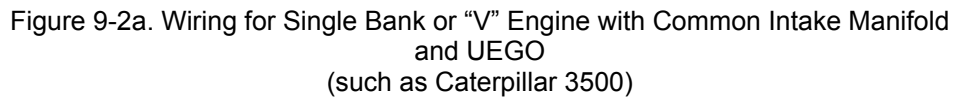

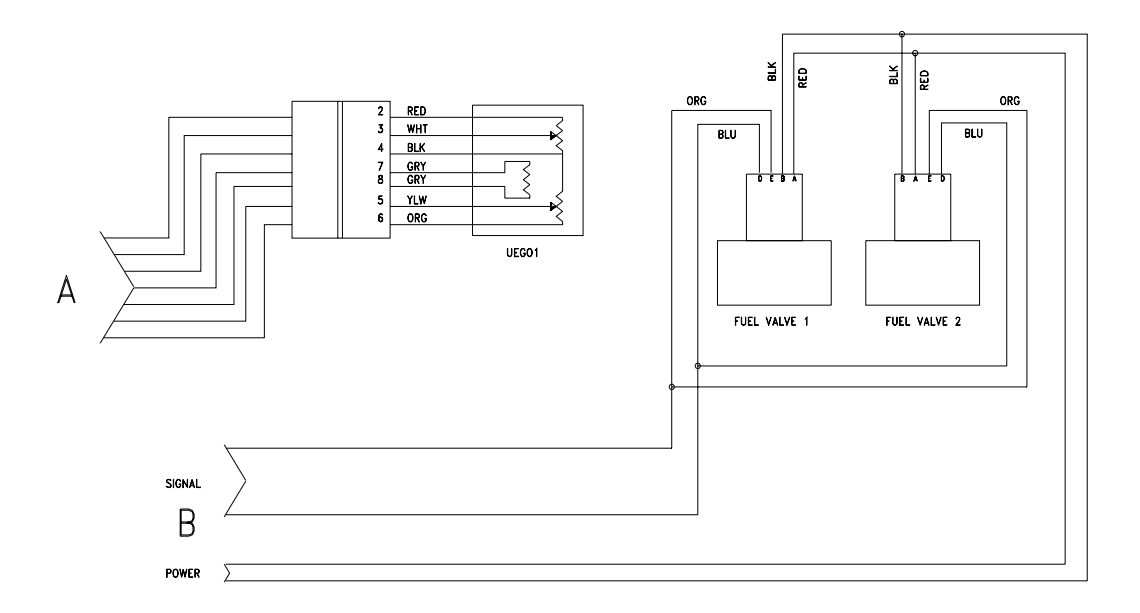

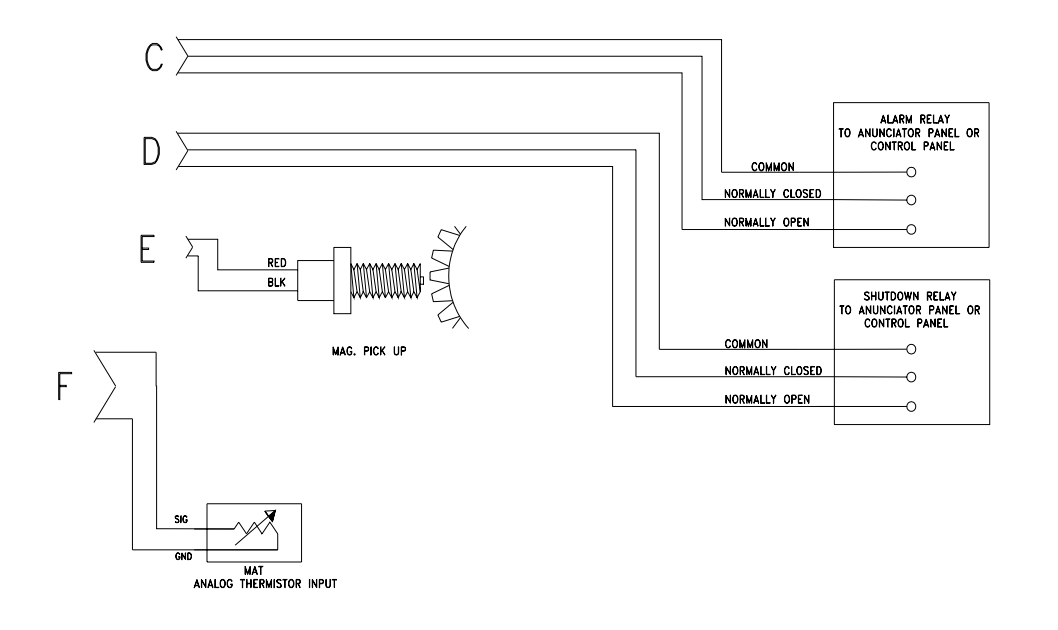

Figure 9-2b. Wiring for Single Bank or "V" Engine with Common Intake Manifold and UEGO (such as Caterpillar 3500)

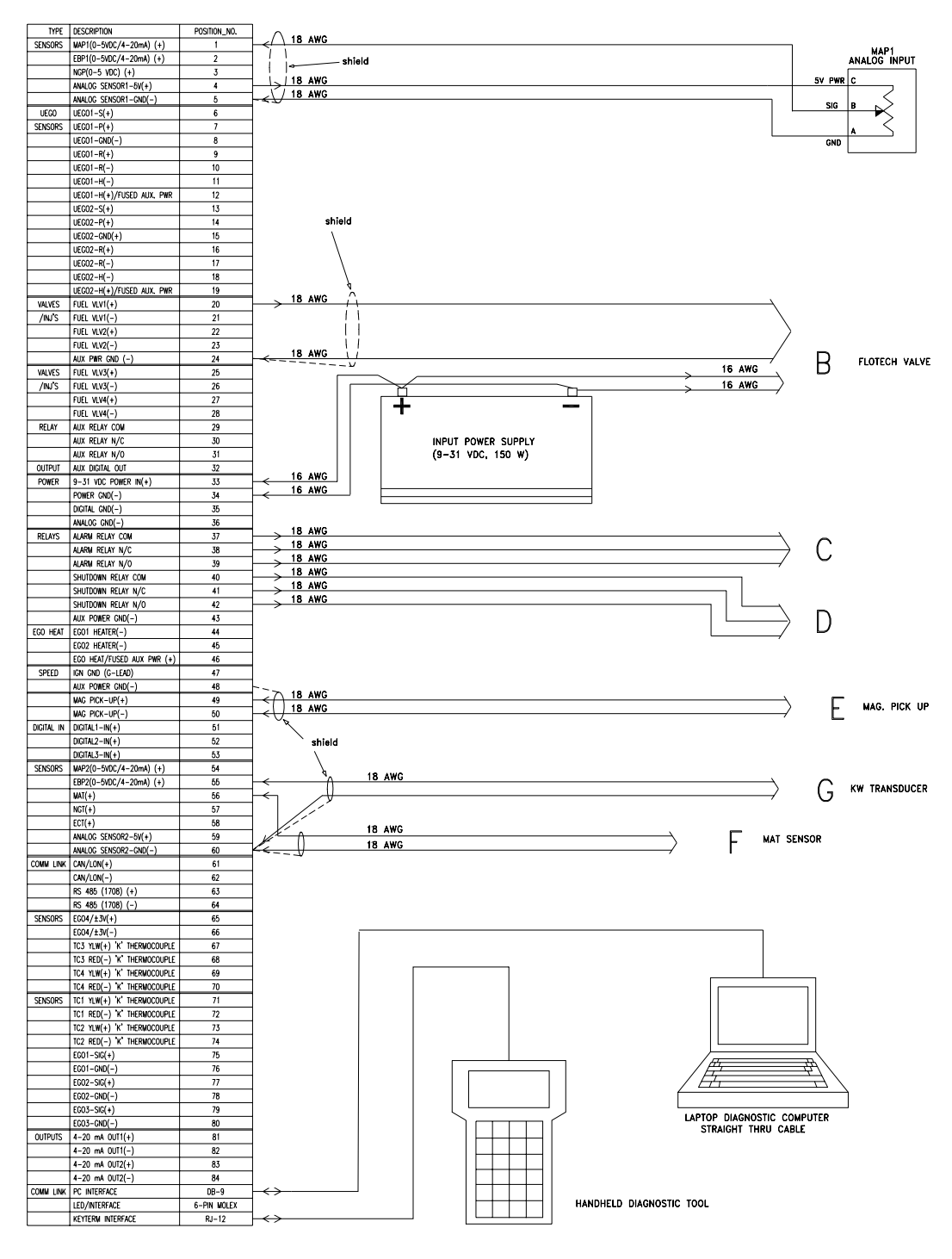

Figure 9-3a. Wiring for Single Bank or "V" Engine with Common Intake Manifold and KW Sensor (such as Caterpillar 3500)

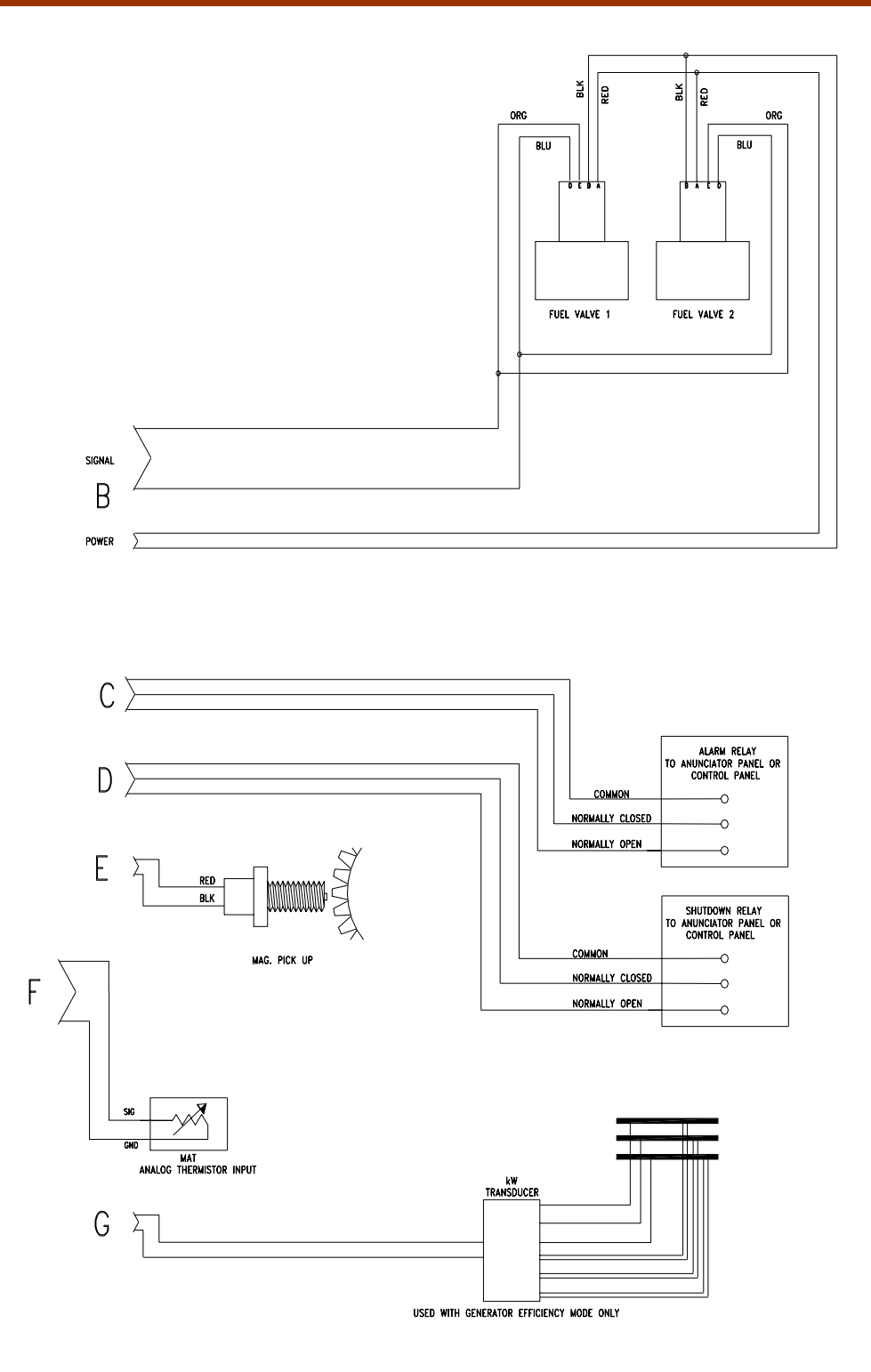

Figure 9-3b. Wiring for Single Bank or "V" Engine with Common Intake Manifold and KW Sensor (such as Caterpillar 3500)

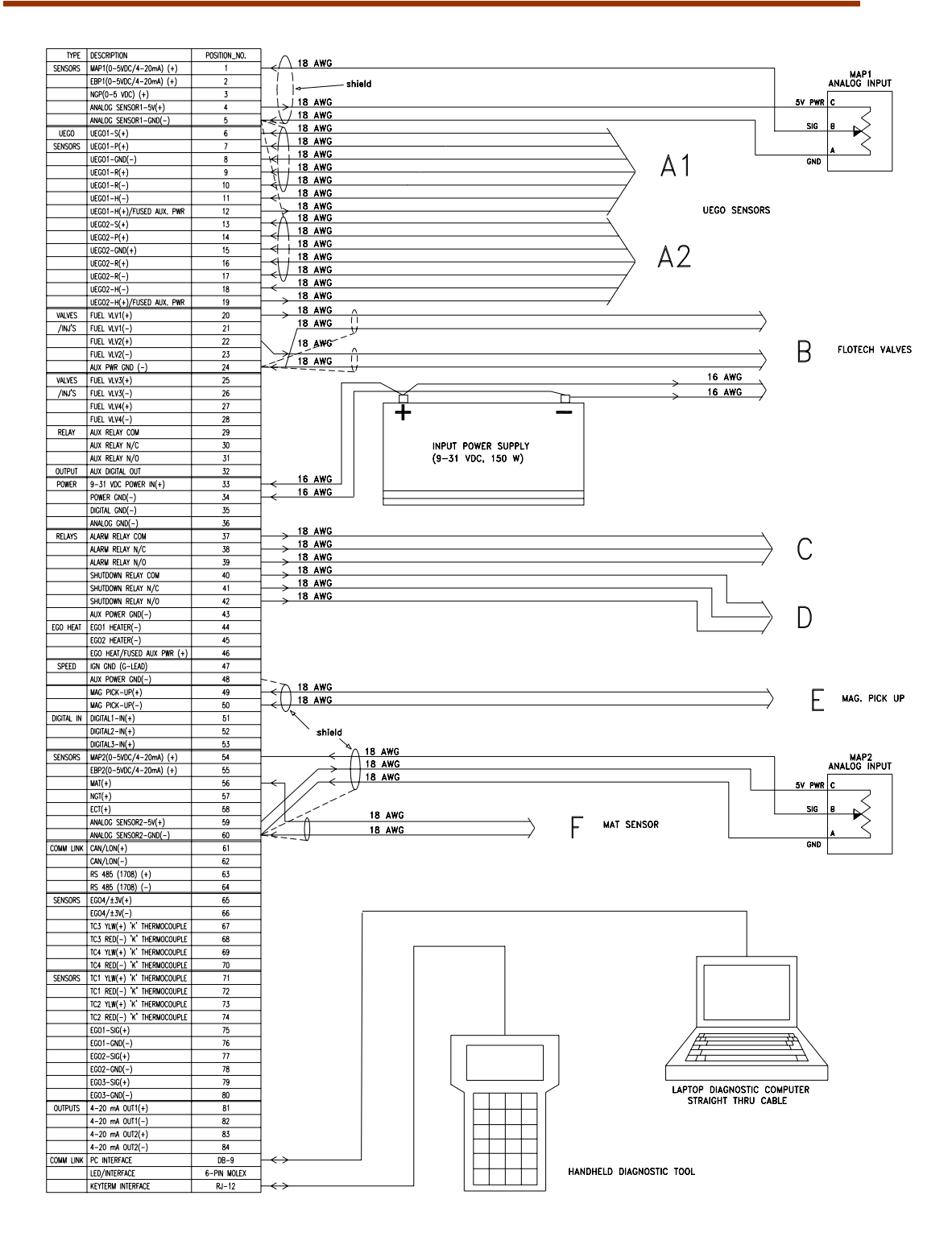

Figure 9-4a. Wiring for "V" Engine with Separate Intake Manifolds (such as Waukesha 7042)

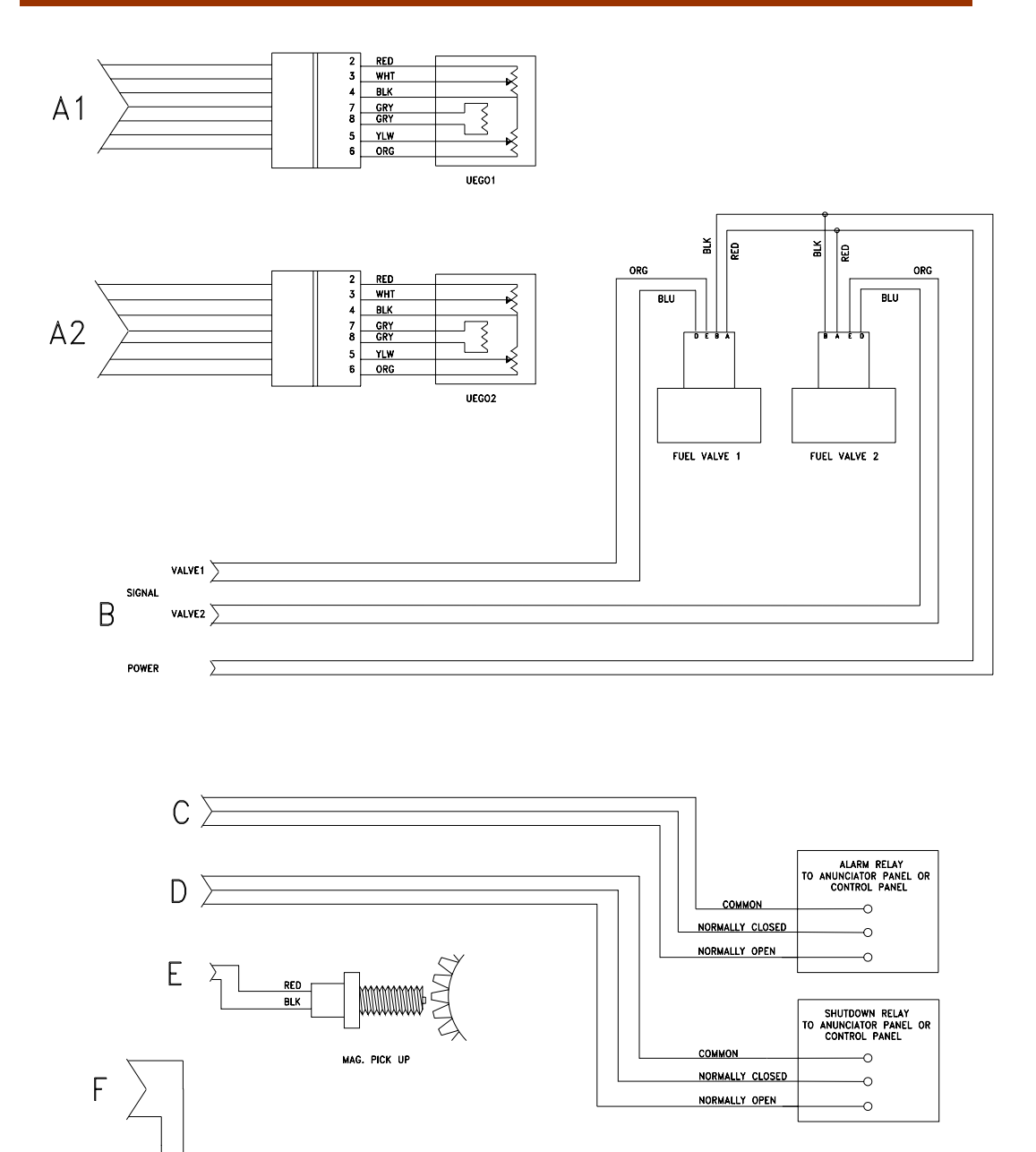

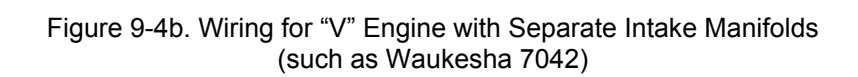

MAT ANALOG THERMISTOR INPUT

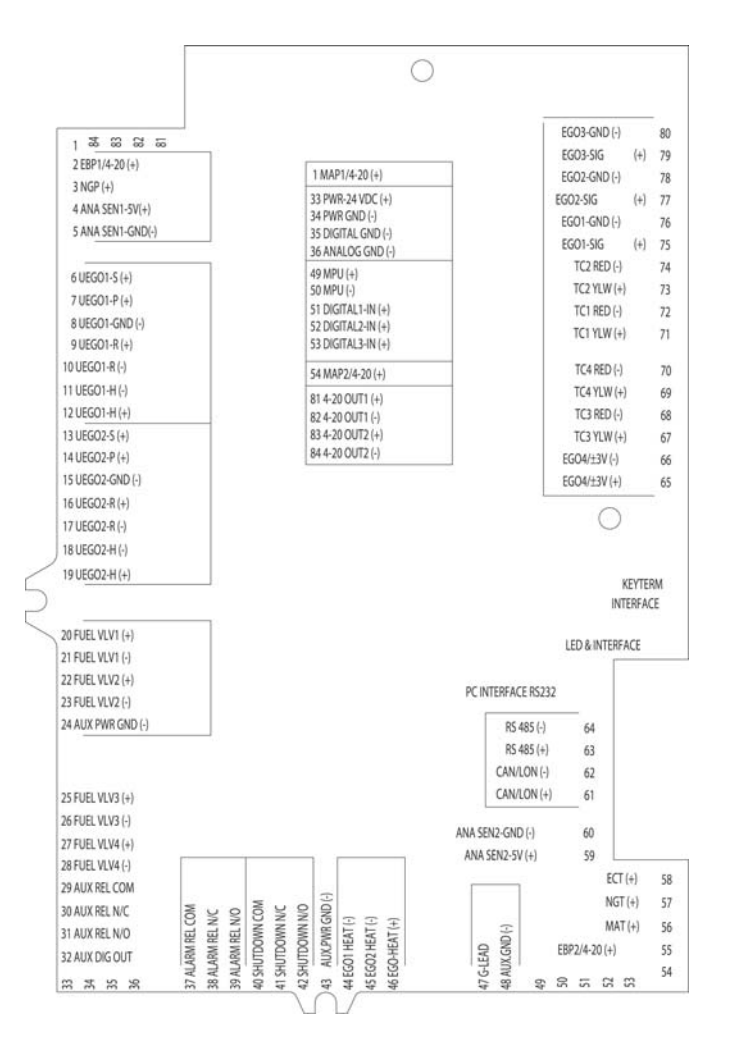

Figure 9-5. Legend Plate

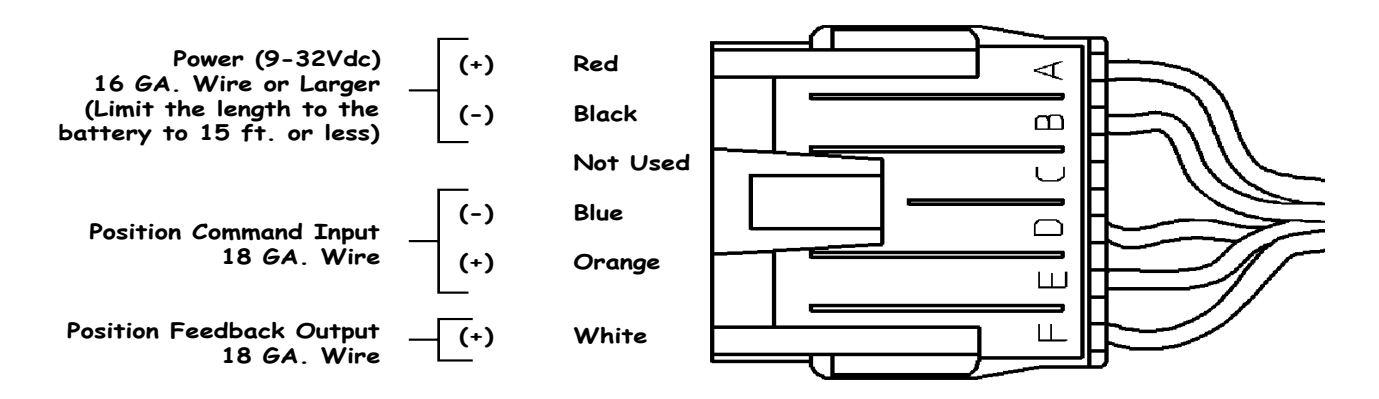

Figure 9-6. Flo-Tech™ (Packard) Connector Wiring Diagram

36 25 14

# **Status Indicator LEDs**

If the operator wishes to install lights for GECO·Lean Burn control power, alarm, and shutdown (with or without the alarm and shutdown relay outputs), the CIRCUIT BOARD also includes a 6-pin connector specifically for indicator LEDs. The LEDs should be connected with a module available from your GECO·Lean Burn distributor.

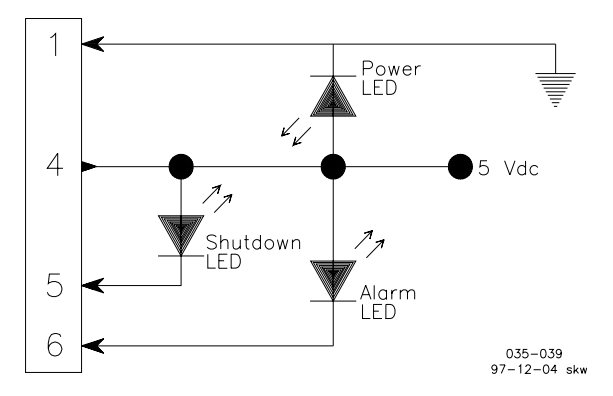

# Software Installation

The GECO·Lean Burn control includes software for two separate functions. The user interface software is the program used to configure the system and perform all the data streaming and diagnostic work as described in the Operation section. This software will be updated periodically, but the program name can always be recognized by the extension .EXE. The other software is the programming for the microprocessor, which may also be updated to add features and new functions to the GECO·Lean Burn system (this program has the extension .S19). These two programs work together when changes are made to the configuration or calibration of the system parameters. Changes made on the user interface screens will communicate with the CIRCUIT BOARD microprocessor and update the on-board programming as well. The .S19 files are application specific calibration files. A different file is needed for the engine model (e.g. Caterpillar G3500LE), fuel composition (e.g. high or low BTUs), or control mode (e.g. UEGO or kW sensor).

| Description                                                    | Part Number |
|----------------------------------------------------------------|-------------|
| KW Sensor Closed Loop Control for Low BTU Fuel (<600 Btu/scf)  | 9927-233    |
| KW Sensor Closed Loop Control for High BTU Fuel (>600 Btu/scf) | 9927-234    |
| UEGO Sensor Closed Loop Control                                | 9927-235    |
| Shipment software                                              | 9927-194    |

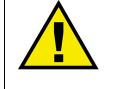

## CAUTION

An unsafe condition could occur with improper use of these software tools. Only trained personnel should have access to these tools.

The interface software can be run directly off the 3.5 inch floppy disk drive, but it is recommended that a backup copy of the disk be used, with the original disk safely stored. It may be more convenient to copy and run the software on the internal hard drive of the PC, again with the original disk safely stored. In addition to the .EXE and .S19 files described above, the user interface requires the GRAPH.FON support file on the same disk, in the same directory or folder as the other software.

# **Updating Application Programming (.S19 file)**

An .S19 file can be downloaded to the circuit board with the user interface software as follows:

- Shut engine down.
- From any screen, type Alt-D (hold the Alt key and press D at the same time).
- An input message at the bottom of the screen will request the password included with the update software. Contact your GECO·Lean Burn distributor for more information.
- Another message will request the pathname of the new .S19 file (example: c:\geco\9927235.S19).
- The new program will then be downloaded to the flash memory.

# **FIo-Tech Installation Diagrams**

The Flo-Tech actuator/valve may be mounted in any position. Each of the two mounting flanges on the valve housing has four 10 mm through-mounting holes in a square 74 mm pattern. The base of the Flo-Tech actuator housing has an optional bolt pattern that can be used for mounting or support. It uses four M8x0.125 bolts in an 88.9 mm square pattern.

# **Configuration and Calibration**

These instructions assume that the engine is in good operating condition and the *mechanical carburetor has been properly installed and calibrated*.

## Carburetor Tuning:

1. The software that is in the control when it is shipped is designed to drive the Flo-Tech valves to wide open during engine start when power is applied to the control and to the valves. This allows the calibration and tuning of the carburetor to be completed before calibration and tuning of the GECO·Lean Burn control.

## **Control Configuration Before Engine Start:**

2. Based on closed loop control mode, engine model, and fuel composition, select the appropriate \*.S19 file from the software diskette.

Download the selected \*.S19 file into the control by following the Software Installation instructions earlier in this chapter.

 Enter the password to get full access to the configuration and calibration screens on the PC. Go to the Configuration screen on page 5. Enter the engine specific parameters: cylinders displacement rated power rated MAP rated rpm gen. efficiency rpm pulse/rev. rpm source

Enable the desired alarm and shutdown functions. Enable the appropriate sensors. Enter the calibration values for the kW transducer and MAP sensor, if needed. Check that the Crank Default valve position is set at 85%.

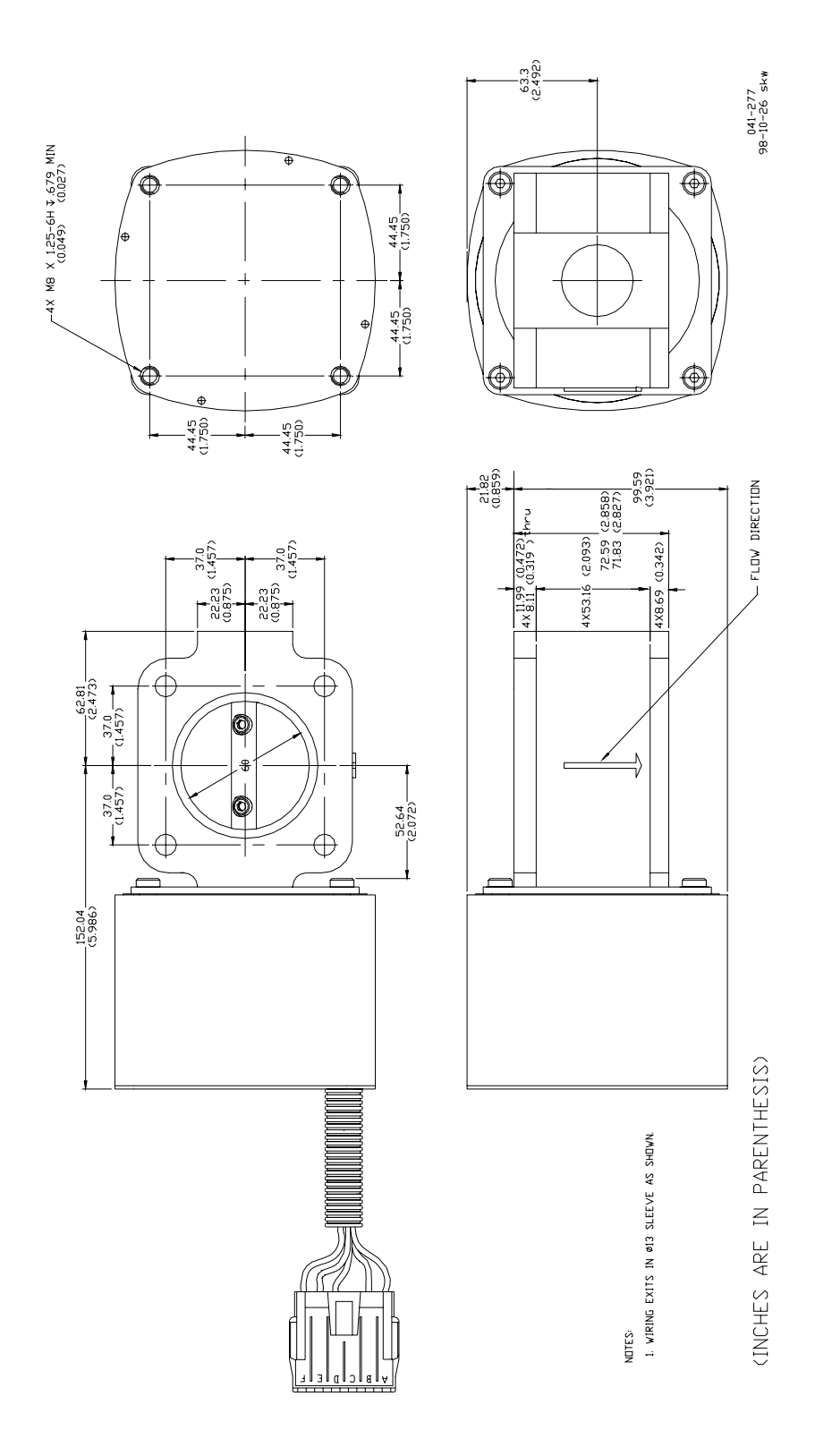

Figure 9-7. Flo-Tech Outline Drawing (33/48/60/68 mm bores)

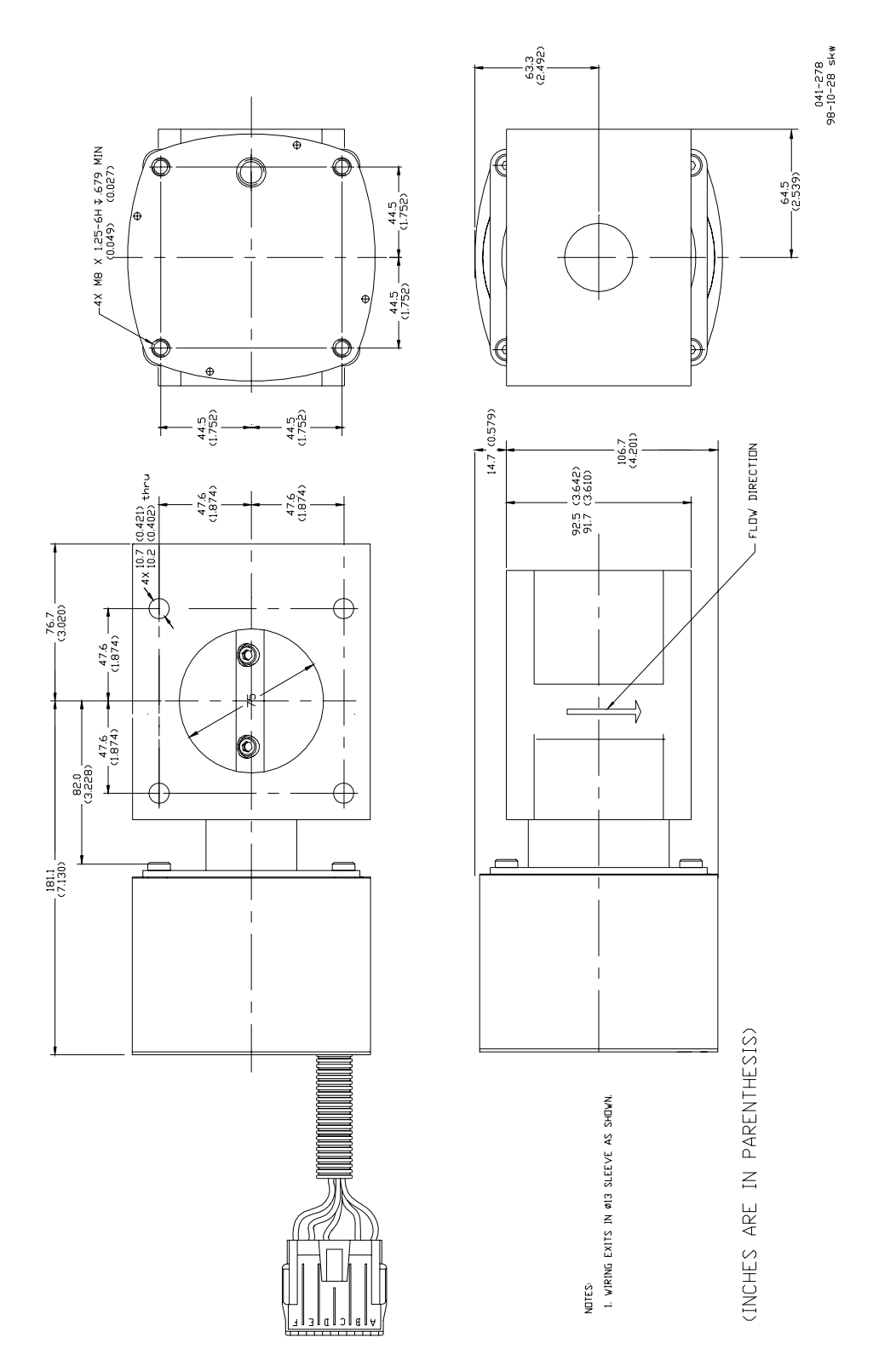

Figure 9-8. Flo-Tech Outline Drawing (75 mm bore)

## GECO·Lean Burn

- 4. Move to the Diagnostic screen on page 3 (UEGO control) or page 2 (kW control). Check that the cursor is highlighting the ClearAll label and press the Enter key. Check to see that all faults are cleared and remain clear.
- 5. Set the circuit board toggle switch to Open Loop. Go to the Valve-Learn table on page 2 (UEGO) or page 1 (kW). Check that the default valve settings are between 85 and 90% (wide open). The default valve settings will hold the Flo-Tech valve open so that at initial startup the engine will run on the mechanical carburetor only.
- 6. Verify that the MAP signal is reading atmospheric pressure.

## Calibrate Open Loop Valve Table below 50% Load:

- 7. Start the engine.
- 8. Verify the GECO·Lean Burn control speed measurement to confirm the correct Pulse/rev.
- 9. After the engine has warmed up, record the current Mdot\_fuel value and enter this value in the first point of the Valve-Learn table.
- 10. Increase speed to the maximum rated speed of the engine. Record the current Mdot\_fuel value and enter this value in the second point of the Valve-Learn table.
- 11. Ramp the engine load up to approximately 50%. Record the current Mdot\_fuel and the Mdot\_air values. Enter the Mdot\_fuel value in the third point of the Valve-Learn table. Enter the Mdot\_air value into the Mdot\_air breakpoint parameter.

## Transfer Mixture Control from Power Valve to Flo-Tech Valve:

- 12. Ramp the engine load up to the most common operating conditions. Record the current Mdot\_fuel value.
- 13. Measure the exhaust oxygen content for a reference point.
- 14. Set the control mode to Manual (on page 1 or 2). Enter a new Flo-Tech valve position command several percentage points lower than the initial value of 85%. This will cause the exhaust oxygen measurement to increase.
- 15. Open the carburetor "power valve" (or air/fuel ratio adjustment) to bring the exhaust oxygen content back to the original reference point.
- 16. Repeat steps 15 and 16 until the Flo-Tech valve position is between 50 and 55%.
- 17. Using an exhaust emissions analyzer, verify that the current air/fuel ratio is correct. If necessary, manually adjust the Flo-Tech valve position to tune in the correct value. Record this valve position and, if present, the UEGO sensor reading.
- 18. Enter this valve position command in all points of the Valve-Learn table.
- 19. Return control mode to Open Loop.

## Phi Table Calibration (Option 1—UEGO sensor control):

- 20. Change to the Phi Calibration screen on page 4. Keep the engine load at its most common operating condition. Adjust the "Phi Modifier" to increase or decrease the Phi Target value to match the Phi Actual value. (If the Phi Modifier adjustment does not have enough range to bring the Phi Target into alignment with the Phi Actual value, go to the next step.)
- 21. If the Phi Target and Phi Actual values are within 0.05 of each other, set the onboard switch to Closed Loop. Note that the current operating point of the engine is highlighted on the Phi table. Adjust the Phi table value to meet the required emission level. Increasing Phi will richen the mixture and reducing Phi will lean the mixture. Record the Mdot\_fuel value and the valve position command. If the most common operating point is full power, enter the Mdot\_fuel value and the valve position command in the last point of the Valve-Learn table. If it is not full power, enter these values into the next-to-last point of the Valve-Learn table.
- 22. Adjust the engine to 100% load if it is not already there. Adjust the Phi values in the Phi table as before to meet required emission levels. Enter the Mdot\_fuel value and valve position command value into the last point of the Valve-Learn table. Repeat this process over the operating range of the engine (that is, 50% to 100% load and minimum to maximum speed). At each of these points, verify that engine emissions or exhaust oxygen are at the expected values. If not, adjust the Phi values in the table to achieve the desired results. Remember that the control interpolates between points on the table so that changing two or even four values on the table may be necessary to get the desired Phi Target value. Also, record the final Mdot\_fuel and valve position command values at each operating point.
- 23. Use these recorded values of Mdot\_fuel and valve position command to fill in the last four points of the Valve-Learn table.
- 24. Adjust Phi values outside of the normal operating range so that unusual operating conditions do not lead to control mistakes.
- 25. For future reference, record the configuration, calibration, and tuning values entered into the control.

## Phi Table Calibration (Option 2—kW sensor control):

- 26. Change to the Phi Calibration screen on page 4. Keep the engine load at its most common operating condition. Adjust the "Phi Modifier" to increase or decrease the Est GenPower value to match the Act GenPower value. If the Phi Modifier adjustment does not have enough range to bring the Est GenPower value into alignment with the Act GenPower value, reduce the generator efficiency, Gen Eff, one percent at a time until the Est GenPower matches the Act GenPower.
- 27. Set the onboard switch to Closed Loop. Note that the current operating point of the engine is highlighted on the Phi table. Check to see if the engine is meeting the required emission levels. If not, adjust the Phi table value to meet the required emission level. Increasing Phi will richen the mixture and reducing Phi will lean the mixture. Record the Mdot\_fuel value and the valve position command. If the most common operating point is full power, enter the Mdot\_fuel value and the valve position command in the last point of the Valve-Learn table. If it is not full power, enter these values into the next-to-last point of the Valve-Learn table.

- 28. Adjust the engine to 100% load if it is not already there. Adjust the Phi values in the Phi table as before to meet required emission levels. Enter the Mdot\_fuel value and valve position command value into the last point of the Valve-Learn table. Repeat this process over the operating range of the engine (that is, 50% to 100% load and minimum to maximum speed). At each of these points, verify that engine emissions or exhaust oxygen are at the expected values. If not, adjust the Phi values in the table to achieve the desired results. Remember that the control interpolates between points on the table so that changing two or even four values on the table may be necessary to get the desired Phi Target value. Also, record the final Mdot\_fuel and valve position command values at each operating point.
- 29. Use these recorded values of Mdot\_fuel and valve position command to fill in the last four points of the Valve-Learn table.
- 30. Adjust Phi values outside of the normal operating range so that unusual operating conditions do not lead to control mistakes.
- 31. For future reference, record the configuration, calibration, and tuning values entered into the control.

# Chapter 10. Maintenance and Fault Indications

This chapter provides information for keeping the GECO<sup>™</sup>·Lean Burn Air/fuel Controller in proper working order. Contact your GECO·Lean Burn distributor for service options.

# WARNING

The GECO·Lean Burn Air/fuel Ratio Controller is designed to supplement existing fuel controls in order to automatically provide the optimum fuel mixture for emissions compliance. As described in this manual, the system can be helpful for engine tuning and diagnosis; however, the GECO·Lean Burn control is not a fix for an existing malfunction. The original engine, including the mechanical components, air throttle(s), carburetor(s), governor, ignition system, and safety shutdowns must be in proper working order before the GECO·Lean Burn control is put into operation.

# Maintenance

The GECO·Lean Burn controller and system components were designed to be very reliable in operation. None of the components require any maintenance, however the exhaust gas oxygen sensor's intake manifold pressure and temperature sensors have a limited life and will require regular replacement. A regular program for engine maintenance should continue after the GECO·Lean Burn system is installed. To provide emissions compliance, the original engine systems need to be in proper working order. Please review the warning statement above, and any warnings associated with the exhaust system components (UEGO sensor). The use of certain gasket and thread sealers or high temperature thread lubricants can cause poisoning of the oxygen sensor. The frequent replacement required for the oxygen sensor can cause these contaminants to build up relatively quickly. Excessive engine oil consumption can also cause these effects over longer periods of time. The GECO·Lean Burn system will relieve the operator of constant carburetor tuning for emissions compliance, but consistent engine maintenance is still required.

# Safety Checks

The GECO·Lean Burn controller alarm and shutdown relays should be included in a regular safety check to verify their functionality.

# **Replacement Information**

The highest maintenance requirement is for the automotive oxygen sensor (UEGO). The typical life expectancy for these components is on the order of 2000 hours, or about three months of continuous service.

# Troubleshooting

The diagnostic functions of the GECO·Lean Burn system are reported to the user either through the hand held interface or the PC interface software. Certain faults can also cause alarm or shutdown conditions, if these systems have been configured and integrated into the existing engine control panel. The table below describes all the faults and conditions that will cause an alarm or shutdown condition. In addition, the plotting and data logging features of the PC interface software (see Chapter 4, Operation) can be very valuable for troubleshooting an intermittent fault or difficult diagnosis.

| Diagnostic Faults-Indication only       | Fault Conditions                                      |
|-----------------------------------------|-------------------------------------------------------|
| No Alarm or Shutdown                    |                                                       |
| Closed loop valve limit low             | Valve Command <= 5.0%                                 |
| Closed loop valve limit high            | Valve Command >= 99.0%                                |
| DC Power supply voltage low             | Voltage < 9.5 V and RunMode = RUNNING                 |
| DC Power supply voltage high            | Voltage > 31.0 V and RunMode = RUNNING                |
| ECU Processor                           | Internal microprocessor errors                        |
| Trigger                                 | Noisy speed signal MPU                                |
| CJC Sensor open                         | > 4.95 V (> 300 °F)                                   |
| CJC Sensor lower than expected          | < 0.05 V (< 45 °F)                                    |
|                                         |                                                       |
| Alarm and Shutdown Configuration        | Fault Conditions                                      |
| Disable/Enable/Enable+Shutdown          |                                                       |
| UEGO max voltage                        | > 1.1 Volts                                           |
| MAP low                                 | < 0.25 Vdc                                            |
| MAP high                                | > MAP high pressure                                   |
| kW feedback                             | Calculated from Rated Power and kW Sensor calibration |
| kW higher than expected                 | Calculated from Rated Power and kW Sensor calibration |
| Flo-Tech <sup>™</sup> valve current low | < 0.1 Amp and Valve Cmd > 30%                         |
| Valve current high                      | > 0.6 Amp and Valve Cmd < 50% or short<br>detected    |

# **Symptoms Without Indicated Faults**

## Flo-Tech valves remain closed preventing engine from starting:

- Verify speed signal to control is good.
- Verify 24 Vdc power to Flo-Tech valves.
- Check valve crank default position is open enough for engine to start.
- Verify 24 Vdc power to control.

# At high power operating conditions, Flo-Tech valves close down too much for engine to carry full load:

• Verify that turbocharger can supply sufficient air for engine to run at desired air/fuel ratio.

## No hand held display:

- Unplug and re-plug hand held cable [SEE WARNING BELOW].
- Check circuit board LED for power supply, check power fuse.
- Hand held cable.
- Hand held programmer.
- Circuit board.

## Strange hand held display:

- Power-on setup mode (see Operation section, hand held programmer).
- Unplug and re-plug hand held cable [SEE WARNING BELOW].

## WARNING

The GECO enclosure should not be opened when a hazardous atmosphere is present. Wiring connections, which could cause sparks, are located inside the cabinet.

EXPLOSION HAZARD—Do not disconnect while circuit is live unless area is known to be non-hazardous.

## High emissions:

- Exhaust air leak–causes UEGO signal errors.
- Ignition timing.
- Ignition system components.
- UEGO target calibration-recalibrate Installation section guidelines.

# **RPM Signal Issues**

The controller will follow several different control strategies depending on the engine speed signal. If the controller is not receiving proper speed signals, or if the "pulses/rev" setting is not correct, the GECO·Lean Burn control may default to an incorrect operating condition.

There are three main operating conditions based on engine speed:

- Stopped-below 20 rpm-fuel metering valves closed.
- Cranking–from 20 to 400 rpm–fuel metering valves default.
- Running–above 400 rpm–open loop or closed loop.

# Chapter 11. Service Options

The GECO<sup>™</sup>·Lean Burn control is sold and serviced by Woodward's authorized distributors in North America, Central America, and the Caribbean:

## Western Canada

# Alberta Governor Service

| Edmonton, AB T6H 2J7, Canada<br>phone- +1 (780) 437-4673<br>fox +1 (780) 424 2220 |   |
|-----------------------------------------------------------------------------------|---|
| phone- +1 (780) 437-4673                                                          |   |
| fox ±1 (790) 424 2220                                                             |   |
| Idx + I (700) 434-2339                                                            |   |
| e-mail- todd@albertagovernor.con                                                  | n |
| website- www.albertagovernor.com                                                  |   |

## Eastern Canada

| Croman Co   | ntrol Systems                      |
|-------------|------------------------------------|
| 548 Edgeley | Boulevard                          |
| PO Box 5480 | 0                                  |
| Concord, ON | I L4K 1B6, Canada                  |
| phone–      | +1 (416) 667-5952                  |
| toll-free–  | 1 (800) 268-9506 (North America)   |
| fax–        | +1 (416) 667-5919                  |
| e-mail–     | rbryan@toromont.com (applications) |
| e-mail–     | controlsystems@toromont.com        |
|             | (general inquiries)                |
| website-    | www.cromancontrols.com             |
|             |                                    |

## <u>Mexico</u>

## AZO Engineered Systems SA de CV

| Lago Chapal  | a #61, Col. Anahuac         |
|--------------|-----------------------------|
| Mexico D.F., | CP. 11320, Mexico           |
| phone–       | +52 (55) 5341-3412 ext. 108 |
| fax–         | +52 (55) 5341-5191          |
| e-mail–      | woodward@azo-group.com      |
| website-     | www.azo-group.com           |

## Central America & Caribbean

### Power Management & Control Systems NV (PMCS)

Curaçao Airport Economic Zone Building F–Unit FI-3 PO Box 3905 Curaçao, Netherlands Antilles phone– +599 (9) 833-9365 fax– +599 (9) 833-9366 e-mail– info@pmcsnv.com website– www.pmcsnv.com

## Rocky Mountain US

Winn-Marion Barber, LLP355 Inverness Drive South, Unit BEnglewood, CO 80112, USAphone-+1 (303) 778-0902fax-+1 (303) 733-9836e-mail-woodward@winn-marion.comwebsite-www.winn-marion.com

### Southeast US

 Governor Control Systems Inc. (GCS)

 3101 SW 3rd Avenue

 Fort Lauderdale, FL 33315, USA

 phone +1 (954) 462-7404

 toll-free 1 (877) 659-6328 (North America)

 fax +1 (954) 761-8768

 e-mail woodward@govconsys.com

 website www.govconsys.com

## South Central US

 Fair Engineering Sales

 PO Box 8739
 2022 Tamvest Court

 Mandeville, LA 70448, USA
 phone–
 +1 (985) 626-0077

 toll-free–
 1 (800) 375-0077 (North America)

 fax–
 +1 (985) 626-5432

 e-mail–
 fairengr@fairengineering.com

 website–
 www.fairengineering.com

## **Northeast/North Central US**

 Peaker Services Inc. (PSI)

 8080 Kensington Court

 Brighton, MI 48116, USA

 phone +1 (248) 437-4174

 toll-free 1 (800) 622-4224 (North America)

 fax +1 (248) 437-8280

 e-mail kstone@peaker.com

 website www.peaker.com

## Southwest US

 Drake Controls

 5227 Langfield Road

 Houston, TX 77040, USA

 phone +1 (713) 996-0190

 fax +1 (713) 996-0195

## Northwestern/Pacific US

#### **Case Marine and Industrial Inc.** 1100 NW 51st Street

 Seattle, WA 98107, USA

 phone +1 (206) 352-8000

 after hrs +1 (206) 719-6066

 fax +1 (206) 352-8060

 e-mail solutions@casemarine.com

 website www.casemarine.com

# Appendix. Modbus Register Addresses

# Integer Input/Output Parameters

| nteger<br>ddress |                   |                                                        |          |               | Multiply  | Then | То     |
|------------------|-------------------|--------------------------------------------------------|----------|---------------|-----------|------|--------|
| <b>₽</b> ₹       | Parameter Name    | Parameter Description                                  | <u> </u> | Units         | Ву        | Add  | Obtain |
| 1                | RPM               | Engine speed                                           | 2        | [16.0] rpm    | 1         | 0    | rpm    |
| 2                | MAP1              | Intake manifold pressure - bank 1                      | 2        | [8.8] psia    | 0.0039063 | 0    | psia   |
| 3                | MAP2              | Intake manifold pressure - bank 2                      | 2        | [8.8] psia    | 0.0039063 | 0    | psia   |
| 4                | MAP               | Average intake manifold pressure                       | 2        | [8.8] psia    | 0.0039063 | 0    | psia   |
| 5                | EBP1              | Exhaust back pressure - bank 1                         | 2        | [8.8] psia    | 0.0039063 | 0    | psia   |
| 6                | EBP2              | Exhaust back pressure - bank 2                         | 2        | [8.8] psia    | 0.0039063 | 0    | psia   |
| 7                | BP                | Barometric pressure                                    | 2        | [8.8] psia    | 0.0039063 | 0    | psia   |
| 8                | NGP               | Natural gas pressure                                   | 2        | [8.8] psia    | 0.0039063 | 0    | psia   |
| 9                | MAT               | Intake manifold temperature                            | 2        | [10.6] deg R  | 0.015625  | -460 | deg F  |
| 12               | CJC               | Cold junction (controller) temperature                 | 2        | [13.3] deg F  | 0.125     | 0    | deg F  |
| 30               | CL1               | Closed loop control value - bank 1                     | 2        | [S0.15]       | 0.0030518 | 0    | %      |
| 31               | CL2               | Closed loop control value - bank 2                     | 2        | [S0.15]       | 0.0030518 | 0    | %      |
| •                |                   |                                                        | -        | [00110]       |           | •    | ,.     |
| 34               | VALVE1            | Fuel valve command - bank 1                            | 2        | [S0.15]       | 0.0030518 | 0    | %      |
| 35               | VALVE2            | Fuel valve command - bank 2                            | 2        | [S0.15]       | 0.0030518 | 0    | %      |
| 36               | PHI_TARG          | Target equivalence ratio for lean-burn control         | 2        | [1.15] phi    | 3.052E-05 | 0    | phi    |
| 37               | UEGO1_PHI         | UEGO sensor indicated equivalence ratio - bank 1       | 2        | [1.15] phi    | 3.052E-05 | 0    | phi    |
| 38               | UEGO2_PHI         | UEGO sensor indicated equivalence ratio - bank 2       | 2        | [1.15] phi    | 3.052E-05 | 0    | phi    |
| 39               | VOLTAGE           | Controller supply voltage                              | 1        | [0.8] 32.45V  | 0.1272742 | 0    | volts  |
| 41               | GENERATOR_ACT     | Measured generator output power                        | 2        | [16.0] bhp    | 0.7457    | 0    | KW     |
| 42               | GENERATOR_EST     | Estimated generator output power                       | 2        | [16.0] bhp    | 0.7457    | 0    | KW     |
| 43               | POWER_EST         | Estimated engine power                                 | 2        | [16.0] bhp    | 1         | 0    | bhp    |
| 44               | TORQUE_EST        | Estimated engine torque                                | 2        | [16.0] ft-lbs | 1         | 0    | ft-lbs |
| 45               | TC1               | Thermocouple 1 temperature                             | 2        | [13.3] deg F  | 0.125     | 0    | deg F  |
| 46               | TC2               | Thermocouple 2 temperature                             | 2        | [13.3] deg F  | 0.125     | 0    | deg F  |
| 47               | TC3               | Thermocouple 3 temperature                             | 2        | [13.3] deg F  | 0.125     | 0    | deg F  |
| 48               | TC4               | Thermocouple 4 temperature                             | 2        | [13.3] deg F  | 0.125     | 0    | deg F  |
| 49               | VALVE1_CUR        | Valve driver 1 current                                 | 1        | [0.8] 6.18A   | 0.0243273 | 0    | amps   |
| 50               | VALVE2_CUR        | Valve driver 2 current                                 | 1        | [0.8] 6.18A   | 0.0243273 | 0    | amps   |
| 55               | RUN_MODE          | 0=stopped, 1=cranking, 2=running                       | 1        | integer       | 1         | 0    | 0,1,2  |
| 56               | CONTROL_MODE<br>1 | 0=open loop, 1=closed loop,<br>3=adaptive+CL for bank1 | 1        | integer       | 1         | 0    | 0,1,3  |

| Manı                 | ual 03616         |                                                        |            | <b>GECO</b> .  | Lean Burr | <u> </u> |                    |
|----------------------|-------------------|--------------------------------------------------------|------------|----------------|-----------|----------|--------------------|
| 57                   | CONTROL_MODE<br>2 | 0=open loop, 1=closed loop,<br>3=adaptive+CL for bank2 | 1          | integer        | 1         | 0        | 0,1,3              |
| 62                   | INJ1_VOLTS        | INJ1 raw (unfiltered and scaled)                       | 1          | [0.8] 5V       | 0.0196078 | 0        | volts              |
| 63                   | INJ2_VOLTS        | voltage<br>INJ2 raw (unfiltered and scaled)            | 1          | [0.8] 5V       | 0.0196078 | 0        | volts              |
| 66                   | TC1 VOLTS         | Voltage<br>TC1 raw (unfiltered and scaled) voltage     | e1         | [0.8] 5V       | 0.0196078 | 0        | volts              |
| 67                   | TC2 VOLTS         | TC2 raw (unfiltered and scaled) voltage                | e1         | [0.8] 5V       | 0.0196078 | 0        | volts              |
| 68                   | TC3 VOLTS         | TC3 raw (unfiltered and scaled) voltage                | - 1<br>- 1 | [0.8] 5V       | 0.0196078 | 0        | volts              |
| 69                   | TC4 VOLTS         | TC4 raw (unfiltered and scaled) voltage                | - 1        | [0.8] 5V       | 0.0196078 | 0        | volts              |
| 70                   | V_VOLTS           | V raw (unfiltered and scaled) voltage                  | 1          | [0.8] 5V       | 0.0196078 | 0        | volts              |
| 72                   | MAT_VOLTS         | MAT raw (unfiltered and scaled)                        | 1          | [0.8] 5V       | 0.0196078 | 0        | volts              |
| 73                   | NGT_VOLTS         | NGT raw (unfiltered and scaled)                        | 1          | [0.8] 5V       | 0.0196078 | 0        | volts              |
| 74                   | UEGO1_VOLTS       | UEGO1 raw (unfiltered and scaled) voltage              | 1          | [0.8] 5V       | 0.0196078 | 0        | volts              |
| 75                   | UEGOS1_VOLTS      | UEGOS1 raw (unfiltered and scaled) voltage             | 1          | [0.8] 5V       | 0.0196078 | 0        | volts              |
| 76                   | UEGOP1_VOLTS      | UEGOP1 raw (unfiltered and scaled) voltage             | 1          | [0.8] 5V       | 0.0196078 | 0        | volts              |
| 77                   | UEGOH1_VOLTS      | UEGOH1 raw (unfiltered and scaled) voltage             | 1          | [0.8] 5V       | 0.0196078 | 0        | volts              |
| 78                   | UEGO2_VOLTS       | UEGO2 raw (unfiltered and scaled) voltage              | 1          | [0.8] 5V       | 0.0196078 | 0        | volts              |
| 79                   | UEGOS2_VOLTS      | UEGOS2 raw (unfiltered and scaled) voltage             | 1          | [0.8] 5V       | 0.0196078 | 0        | volts              |
| 80                   | UEGOP2_VOLTS      | UEGOP2 raw (unfiltered and scaled) voltage             | 1          | [0.8] 5V       | 0.0196078 | 0        | volts              |
| 81                   | UEGOH2_VOLTS      | UEGOH2 raw (unfiltered and scaled) voltage             | 1          | [0.8] 5V       | 0.0196078 | 0        | volts              |
| 82                   | MAP1_VOLIS        | MAP1 raw (unfiltered and scaled)<br>voltage            | 1          | [0.8] 5V       | 0.0196078 | 0        | volts              |
| 83                   | MAP2_VOLIS        | MAP2 raw (unfiltered and scaled) voltage               | 1          | [0.8] 5V       | 0.0196078 | 0        | volts              |
| 84                   |                   | NGP raw (unfiltered and scaled)<br>voltage             | 1          | [0.8] 5V       | 0.0196078 | 0        | volts              |
| 85                   |                   | voltage                                                | 1          | [0.8] 5V       | 0.0196078 | 0        | VOIts              |
| 80                   |                   | voltage                                                | 1          | [U.8] 5V       | 0.0196078 | 0        | VOIts              |
| 00                   |                   | voltage                                                | 1          |                | 0.0106078 | 0        | volta              |
| 00                   |                   | voltage                                                | 1          |                | 0.0190070 | 0        | volta              |
| 09                   |                   | voltage                                                | י<br>כ     | [U.0] 5V       | 1         | 0        | 4 digits           |
| 90                   |                   | Application code - Inst 4 digits                       | 2          | integer        | 1         | 0        | 4 digito           |
| 91                   |                   | Application code - last 4 digits                       | 2          | integer        | 1         | 0        | 4 uigits           |
| 92                   |                   | Calibration date day                                   | 2          | integer        | 1         | 0        | 2 digits           |
| 90                   |                   | Calibration date year (2-digit)                        | ∠<br>2     | integer        | 1         | 0        | 2 digits           |
| 9 <del>4</del><br>95 | PROM ID6          | Engine maker code                                      | 2<br>2     | integer        | 1         | 0        | z uigits           |
| 96                   | PROM ID7          | Engine maker code                                      | 2          | integer        | 1         | 0        | 4 digite           |
| 97                   | PROM ID8          | Engine displacement                                    | 2<br>2     | Λ 1 litere/hit | 0.1       | 0        | - uigits<br>litere |
| 98                   | PROM ID9          | Cylinders                                              | 2          | integer        | 1         | 0        | cvl                |
| 99                   | PROM ID10         | Engine displacement                                    | - 2        | cu. in.        | 1         | 0        | cu. in             |
| 100                  | PROM_ID11         | UNUSED                                                 | 2          | integer        | 1         | 0        | integer            |

|     | GECO·Lean | Manual 03616                                        |   |         |   |   |                 |
|-----|-----------|-----------------------------------------------------|---|---------|---|---|-----------------|
| 101 | PROM_ID12 | HCN - Hardware compatibility number                 | 2 | integer | 1 | 0 | integer         |
| 102 | PROM_ID13 | SCN - Software compatibility number                 | 2 | integer | 1 | 0 | integer         |
| 103 | PROM_ID14 | WGC SCN - Woodward software<br>compatibility number | 2 | integer | 1 | 0 | integer         |
| 104 | PROM_ID15 | GECO Model number                                   | 2 | integer | 1 | 0 | integer         |
| 105 | PROM_ID16 | Revision code                                       | 2 | integer | 1 | 0 | 2-byte<br>ASCII |

## **Boolean Input/Output Parameters**

| 3oolean<br>Address | able<br>ndex | Sit | Description    |                                              | lear     | et    | let | clear |
|--------------------|--------------|-----|----------------|----------------------------------------------|----------|-------|-----|-------|
| <u>ш</u> ч         | = =          | ш   | Parameter Name | Parameter Description                        | 0        | 0     | 0   | 0     |
| 1                  | 0            | 0   | MAP1_HIGH_AL   | MAP1 voltage high alarm                      | OK       | FAULT | 0   | 1     |
| 2                  |              | 1   | MAI_HIGH_AL    | MAT voltage high alarm                       | OK       | FAULT | 0   | 1     |
| 3                  |              | 2   | NGP_HIGH_AL    | NGP voltage high alarm                       | OK       | FAULI | 0   | 1     |
| 6                  |              | 5   | MAP2_HIGH_AL   | MAP2 voltage high alarm                      | ОК       | FAULT | 0   | 1     |
| 7                  |              | 6   | BAT_HIGH_AL    | Battery voltage high alarm                   | OK       | FAULT | 0   | 1     |
| 9                  | 1            | 0   | MAP1_LOW_AL    | MAP1 voltage low alarm                       | ОК       | FAULT | 0   | 1     |
| 10                 |              | 1   | MAT LOW AL     | MAT voltage low alarm                        | OK       | FAULT | 0   | 1     |
| 11                 |              | 2   | NGP_LOW_AL     | NGP voltage low alarm                        | ОК       | FAULT | 0   | 1     |
| 14                 |              | 5   | MAP2 LOW AL    | MAP2 voltage low alarm                       | ОК       | FAULT | 0   | 1     |
| 15                 |              | 6   | BAT LOW AL     | Battery voltage low alarm                    | OK       | FAULT | 0   | 1     |
| 17                 | 2            | 0   | UFGOH2 HIGH AI | UEGOH2 voltage high alarm                    | OK       | FAULT | 0   | 1     |
| 18                 | -            | 1   | UEGOH1 HIGH AL | UEGOH1 voltage high alarm                    | OK       | FAULT | 0   | 1     |
| 19                 |              | 2   | UEGOR2 HIGH AL | UEGOR2 voltage high alarm                    | OK       | FAULT | 0   | 1     |
| 20                 |              | 3   | UEGOR1 HIGH AL | UEGOR1 voltage high alarm                    | OK       | FAULT | 0   | 1     |
| 21                 |              | 4   | UEGOS2 HIGH AL | UEGOS2 voltage high alarm                    | OK       | FAULT | 0   | 1     |
| 22                 |              | 5   | UEGOS1_HIGH_AL | UEGOS1 voltage high alarm                    | OK       | FAULT | 0   | 1     |
| 23                 |              | 6   | UEGOP2_HIGH_AL | UEGOP2 voltage high alarm                    | OK       | FAULT | 0   | 1     |
| 24                 |              | 7   | UEGOP1_HIGH_AL | UEGOP1 voltage high alarm                    | OK       | FAULT | 0   | 1     |
| 25                 | 3            | 0   | UEGOH2_LOW_AL  | UEGOH2 voltage low alarm                     | OK       | FAULT | 0   | 1     |
| 26                 |              | 1   | UEGOH1_LOW_AL  | UEGOH1 voltage low alarm                     | OK       | FAULT | 0   | 1     |
| 27                 |              | 2   | UEGOR2_LOW_AL  | UEGOR2 voltage low alarm                     | OK       | FAULT | 0   | 1     |
| 28                 |              | 3   | UEGOR1_LOW_AL  | UEGOR1 voltage low alarm                     | OK       | FAULT | 0   | 1     |
| 29                 |              | 4   | UEGOS2_LOW_AL  | UEGOS2 voltage low alarm                     | OK       | FAULT | 0   | 1     |
| 30                 |              | 5   | UEGOS1_LOW_AL  | UEGOS1 voltage low alarm                     | OK       | FAULT | 0   | 1     |
| 31                 |              | 6   | UEGOP2_LOW_AL  | UEGOP2 voltage low alarm                     | OK       | FAULT | 0   | 1     |
| 32                 |              | 7   | UEGOP1_LOW_AL  | UEGOP1 voltage low alarm                     | OK       | FAULT | 0   | 1     |
| 35                 | 4            | 2   | TC2 LOW EXP AL | TC2 lower than expected alarm                | ОК       | FAULT | 0   | 1     |
| 36                 |              | 3   | TC1_LOW_EXP_AL | TC1 lower than expected alarm                | OK       | FAULT | 0   | 1     |
| 20                 |              | 0   |                | TO2 on on (kink) closes                      | OK       |       | 0   | 4     |
| 39                 |              | 0   | TC2_HIGH_AL    | TC2 open (high) alarm                        | UK<br>OK | FAULT | 0   | 1     |
| 40                 |              | 1   | ICI_HIGH_AL    | i C i open (nign) alarm                      | UK       | FAULI | U   | .I    |
| 42                 | 5            | 1   | MEM_AL         | Bad memory byte alarm                        | ОК       | FAULT | 0   | 1     |
| 43                 |              | 2   | COP_AL         | COP fail detected alarm                      | OK       | FAULT | 0   | 1     |
| 44                 |              | 3   | EXEC_AL        | Illegal instruction execution detected alarm | OK       | FAULT | 0   | 1     |
| 45                 |              | 4   | CLOCK_AL       | Clocks stopped alarm                         | OK       | FAULT | 0   | 1     |

|        | Manua | Manual 03616 |                     |                                                   | GECO·Lean Burn  |           |   |        |
|--------|-------|--------------|---------------------|---------------------------------------------------|-----------------|-----------|---|--------|
| 6      |       | 5            | STACK_AL            | Stack overflow alarm                              | OK              | FAULT     | 0 | 1      |
| 7<br>8 |       | 6<br>7       | ISR_AL              | Unscheduled or improper interrupt alarm           | OK<br>OK        | FAULT     | 0 | ו<br>1 |
| 5      | 6     | 6            | NGP_LOW_EXP_4       | A NGP lower than expected alarm                   | OK              | FAULT     | 0 | 1      |
| 6      |       | 7            | NGP_HIGH_EXP_<br>AL | NGP higher than expected alarm                    | OK              | FAULT     | 0 | 1      |
| 8      | 7     | 1            | MAT_HIGH_EXP_<br>AL | MAT higher than expected alarm                    | ОК              | FAULT     | 0 | 1      |
| 5      | 8     | 0            | OVERSPEED_AL        | OverSpeed detected alarm                          | OK              | FAULT     | 0 | 1      |
| 2      |       | 7            | EBP2_LOW_AL         | EBP2 out of range low alarm                       | ОК              | FAULT     | 0 | 1      |
| 3      | 9     | 0            | EBP2_HIGH_AL        | EBP2 out of range high alarm                      | OK              | FAULT     | 0 | 1      |
| 6      |       | 3            | EBP1_LOW_AL         | EBP1 out of range low alarm                       | ОК              | FAULT     | 0 | 1      |
| 7      |       | 4            | EBP1_HIGH_AL        | EBP1 out of range high alarm                      | OK              | FAULT     | 0 | 1      |
| 2      | #     | 1            | INJ2_LOW_AL         | Injector driver 2 current low alarm               | ок              | FAULT     | 0 | 1      |
| 3      |       | 2            | INJ1_LOW_AL         | Injector driver 1 current low alarm               | OK              | FAULT     | 0 | 1      |
| 3      |       | 5            | INJ2_HIGH_AL        | Injector driver 2 current high alarm              | ОК              | FAULT     | 0 | 1      |
| 7      |       | 6            | INJ1_HIGH_AL        | Injector driver 1 current high alarm              | OK              | FAULT     | 0 | 1      |
| 1      | #     | 2            | CJC_LOW_AL          | Cold junction compensation temperature low alarm  | OK              | FAULT     | 0 | 1      |
| 5      |       | 6            | CJC_HIGH_AL         | Cold junction compensation temperature high alarm | OK              | FAULT     | 0 | 1      |
| 28     | #     | 7            | TC1_L_SD            | TC1 low temperature shutdown                      | OK              | SHUTDOWN  | 0 | 1      |
| 29     | #     | 0            | TC2_L_SD            | TC2 low temperature shutdown                      | OK              | SHUTDOWN  | 0 | 1      |
| 36     |       | 7            | TC1_H_SD            | TC1 high temperature shutdown                     | ОК              | SHUTDOWN  | 0 | 1      |
| 37     | #     | 0            | TC2_H_SD            | TC2 high temperature shutdown                     | OK              | SHUTDOWN  | 0 | 1      |
| 44     |       | 7            | CTRL_FAULT_SD       | Controller internal diagnostic shutdown           | ОК              | SHUTDOWN  | 0 | 1      |
| 45     | #     | 0            | OVERSPEED_SD        | Overspeed shutdown                                | OK              | SHUTDOWN  | 0 | 1      |
| 57     | #     | 4            | SD_RELAY            | Shutdown relay state                              | OFF             | SHUTDOWN  | 0 | 1      |
| 30     |       | 7            | AL_RELAY            | Alarm relay state                                 | OFF             | ALARM     | 0 | 1      |
| 36     | #     | 1            | CL_SWITCH           | Closed-loop enable toggle switch state            | OL              | CL_ENABLE | 0 | 1      |
| 38     |       | 3            | MAN_CTRL            | Manual valve control selection                    | AUTO            | MANUAL    | 0 | 1      |
| 39     |       | 4            | AL_CLEARALL         | Alarm clear-all trigger                           | NORMA<br>L      | CLEARALL  | 1 | 0      |
| 90     |       | 5            | SD_CLEARALL         | Shutdown clear-all trigger                        | -<br>NORMA<br>L | CLEARALL  | 1 | 0      |

We appreciate your comments about the content of our publications.

Send comments to: icinfo@woodward.com

Please include the manual number from the front cover of this publication.

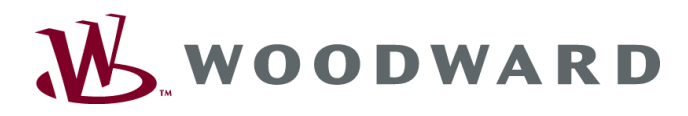

PO Box 1519, Fort Collins CO 80522-1519, USA 1000 East Drake Road, Fort Collins CO 80525, USA Phone +1 (970) 482-5811 • Fax +1 (970) 498-3058

Email and Website—www.woodward.com

Woodward has company-owned plants, subsidiaries, and branches, as well as authorized distributors and other authorized service and sales facilities throughout the world.

Complete address / phone / fax / email information for all locations is available on our website.